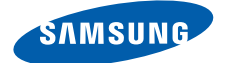

# Gebruiksaanwijzing SGH-i620

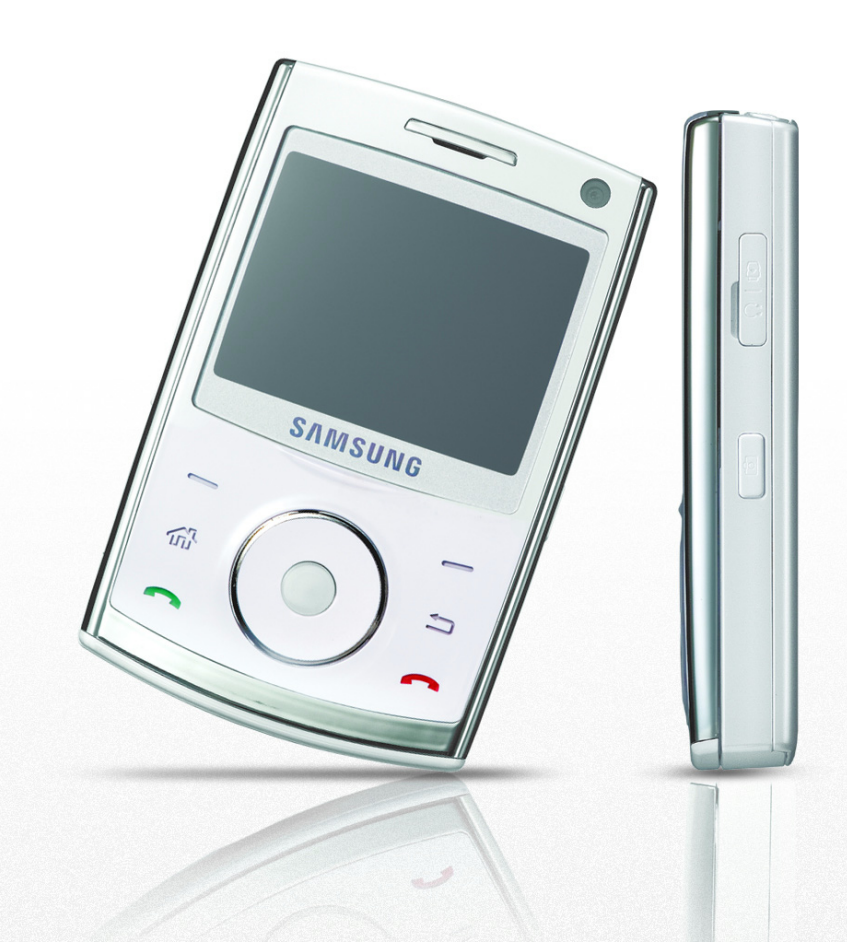

# Inhoud

## HOOFDSTUK 1 Aan de slag

| Wat zit er in de doos?       | . 8 |
|------------------------------|-----|
| Uw telefoon leren kennen     | . 9 |
| Installeren van de SIM-kaart | 12  |
| Plaatsen van de batterij     | 14  |
| Opladen van uw toestel       | 15  |
| Uw toestel aan of uit zetten | 17  |

## HOOFDSTUK 2 Basisinformatie

| Gebruik van het basisscherm           | 18 |
|---------------------------------------|----|
| Startmenuscherm                       | 22 |
| Tekst invoeren                        | 23 |
| Aanpassen van uw toestel              | 24 |
| Items zoeken                          | 38 |
| De aanraaktoetsen blokkeren           | 39 |
| Een optionele geheugenkaart gebruiken | 40 |
| Programma's toevoegen en verwijderen  | 42 |
| Certificaten beheren                  | 44 |
| Uw telefoon resetten                  | 45 |
| Online helpinformatie                 | 46 |

## HOOFDSTUK 3 Synchronisatie

| ActiveSync installeren                | 48 |
|---------------------------------------|----|
| Verbindingsinstellingen aanpassen     | 49 |
| Uw toestel met een computer verbinden | 49 |
| Informatie synchroniseren             | 51 |
| Synchronisatie-instellingen aanpassen | 52 |

#### Inhoud

### HOOFDSTUK 4 Oproepfuncties

| De telefoonfuncties aan- en uitzetten    | 55 |
|------------------------------------------|----|
| Het belscherm gebruiken                  | 56 |
| Een oproep tot stand brengen             | 56 |
| Geavanceerde oproepfuncties              | 57 |
| Een oproep beantwoorden of weigeren      | 60 |
| Opties tijdens een oproep                | 60 |
| Oproep-gerelateerde functies             | 63 |
| De instellingen van uw telefoon wijzigen | 66 |

# HOOFDSTUK 5 Berichten, Internet en Messenger

| Berichten              | 73 |
|------------------------|----|
| Opera Browser          | 89 |
| Internet Explorer      | 93 |
| Windows Live           | 93 |
| Windows Live Messenger | 94 |
| RSS-lezer              | 98 |

### HOOFDSTUK 6 Organizer

| Contactpersonen   | 102 |
|-------------------|-----|
| Alarm             | 108 |
| Afspraken         | 109 |
| Belangrijke datum | 113 |
| Taken             | 114 |
| Spraakmemo's      | 116 |
| Wereldklok        | 117 |

## HOOFDSTUK 7 Multimedia

| Camera               | 119 |
|----------------------|-----|
| Windows Media Player | 126 |
| Podcast              | 135 |
| Adobe Flash Lite     | 136 |
| Mijn items           | 138 |

#### Inhoud

### HOOFDSTUK 8 Extra programma's

| Entertainment           | 143 |
|-------------------------|-----|
| Pokonmachina            | 1// |
|                         | 144 |
| Omrekentoepassing       | 145 |
| Stopwatch               | 146 |
| Documenten viewer       | 147 |
| File Manager            | 148 |
| Taakbeheer              | 150 |
| SIM Manager             | 151 |
| SIM Application Toolkit | 152 |
| Google Maps             | 152 |

### HOOFDSTUK 9 Verbinding maken

| Verzenden met Bluetooth                  | 157 |
|------------------------------------------|-----|
| Via USB met een computer verbinden       | 161 |
| Internet Sharing                         | 161 |
| Met het Internet of uw netwerk verbinden | 163 |

### HOOFDSTUK 10 Problemen oplossen

| Algemene problemen        | 169 |
|---------------------------|-----|
| Oproepproblemen           | 171 |
| Problemen met de batterij | 173 |
| Problemen met programma's | 175 |

# HOOFDSTUK 11 Reglementaire notities

| SAR-certificatie-informatie                   | 180           |
|-----------------------------------------------|---------------|
| Notitie Europese Unie                         | 181           |
| Belangrijk veiligheidsinformatie              | 182           |
| Veiligheidsvoorzorgsmaatregelen voor stro 184 | omvoorziening |
| Verzorging en onderhoud                       | 185           |
| Microsoft Licentieovereenkomst voor eindg     | ebruikers 187 |
| BESCHRIJVING VAN ANDERE RECHTEN EN            | BEPERKINGEN.  |
| 102                                           |               |

# 📕 Belangrijke veiligheidsinformatie

Lees deze voorschriften voordat u uw draadloze telefoon gebruikt. Wanneer u zich niet aan de voorschriften houdt, kan dit tot gevaarlijke en onrechtmatige situaties leiden.

### Verkeersveiligheid voor alles

Gebruik uw telefoon niet tijdens het rijden, tenzij u een handsfree kit heeft. Zo niet dan moet u eerst parkeren.

### Zet de telefoon uit tijdens het tanken

Gebruik de telefoon niet bij een benzinestation of in de buurt van plaatsen waar andere brandstoffen of chemicaliën zijn opgeslagen.

### Zet de telefoon uit aan boord van vliegtuigen

Draadloze telefoons kunnen storingen veroorzaken. Gebruik van deze telefoon in een vliegtuig is gevaarlijk en verboden.

# Zet de telefoon uit als u in de buurt van ziekenhuisapparatuur bent

Ziekenhuizen en andere gezondheidszorginstellingen gebruiken apparatuur die gevoelig is voor bepaalde radiofrequenties. Volg de geldende regels op.

### Storingen

Alle mobiele telefoons zijn gevoelig voor interferentie, wat de werking ervan kan beïnvloeden.

### Houd u aan de voorschriften

Houd u altijd aan de voorschriften voor mobiele telefoons als die van toepassing zijn. Zet uw telefoon altijd uit op plaatsen waar het gebruik van mobiele telefoons verboden is, of als dit storingen in apparatuur kan veroorzaken of gevaar kan opleveren.

### Waterdichtheid

Uw telefoon is niet waterdicht. Zorg dus dat hij droog blijft.

### Gebruik de telefoon op de juiste wijze

Gebruik de telefoon alleen in de normale stand (bij het oor). Vermijd onnodig contact met de antenne als de telefoon aan staat.

### Telefoneren in geval van nood

Geef het alarmnummer in (112 of een ander officieel alarmnummer) en druk op  $\bigcirc$ .

# Houd de telefoon buiten het bereik van kleine kinderen

Houd de telefoon en toebehoren buiten het bereik van kleine kinderen.

### Accessoires en batterijen

Gebruik alleen door Samsung goedgekeurde batterijen en accessoires, zoals headsets en PC-datakabels. Gebruik van andere accessoires kan schade aanrichten aan u en uw telefoon en kan gevaarlijke situaties opleveren.

### LET OP:

- De telefoon kan ontploffen als de batterij vervangen wordt door een niet geschikt type.
- Geef de batterijen af volgens de geldende richtlijnen.

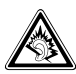

Bij hoog volume en langdurig luisteren kan de headset uw gehoor beschadigen.

## Deskundige technische service

Alleen gekwalificeerd servicepersoneel mag uw telefoon installeren of repareren. Als u zich hier niet aan houdt kan dit uw garantie ongeldig maken.

Voor uitgebreidere veiligheidsinformatie zie "Belangrijk veiligheidsinformatie" op pagina 182.

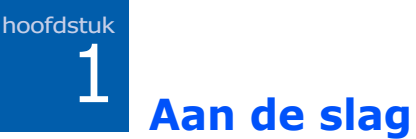

Gefeliciteerd met de aanschaf van uw nieuwe smartphone! Dit hoofdstuk helpt u bij het instellen van uw telefoon, het vervangen van de batterijen en het vertrouwd maken met de verschillende onderdelen van uw telefoon.

# Wat zit er in de doos?

Uw verpakking bevat de volgende onderdelen:

- Telefoon
- PC-datakabel
- Batterij
- Reisadapter
- CD-ROM<sup>1</sup>
- Beknopte handleiding

Daarnaast kunt u de volgende accessoires voor uw telefoon aanschaffen bij uw locale Samsung dealer:

- Auto-oplader of -adapter Standaardbatterij
- Reisadapter

- Headset recht model
- PC-datakabel

- Bluetooth USBdonglepakket
- Bluetooth handsfree autokit
- Oormicrofoon
- Bluetooth mono & stereo headset

**Opmerking**: De bij de telefoon meegeleverde onderdelen en de bij de Samsung-dealer verkrijgbare accessoires kunnen per land en per provider verschillen.

<sup>1.</sup> Deze bevat Microsoft ActiveSync software, Add-on software en programma's.

# 📕 Uw telefoon leren kennen

## Vooraanzicht

De volgende illustraties laten de belangrijkste onderdelen zien van uw telefoon:

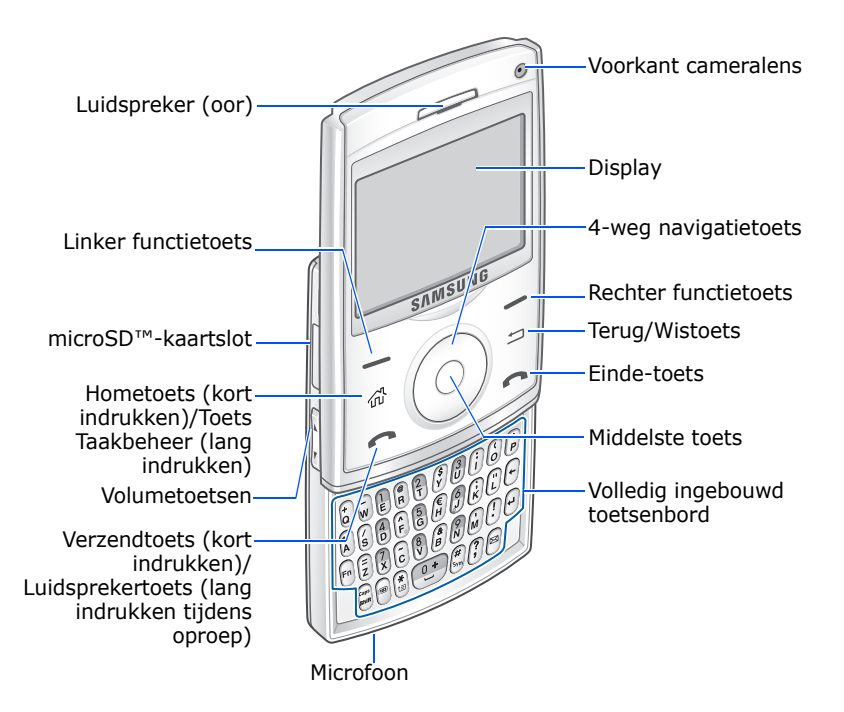

### Achteraanzicht

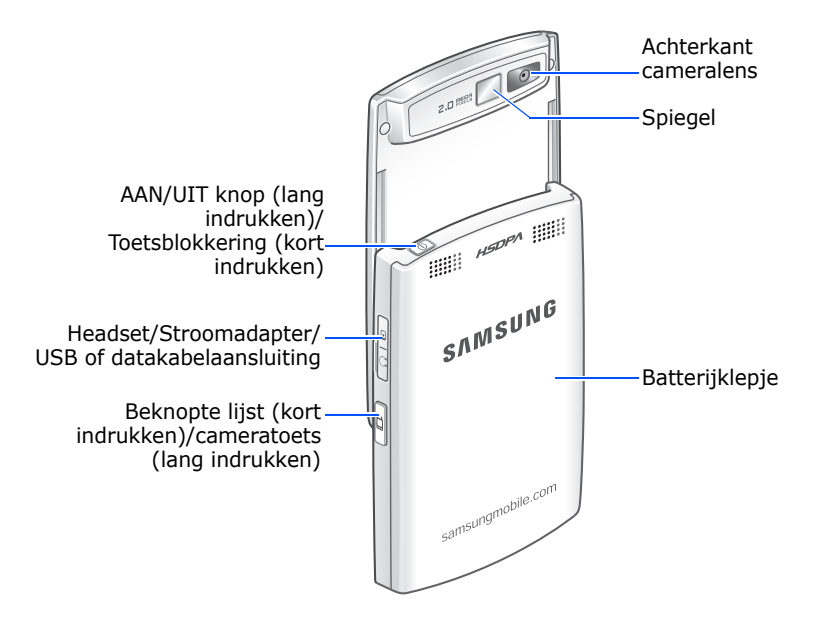

### Toetsen van uw telefoon

| Toets   | Beschrijving                                                                                                    |
|---------|----------------------------------------------------------------------------------------------------|
| 0       | <ul><li> Ingedrukt houden om de telefoon aan en uit te zetten.</li><li> Indrukken om de aanraaktoetsen te blokkeren.</li></ul>                    |
| <u></u> | <ul> <li>Indrukken om over te schakelen naar het<br/>basisscherm van een programma.</li> <li>Ingedrukt houden om Taakbeheer te openen.</li> </ul> |
| ÐŒ      | Indrukken om de opdracht uit te voeren die wordt weergegeven op het scherm direct boven de toets.                                                 |

| Toets          | Beschrijving                                                                                                    |
|----------------|----------------------------------------------------------------------------------------------------|
| Л              | <ul> <li>Indrukken om het huidige menu te sluiten<br/>en terug te keren naar het vorige menu of<br/>scherm.</li> <li>Indrukken om tekens te verwijderen in een<br/>tekstinvoerveld.</li> </ul>                                 |
| $\bigcirc$     | <ul> <li>Indrukken om door een lijst te bladeren.</li> <li>Indrukken om de cursor te verplaatsen in<br/>een tekstinvoerveld.</li> </ul>                                                                                        |
| 0              | Indrukken om uw keuze of ingevoerde item te bevestigen.                                                                                                    |
| Ċ              | <ul> <li>Indrukken om het belscherm te openen.</li> <li>Indrukken om zelf iemand te bellen of een<br/>oproep aan te nemen.</li> <li>Ingedrukt houden om de functie luidspreker<br/>tijdens een oproep te activeren.</li> </ul> |
| $\bigcirc$     | <ul><li> Indrukken om een oproep te beëindigen.</li><li> Indrukken om het huidige menu.</li></ul>                                                                                                    |
| (†<br>1) ~ (?) | Indrukken om cijfers, tekens en symbolen in te geven.                                                                                                    |
| Ð              | Indrukken om tekens te verwijderen.                                                                                                    |
| Fn             | Indrukken om éénmalig tekens van de<br>bovenste helft van de toetsen in een<br>tekstinvoerveld te gebruiken.                                                                                                    |
| Ð              | <ul> <li>Indrukken om uw keuze of ingevoerde item<br/>te bevestigen.</li> <li>Indrukken om op een nieuwe regel te<br/>beginnen in een tekstinvoerveld.</li> </ul>                                                              |
| caps<br>shift  | Indrukken om tussen kleine en grote letters te wisselen in een tekstinvoerveld.                                                                                                    |
| B              | Indrukken om van de tekstinvoerstand naar<br>de 123-stand en daarna terug naar de vorige<br>stand te schakelen.                                                                                                    |

#### Aan de slag

| Toets      | Beschrijving                                                                                                    |
|------------|----------------------------------------------------------------------------------------------------|
| *          | Indrukken om de tekstinvoerstand te wijzigen.                                                                                                    |
|            | <ul> <li>Indrukken om een spatie tussen tekens in<br/>te voeren.</li> <li>Ingedrukt houden om een internationaal<br/>toegangsnummer in te voegen.</li> </ul>                                            |
| (#<br>Sym) | Ingedrukt houden om het Stil profiel van het basisscherm te activeren of uit te schakelen.                                                                                                    |
|            | Indrukken om het berichtenprogramma te openen.                                                                                                    |
| A<br>V     | <ul> <li>Indrukken om het geluidsvolume bij te stellen.</li> <li>Indrukken om de beltoon uit te schakelen<br/>als er een oproep binnen komt. Ingedrukt<br/>houden om een oproep te weigeren.</li> </ul> |
|            | <ul> <li>Indrukken om het scherm Beknopte lijst te<br/>openen.</li> <li>Ingedrukt houden om een vastgesteld<br/>programma te openen.</li> </ul>                                                         |

# 📕 Installeren van de SIM-kaart

Als u zich abonneert op een mobiel netwerk krijgt u een plug-in SIM-kaart met uw informatie over uw abonnement erop, zoals uw PIN, beschikbare optionele diensten en veel andere informatie. Voor 3G-diensten dient u een USIM (Universal Subscriber Identity Module) kaart aan te schaffen.

- Alle miniatuur SIM-kaarten buiten het bereik van kinderen houden.
- De SIM-kaart en de contacten erop kunnen gemakkelijk beschadigd raken door krassen of buigen, dus ga voorzichtig om met de kaart.
- Let er bij het installeren van de SIM-kaart op dat de telefoon uit staat, voordat u de batterij verwijdert.

### Plaatsen van de SIM-kaart

1. Verwijder het batterijklepje.

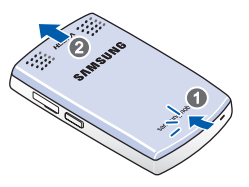

2. De SIM-kaart plaatsen en inschuiven zoals aangegeven, waarbij u erop let dat de goudkleurige contacten van de kaart naar onderen zijn gericht.

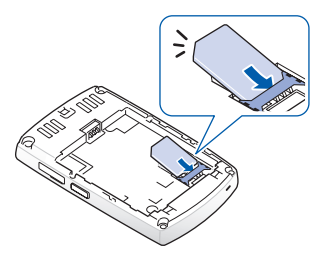

Plaats daarna de batterij. Zie volgende pagina.

### Verwijderen van de SIM-kaart

U verwijdert de SIM-kaart uit de houder zoals aangegeven.

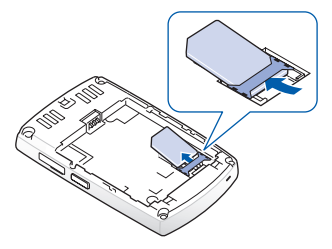

# Plaatsen van de batterij

Uw telefoon wordt gevoed door een oplaadbare Li-ion batterij.

### De batterij plaatsen

1. Verwijder het batterijklepje zonodig.

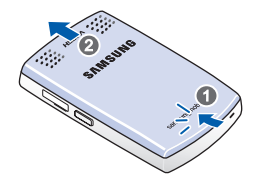

2. Plaats de batterij in het batterijvak, zoals aangegeven.

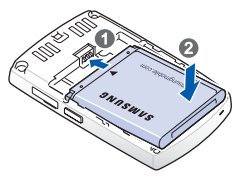

3. Plaats het batterijklepje terug.

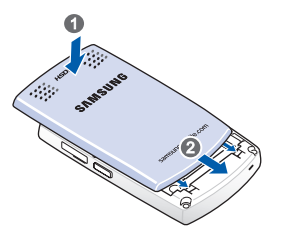

### Verwijderen van de batterij

- Houdt zonodig 
   ingedrukt (aan de rechter bovenkant van de telefoon), totdat de afbeelding "stroom uit" verschijnt.
- 2. Verwijder batterijdeksel.
- 3. Haal de batterij uit de telefoon.

# Opladen van uw toestel

Uw telefoon wordt gevoed door een oplaadbare Li-ion batterij. Gebruik de reisadapter om de batterij op te laden en gebruik alleen door Samsung goedgekeurde batterijen en opladers. Gebruik van de verkeerde adapter kan uw telefoon beschadigen en de garantie ongeldig maken.

- **Opmerking**: U moet de batterij volledig opladen voordat u uw telefoon voor de eerste keer gebruikt. Een niet opgeladen batterij laadt in ca. 150 minuten helemaal op. U kunt de telefoon gebruiken als de batterij oplaadt, maar de batterij laadt dan minder snel op.
- 1. Steek de adapter in de opening aan de rechterkant van de telefoon.

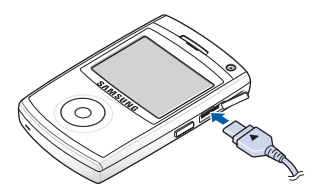

**Opmerking**: De volgende afbeelding laat de correcte en incorrecte methode zien om de adapter aan te sluiten. Controleer voor een correcte aansluiting of de pijl op de adapter zichtbaar is en in de richting van de telefoon wijst. Als dit niet zo is wordt schade veroorzaakt aan de toegangspoort en dit maakt de garantie ongeldig.

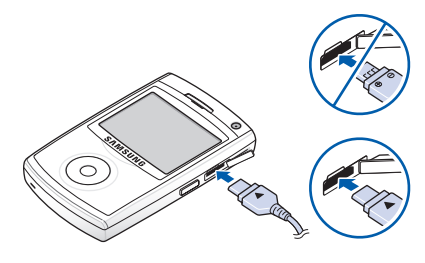

- 2. Sluit de reisadapter aan op een normaal stopcontact. Als het opladen is afgelopen, trekt u de adapter uit het stopcontact.
- 3. Trek de reisadapter uit de telefoon.

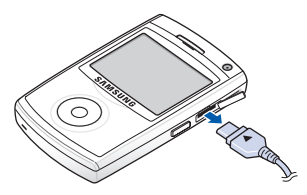

**Opmerking**: De batterij niet verwijderen tijdens het opladen. Dit kan slecht functioneren en beschadigen van de telefoon veroorzaken.

### Waarschuwing batterij bijna leeg

Als de batterij bijna leeg is en er slechts enkele spreekminuten overblijven, luidt er een waarschuwingstoon en verschijnt het bericht "Hoofdbatterij bijna leeg" met regelmatige tussenpozen op het scherm en verschijnt het batterij-pictogram (,). De achtergrondverlichting wordt uitgeschakeld om de overgebleven energie te bewaren.

Als de batterij zo zwak is dat de telefoon niet meer gebruikt kan worden, wordt het toestel automatisch uitgeschakeld.

# Uw toestel aan of uit zetten

Houdt (1) ingedrukt om uw toestel aan te zetten. Het toestel wordt aangemeld bij uw eigen netwerk en ontvangt het signaal van het netwerk. U kunt nu zelf bellen of oproepen beantwoorden en programma's op het toestel gebruiken.

Om het toestel uit te zetten, houdt u <a>o</a>. ingedrukt.

**Opmerking**: Uw toestel ondersteunt HSDPA (High-Speed Downlink Packet Access)-aansluitingen. In bepaalde landen kunnen inkomende en uitgaande gesprekken een beperking inhouden, totdat HSDPA-netwerken zijn opgewaardeerd.

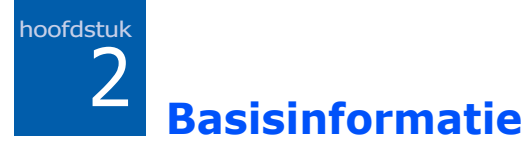

In dit hoofdstuk vindt u de basisinformatie voor het gebruik van uw toestel, zoals het invoeren van uw persoonlijke instellingen en het gebruik van online help.

# Gebruik van het basisscherm

Als u uw toestel aanzet, verschijnt het basisscherm, het standby-scherm van het toestel. U kunt ook naar dit scherm gaan door vanaf een willekeurig programma op at e drukken.

# Statusbalk

Op de bovenste regel van het scherm staan pictogrammen in de statusbalk om de huidige status van uw toestel aan te geven. Hieronder enkele van de statuspictogrammen die u kunt zien:

| Picto-<br>gram | Beschrijving                                                                                                    |
|----------------|----------------------------------------------------------------------------------------------------|
| <b>5</b> 11    | Laat de sterkte van het signaal zien.<br>U kunt ook de volgende servicestatus bekijken:<br>• 7 : u bevindt zich buiten uw servicegebied.<br>• 7 : de telefoonfuncties staan uit. |
| <b>6</b> 1     | Verschijnt als er een oproep wordt uitgevoerd.                                                                                                    |
| 剞              | Verschijnt als er een dataoproep wordt uitgevoerd.                                                                                                    |
| <b>C</b>       | Verschijnt als de huidige oproep in de wacht staat.                                                                                                    |
| G              | Verschijnt als een GPRS-verbinding op het<br>netwerk beschikbaar is. Als er een GPRS-<br>verbinding actief is, verschijnt <b>G</b> .                                             |

| Picto-<br>gram | Beschrijving                                                                                                    |
|----------------|----------------------------------------------------------------------------------------------------|
| G▲             | Verschijnt als u buiten het bereik van uw<br>servicegebied bent en aangemeld bij een ander<br>GPRS-netwerk.                                                                                 |
| 3G             | Verschijnt als een 3G(UMTS)-verbinding op het netwerk beschikbaar is.                                                                                                    |
| <u>(</u>       | Geeft de sterkte van uw batterij aan. Hoe meer<br>balken u ziet, des te sterker zijn de batterijen<br>opgeladen.<br>Als de batterij bijna leeg is, verschijnt <b>ट</b> .                    |
| <b>⊣</b> ×     | Verschijnt als het beltype is ingesteld op <b>Stil</b> in<br>het huidige profiel of als de beltoon is ingesteld<br>op <b>Geen</b> in Geluiden. Zie voor meer informatie<br>pagina 27.       |
| \$ <b>Q</b> ş  | Verschijnt als het beltype is ingesteld op <b>Trillen</b><br>in het huidige profiel of als de beltoon is<br>ingesteld op <b>Trillen</b> in Geluiden. Zie voor meer<br>informatie pagina 27. |
| 1/2            | Geeft aan dat u oproepen kunt uitvoeren met telefoonlijn 1 of 2 (netwerkdienst).                                                                                                    |
| <b>A</b>       | Verschijnt als u buiten het bereik van uw servicegebied bent en aangemeld bij een ander netwerk.                                                                                            |
| 8              | Verschijnt als Bluetooth actief is. Zie voor meer informatie pagina 157.                                                                                                    |
| G              | Verschijnt als er een Bluetooth headset is aangesloten op het toestel.                                                                                                    |
| 6              | Verschijnt als er een fout optreedt tijdens synchronisatie.                                                                                                    |
| $\times$       | Verschijnt als er een tekst (SMS) of multimedia (MMS) bericht is ontvangen.                                                                                                    |

| Picto-<br>gram | Beschrijving                                                                                                    |
|----------------|----------------------------------------------------------------------------------------------------|
| 1              | Verschijnt als er een instant bericht is ontvangen.                                                                                                    |
| œ              | <ul> <li>Verschijnt als er een nieuw voicemailbericht is ontvangen.</li> <li>C: Een nieuw voicemailbericht van lijn 1.</li> <li>C: Een nieuw voicemailbericht van lijn 2.</li> <li>C: Een nieuw voicemailbericht van beide lijnen.</li> </ul> |
| 4              | Verschijnt als u een oproep hebt gemist.                                                                                                    |
| <b>e</b> ,     | Verschijnt als u inkomende oproepen hebt ingesteld op doorschakelen naar een andere bestemming.                                                                                                    |

### Naar informatie vanaf het basisscherm

Vanaf het basisscherm kunt u naar:

- servicestatus en huidige tijd en datum controleren
- · gemiste of ongelezen berichten bekijken
- komende afspraken bekijken
- muziekbestanden afspelen

#### Naar informatie vanaf het basisscherm:

 Vanaf het basis scherm, bladert u naar het item dat u zoekt door op de navigatietoetsen te drukken en daarna op 
 .  Naar items in het geselecteerde programma door op de navigatietoetsen te drukken of het duimwiel te verschuiven.

Zie voor meer informatie over deze items de desbetreffende instructies voor iedere taak in deze handleiding.

3. Druk op of con terug te keren naar het basisscherm.

### Aanpassen van het basisscherm

U kunt het basisscherm aanpassen volgens uw persoonlijke voorkeuren.

- 1. Op het basisscherm drukt u op de functietoets Start.
- 2. Selecteer Instellingen → Display → Beginscherm.
- Druk op de navigatietoets omhoog of omlaag om naar een optie te gaan en druk op de navigatietoets naar links of naar rechts om de instelling te wijzigen.

De volgende opties zijn beschikbaar:

• **Indeling beginscherm**: selecteer de te gebruiken lay-out voor het basisscherm.

**Opmerking:** De vormgeving **Samsung Living World** is handig om de ingestelde tijd, signaalsterkte en land te weten door het grafische scherm.

- Kleurenschema: selecteer het te gebruiken kleurschema voor het basisscherm.
- Achtergrondafbeelding: selecteer een afbeelding om als achtergrond te gebruiken voor het basisscherm.

- **Time-out**: geef de tijdsduur aan waarna het scherm weer terugkeert naar het basisscherm als het niet wordt gebruikt.
- 4. Als u klaar bent drukt u op de toets Gereed.

# Startmenuscherm

Via het basismenu heeft u toegang tot alle programma's van uw toestel. In het basisscherm drukt u op **Start** om het Startmenuscherm te openen.

U kunt het soort basismenu wijzigen. Druk op de functietoets **Start** en selecteer **Instellingen**  $\rightarrow$  **Display**  $\rightarrow$  **Menustijl starten**. Selecteer daarna de door u gewenste optie.

### Programma's of mappen openen

Blader naar een programma of map door op de navigatietoetsen te drukken of het duimwiel te verschuiven, en druk op  $\bigcirc$  om het te openen.

### Tussen programma's wisselen

Uw telefoon kan meerdere taken tegelijk uitvoeren. U kunt tegelijkertijd meerdere programma's gebruiken en overschakelen van één programma naar het andere. Vanaf elk programma kunt u op a of c drukken om naar het basisscherm te gaan. **Opmerking**: Uw toestel ondersteunt meervoudige PDP zodat u meerdere dataverbindingen tegelijkertijd kunt activeren. U kunt bijvoorbeeld de MMS-service gebruiken als u op het Internet browst. Als een netwerk echter geen meervoudige PDP ondersteunt, moet u de huidige dataverbinding beëindigen om een nieuwe dataverbinding te maken.

### **Programma's sluiten**

Met Taakbeheer kunt u programma's sluiten die nu geopend zijn.

- 1. Houd an op het basisscherm ingedrukt.
- 2. Blader naar een programma, druk op de functietoets **Stoppen**. Om alle gebruikte programma's te sluiten drukt u op de functietoets **Menu** en selecteert u **Alles stoppen**.

# Tekst invoeren

Uw toestel is uitgevoerd met een volledig toetsenbord ter ondersteuning van gemakkelijke en snelle tekstinvoer. U kunt tekst invoeren zoals met het toetsenbord van een computer.

Op de onderste helft van de toetsen staan letters, op de bovenste helft cijfers en tekens. Druk op de toets waarop het door u gewenste karakter staat. Als u wilt wisselen van hoofdletters naar kleine letters drukt u op  $\widehat{\mathfrak{m}}$ .

U kunt de cursor verplaatsen door op de navigatietoetsen te drukken. Om een karakter te verwijderen drukt u op  $\square$ .

Daarnaast kunt u de volgende functietoetsen gebruiken:

- $\frown$ : verwijdert tekens
- 🖓: begint een nieuwe regel.
- 📾 : wijzigt de tekstinvoerstand van de modus Grote letters naar de modus Kleine letters.
- 📄: schakelt om naar de 123-modus.
- (\*): hiermee kunt u tekstinvoerstand wijzigen. U kunt omschakelen tussen ABC en T9 om woorden te vormen door op de toetsen te drukken. 123-modus en symboolmodus zijn ook beschikbaar voor het invoeren van nummers en symbolen. Met de optie **Talen** kunt u de taal voor de T9-modus wijzigen.
- (#): houd ingedrukt om naar de symboolmodus te gaan.(Indrukken om de symboolmodus te gaan.)

# 📕 Aanpassen van uw toestel

U kunt uw toestelinstellingen aanpassen aan uw manier van werken.

## **Regionale instellingen**

U kunt nummer, valuta en tijd en datum aanpassen voor de desbetreffende landen.

- 1. Op het basisscherm drukt u op de functietoets Start.
- 2. Selecteer Instellingen  $\rightarrow$  Meer...  $\rightarrow$  Meer...  $\rightarrow$  Landinstellingen.
- 3. Selecteer de optie die u in elk veld wilt hebben.
- 4. Als u klaar bent drukt u op de toets Gereed.

5. Als u de optie Taal of **Landinstellingen** optie wijzigt, drukt u op de functietoets **OK**.

Daarna moet u het toestel uitzetten en dan weer aan, zodat de wijzigingen worden doorgevoerd.

## Tijd- en datuminstellingen

Met de **Datum en Tijd** instelling kunt u datum, tijd en tijdzone configureren.

- 1. Op het basisscherm drukt u op de functietoets Start.
- 2. Selecteer Instellingen → Datum en tijd.
- 3. Selecteer uw tijdzone en stel de huidige datum en tijd in.
- Selecteer zonodig een modus om de huidige tijd en datum te updaten in het veld Tijdzone bijwerken:

**Alleen handmatig**: u kunt tijd en datum handmatig instellen.

**Eerst vragen**: het toestel vraagt u of u de tijdinformatie wilt updaten.

**Opmerking**: Als u het toestel instelt op automatisch tijdinformatie updaten, kan de tijdzone van uw toestel verschillen van de tijdzone waarin u zich bevindt.

**Automatisch**: uw toestel ontvangt tijdinformatie van het netwerk en update automatisch de huidige tijd. Deze functie is alleen beschikbaar als hij wordt ondersteund door uw netwerk.

5. Als u klaar bent drukt u op de toets Gereed.

**Opmerking**: u kunt tijd- en datumformaat wijzigen voor weergave in **Landinstellingen**.

### **Energie-instellingen**

U kunt ervoor zorgen dat de batterij minder snel leeg raakt door de time-out instellingen voor het scherm en het achtergrondlicht van toetsenbord en scherm aan te passen of de helderheid van het scherm bij te stellen.

- 1. Op het basisscherm drukt u op de toets Start.
- 2. Selecteer Instellingen → Meer... → Energiebeheer.
- 3. Selecteer de energie-instellingen:
  - Batterij: u kunt de batterijsterkte controleren.
  - **Time-out voor verlichting**: u kunt de tijdsduur instellen dat de achtergrondverlichting van het scherm blijft branden, als u het toestel niet meer gebruikt.
  - **Time-out voor display**: hier selecteert u de tijd die het scherm blijft branden. Tijdens stand-by gaat het toestel na een vastgestelde tijdsduur in de slaapstand, zodat heel weinig energie wordt gebruikt.
  - **Helderheid van display**: u kunt de helderheid van het scherm aanpassen.
  - **Time-out voor toetsverlichting**: u kunt de tijdsduur instellen dat de achtergrondverlichting van het toetsenbord aanblijft als u het toestel niet meer gebruikt.
  - **Toetsverlichting aan**: kies uit **Altijd** of **Aangepast**. Als u **Aangepast** hebt gekozen, geeft u de starttijd en eindtijd in voor de verlichting van het toetsenbord.
- 4. Als u klaar bent drukt u op de toets Gereed.

### Toegangsinstellingen

U kunt de opties configureren om de toegankelijkheid van uw toestelfuncties te verbeteren.

- 1. Op het basisscherm drukt u op de functietoets Start.
- 2. Selecteer Instellingen  $\rightarrow$  Meer...  $\rightarrow$  Meer...  $\rightarrow$  Toegankelijkheid.
- 3. Selecteer de opties.
  - Lettertype van systeem: u kunt het formaat van het lettertype op uw scherm instellen.
  - **Time-out bij bevestiging**: u kunt de tijdsduur voor een onbevestigde handeling afloopt, instellen.
  - Volume inkomende oproep: u kunt het volume van de alarmtoon instellen die afgaat voor als u in een oproep zit.
- 4. Als u klaar bent drukt u op de toets Gereed.

## Geluidsinstellingen

U kunt de geluidsinstellingen voor diverse gebeurtenissen op het toestel instellen.

### Instelling geluiden en Meldingen

Uw toestel herinnert u op diverse manieren als u iets moet doen, een bericht ontvangt of op de toetsen drukt. Als u bijvoorbeeld een afspraak hebt ingesteld, wordt u hiervan op één van de volgende manieren op de hoogte gesteld:

- Een door u te kiezen geluid gaat af.
- Uw toestel gaat trillen.

U kunt de geluiden wijzigen door types of geluiden voor iedere gebeurtenis te kiezen.

#### **Basisinformatie**

#### Een beltoon voor inkomende oproepen kiezen:

- 1. Op het basisscherm drukt u op de functietoets **Start**.
- 2. Selecteer Instellingen  $\rightarrow$  Geluiden  $\rightarrow$  Beltoon.
- 3. Selecteer de beltoon die u wilt horen.
- 4. Druk op de functietoets Gereed.

#### Een berichtmelding kiezen:

- 1. Op het basisscherm drukt u op de functietoets **Start**.
- 2. Selecteer Instellingen → Geluiden → Melding.
- 3. Selecteer een melding voor elk berichttype.
- 4. Druk op de functietoets Gereed.

#### Herinneringstypes en geluiden kiezen:

- 1. Op het basisscherm drukt u op de functietoets Start.
- 2. Selecteer Instellingen  $\rightarrow$  Geluiden  $\rightarrow$  Systeemgeluid.
- 3. Selecteer de gebeurtenis waarvoor u een geluid wilt vaststellen.
- 4. Selecteer herinneringstype of beltoon
- 5. Als u klaar bent drukt u op de toets Gereed.

#### Een toetsenbordtoon kiezen:

- 1. Op het basisscherm drukt u op de functietoets Start.
- 2. Selecteer Instellingen  $\rightarrow$  Geluiden  $\rightarrow$  Toetstoon.
- 3. Selecteer een toetsenbordtoon.
- 4. Druk op de functietoets Gereed.

#### Opmerkingen:

- U kunt verbinding maken met het Internet en de beltonen downloaden van de formaten .wav of .mid.
- Als u een .mp3 of .wma bestand als beltoon wilt gebruiken, moet deze worden opgeslagen in een map Geheugen of Geheugenkaarten.

### Het geluidsprofiel veranderen

Door gebruik te maken van Profielen kunt u de tonen van de telefoon aan verschillende gebeurtenissen of omgevingen aanpassen en daarna de instelling als groep toepassen. De huidige geselecteerde profielen verschijnen op het basisscherm.

#### De profielen wijzigen:

- 1. Op het basisscherm drukt u op de functietoets Start.
- 2. Selecteer **Instellingen** → **Profielen**. De lijst met profielen gaat open.
- 3. Selecteer het gewenste profiel.

#### Opmerkingen:

- U kunt het profiel snel wijzigen. Druk op 🕘 en selecteer het gewenste profiel van de Beknopte Lijst.
- 👘 van het basisscherm ingedrukt houden om snel het Stil profiel te activeren of uit te schakelen.

#### Profielen aanpassen:

- 1. Op het scherm Profielen bladert u naar het gewenste profiel.
- 2. Druk op de functietoets Menu en selecteer Bewerken.

- 3. Wijzig de instellingen in elk veld. Beschikbare opties kunnen verschillen afhankelijk van het geselecteerde profiel.
- 4. Als u klaar bent drukt u op de toets Gereed.

**Opmerking**: Als u alle profielen wil wijzigen in de fabrieksinstelling, drukt u op de functietoets **Menu** van de profiellijst en selecteert u **Standaardwaarden**.

### Instelling Informatie eigenaar

Informatie eigenaar identificeert de eigenaar of gebruiker van het toestel. Geef uw contactinformatie in voor het geval u het toestel verliest.

- 1. Op het basisscherm drukt u op de functietoets Start.
- 2. Selecteer Instellingen → Meer... → Meer... → Info over eigenaar.
- 3. Elk invoerveld invullen.
- 4. Als u klaar bent drukt u op de toets **Gereed**.

### **Instelling Fout rapporteren**

Uw toestel beschikt over de functie Foutenrapportage die u informeert over fouten in een programma die het systeem van het toestel kunnen laten vastlopen. U kunt deze functie activeren of uitschakelen.

- 1. Op het basisscherm drukt u op de functietoets Start.
- 2. Selecteer Instellingen → Meer... → Meer... → Meer... → Foutrapportage.
- 3. Selecteer **Inschakelen** of **Uitschakelen** en druk op de functietoets **Gereed**.

### Beveiligingsinstellingen

Met de opties in Beveiliging kunt u uw toestel en SIM-kaart beveiligen tegen ongeoorloofd gebruik.

### Het toestel blokkeren

U kunt uw telefoon blokkeren met de functie Telefoonblokkering. Zodra de functie is geactiveerd, wordt uw toestel automatisch geblokkeerd na de vastgestelde periode van inactiviteit.

**Opmerking**: Als het toestel is geblokkeerd, kunt u wel oproepen ontvangen.

#### Het toestel blokkeren:

- 1. Op het basisscherm drukt u op de functietoets **Start**.
- 2. Selecteer Instellingen → Meer... → Beveiliging → Apparaatblokkering.
- Selecteer Bericht indien apparaat niet gebruikt gedurende niet is gebruikt en selecteer een tijdsduur waarna het toestel blokkeert als het niet gebruikt wordt.
- 4. Blader naar het veld **Type wachtwoord** en selecteer een wachtwoordtype.
  - **Eenvoudige pincode**: gebruik een numeriek wachtwoord. Een wachtwoord moet uit meer dan 4 tekens bestaan.
  - **Sterk alfanumeriek**: gebruik een alfanumeriek wachtwoord. Een wachtwoord moet uit meer dan 7 tekens bestaan en minimaal uit 3 grote en kleine letters, cijfers of interpunctietekens.

- 5. Geef een wachtwoord in in het veld Wachtwoord.
- 6. Geef hetzelfde wachtwoord ter bevestiging opnieuw in in het veld **Bevestig wachtwoord**.
- 7. Druk op de functietoets Gereed.
- 8. Druk op de functietoets Ja.

### Het toestel deblokkeren:

- 1. Op het basisscherm drukt u op de functietoets **Ontgrendelen**.
- 2. Geef het wachtwoord in en druk op de functietoets **Ontgrendelen**.

### **De SIM PIN activeren**

Als de SIM PIN is geactiveerd, moet u telkens wanneer u uw toestel aanzet uw PIN ingeven. Zo kan iemand die uw PIN niet kent uw toestel niet zonder uw toestemming gebruiken.

- 1. Op het basisscherm drukt u op de functietoets **Start**.
- 2. Selecteer Instellingen → Meer... → Beveiliging → SIM-pincode inschakelen.
- 3. Geef de PIN in en druk op de functietoets Gereed.

### De SIM-kaart blokkeren

Als SIM blokkering is geactiveerd werkt uw telefoon alleen met de huidige SIM-kaart. Als u een andere SIM-kaart gebruikt, moet u het wachtwoord voor de SIM-blokkering invoeren.

- 1. Op het basisscherm drukt u op de functietoets **Start**.
- 2. Selecteer Instellingen → Meer... → Beveiliging → SIM-blokkering inschakelen.
- 3. Geef het wachtwoord voor uw SIM-kaart in en druk op de functietoets **Gereed**.
- 4. Geef het wachtwoord ter bevestiging in en druk op de functietoets **Gereed**.

### **PIN2** wijzigen

Een PIN2 wordt gebruikt voor bepaalde functies die door de SIM-kaart worden ondersteund. U kunt de PIN2 die met uw SIM-kaart wordt meegeleverd wijzigen.

- 1. Op het basisscherm drukt u op de functietoets **Start**.
- 2. Selecteer Instellingen → Meer... → Beveiliging → Pincode 2 wijzigen.
- Geef de huidige PIN2 in het Oude pincode veld in, daarna een nieuwe PIN in het Nieuwe pincode veld, en geef de nieuwe PIN nogmaals in het veld Bevestig de nieuwe pincode in.
- 4. Druk op de functietoets Gereed.

# Het wachtwoord voor het blokkeren van oproepen wijzigen

U kunt het standaard wachtwoord voor oproepblokkering, dat u van uw provider hebt gekregen, wijzigen.

- 1. Op het basisscherm drukt u op de functietoets **Start**.
- 2. Selecteer Instellingen → Meer... → Beveiliging → Blokkeerwachtwoord wijzigen.
- Geef het oude wachtwoord in en daarna een nieuw wachtwoord en geef het nieuwe nogmaals in ter bevestiging.
- 4. Druk op de functietoets Gereed.

# Codering

Bij mobiele codering wordt voor codering en decodering gebruikgemaakt van een symmetrischesleutelalgoritme. Dit houdt in dat voor beide processen een en dezelfde sleutel wordt gebruikt. De sleutel wordt gemaakt op het moment dat er een harde reset op het apparaat wordt uitgevoerd en is alleen beschikbaar voor de toepassing die in voorkeursmodus wordt uitgevoerd. Mocht de sleutel beschadigd raken of verloren gaan (bij een harde reset van het apparaat), dan kunnen geen van de bestanden meer worden gedecodeerd en bent u uw gevoelige informatie kwijt.

- 1. Op het basisscherm drukt u op de functietoets **Start**.
- 2. Selecteer Instellingen  $\rightarrow$  Meer...  $\rightarrow$  Beveiliging  $\rightarrow$  Codering.

# Instelling zijtoets

U kunt de functie die is toegewezen aan de toets op de zijkant,  $\Box$ , desgewenst wijzigen.

- 1. Op het basisscherm drukt u op de functietoets **Start**.
- 2. Selecteer Instellingen → Toetsinstellingen → Instellingen voor zijtoetsen.
- 3. Selecteer de gewenste functie.
- 4. Druk op de functietoets Gereed.
### Menu sneltoets-instellingen

Als u de stijl van het startmenu hebt ingesteld op **Lijst**, dan kunnen de cijfertoetsen worden gebruikt als sneltoetsen om direct naar specifieke programma's te gaan die in het startmenu voorkomen.

**Opmerking**: U kunt in Contactpersonen ook telefoonnummers, e-mailadressen of webpagina's als snelkiesnummers aan cijfertoetsen toewijzen. Voor details over instelling van de snelkieslijst, zie pagina 63.

#### Een snelkoppeling aan een toets toewijzen

- 1. Op het basisscherm drukt u op de functietoets Start.
- 2. Blader naar het programma dat u aan een toets wilt toewijzen.
- 3. Druk op de functietoets **Menu** en selecteer **Snelkeuzenummer toev.**.
- 4. Zonodig geeft u de naam van uw keuze in het veld **Naam** in.
- 5. Selecteer een locatie in het veld **Toewijz. toetsenblok** en druk op de functietoets **Gereed**.

#### Naar een menu gaan via de sneltoets

Gebruik op het basisscherm één van de volgende manieren:

- Voor een 1-cijferige sneltoets houdt u de cijfertoets ingedrukt.
- Voor 2-cijferige sneltoetsen drukt u de eerste cijfertoets in en daarna de laatste toets die u ingedrukt houdt.

# Items zoeken

Uw toestel beschikt over een zoekprogramma, Smart Search, waarmee u gemakkelijk gegevens- of mediabestanden in uw toestel kunt zoeken en naar deze bestanden kunt gaan.

### Een item zoeken

- 1. In het basisscherm drukt u op de functietoets **Start**.
- 2. Selecteer Mijn applicaties → Bureau-accessoires → Smart Search.
- 3. Geef de eerste paar letters van een itemnaam in in het veld **Zoeken** en selecteer een itemtype in het veld **Type**.
- Selecteer Ident. hoofd-/kleine letters en/of Hele woorden zodat het toestel de overeenkomende items sneller kan zoeken.
- 5. Druk op de functietoets **Ga naar**. Het toestel zoekt de bestandsdirectory's of programma's en zet alle overeenkomende bestanden in een lijst.
- 6. Blader naar het gewenste item en druk op de functietoets **Openen**.

### De zoekopties instellen

U kunt de zoekopties wijzigen voor ieder itemtype om het toestel meer specifieke informatie te geven en de zoekitems te vernauwen.

1. Vanaf het scherm Smart Search drukt u op de functietoets **Menu** en selecteert u **Opties**.

- 2. Selecteer het gewenste itemtype en stel iedere optie in.
  - **Contactpersoon**: selecteer de soorten contactinformatie die u in uw zoekopdracht wilt opnemen.
  - Afspraak: selecteer of u notities wilt opnemen of een datum wilt instellen zodat het toestel afspraken gaat opzoeken.
  - **Taak**: selecteer of u notities in uw zoekopdracht wilt opnemen.
  - **SMS/MMS**: selecteer de soorten berichtinformatie die u wilt opnemen in uw zoekopdracht of stel een datum in zodat het toestel tekstberichten kan opzoeken.
  - **E-mail**: selecteer de soorten e-mailinformatie die u wilt opnemen in uw zoekopdracht of stel een datum in zodat het toestel e-mailberichten kan opzoeken.
  - **Tel. Oproep**: selecteer de soorten oproepen die u in uw zoekopdracht wilt opnemen.
  - **Bestandsnaam**: selecteer de opslaglocaties die u in uw zoekopdracht wilt opnemen.
- 3. Als u klaar bent, drukt u op de toets Gereed.

## De aanraaktoetsen blokkeren

U kunt de aanraaktoetsen van het toestel blokkeren om te voorkomen dat u per ongeluk op een toets drukt, waardoor een programma wordt gestart of het toestel wordt aan- of uitgezet.

- Om het toetsenbord te blokkeren drukt u op O .
- Om de aanraaktoetsen te deblokkeren drukt u op een willekeurige toets behalve op de aanraaktoetsen, drukt u op

# Een optionele geheugenkaart gebruiken

Uw toestel heeft een uitbreidingsslot dat compatibel is met microSD geheugenkaarten, die vooral worden gebruikt om een back-up van bestanden en gegevens te maken of deze te verplaatsen.

**Opmerking**: Gebruik alleen compatibele geheugenkaarten bij uw telefoon. Het gebruik van niet-compatibele geheugenkaarten, zoals Secure Digital (SD) kaarten, kan de kaart en ook het toestel en gegevens die op de kaart zijn opgeslagen beschadigen.

### Plaatsen van de geheugenkaart

Duw de geheugenkaart in de slot met de labelzijde naar beneden totdat deze vastklikt. De kaart zit goed als hij niet uit het toestel steekt.

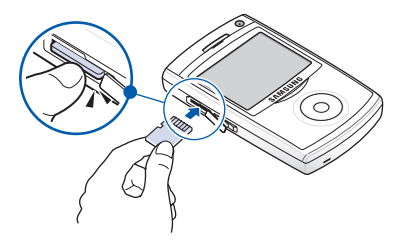

### Verwijderen van de geheugenkaart

Duw de geheugenkaart in zodat hij loskomt. Trek de kaart daarna uit het toestel.

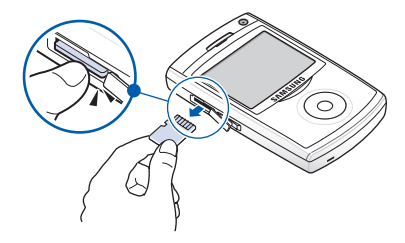

### Formatteren van de geheugenkaart

- 1. Op het basisscherm drukt u op de functietoets **Start**.
- 2. Selecteer Instellingen → Meer... → Meer... → Geheugeninformatie.
- 3. Druk op de functietoets **Menu** en selecteer **Geheugenkaart formatteren**.
- 4. Druk op de functietoets **Ja** om het formatteren te bevestigen.

# Programma's toevoegen en verwijderen

U kunt ieder programma dat voor uw toestel is gemaakt installeren, zolang het toestel voldoende geheugen heeft. De meest populaire plek waar u software voor uw toestel kunt vinden is de Microsoft website

# Programma's toevoegen die ActiveSync gebruiken

U kunt programma's installeren die u hebt gedownload van het Internet of inbegrepen zijn bij de meegeleverde software CD-ROM door synchronisatie uit te voeren tussen uw toestel en uw computer.

Eerst moet u vaststellen wat uw toestel en processortype is, zodat u weet welke versie van de software u moet installeren.

- In het basisscherm drukt u op de functietoets Start en selecteert Instellingen → Meer... → Meer... → Info. Controleer de versie van uw toestel.
- Download een programma naar uw computer van het Internet of steek de CD-ROM met het programma in uw computer.

Let erop dat u het programma selecteert dat geschikt is voor uw telefoon en het processortype van uw telefoon.

- 3. Lees de installatie-instructies, Leesmij-bestanden of documentatie bij het programma.
- 4. Sluit uw telefoon aan op uw computer en zorg ervoor dat de ActiveSync draait.

Voor meer informatie over ActiveSync zie pagina 47.

5. Dubbelklik op het \*.exe bestand op de computer.

Als het een installatiebestand is, start u de installatiewizard. Volg de instructies op het scherm. Zodra de software is geïnstalleerd, zet het installatiebestand de software automatisch op uw toestel.

Als het geen installatiebestand is, verschijnt er een foutmelding. U moet het bestand naar uw toestel verplaatsen door middel van ActiveSync Explore om het programmabestand naar de map **Windows\Startmenu** op uw toestel te kopiëren.

Zodra de installatie is voltooid, kunt u het programma bekijken en openen door naar het **Start** menu te gaan.

# Een programma meteen van het Internet installeren

Eerst moet u vaststellen wat uw telefoon en processortype is, zodat u weet welke versie van de software u moet installeren.

- In het basisscherm drukt u op de functietoets Start en selecteert Instellingen → Meer... → Meer... → Info. Controleer de versie van uw telefoon.
- 2. Download het programma met Opera browser direct van het Internet op uw toestel.

Let erop dat u het programma selecteert dat geschikt is voor uw telefoon en het processortype van uw telefoon.

- 3. Lees de installatie-instructies, Leesmij-bestanden of documentatie bij het programma.
- Selecteer het bestand, zoals een \*.xip of \*.exe bestand. De installatiewizard gaat beginnen.
- 5. Volg de aanwijzingen op het scherm.

Zodra de installatie is voltooid, kunt u het programma bekijken en openen door naar het **Start** menu te gaan.

### Programma's verwijderen

- 1. Op het basisscherm drukt u op de functietoets **Start**.
- 2. Selecteer Instellingen → Meer... → Programma's verwijderen.
- 3. Blader naar het programma dat u wilt verwijderen.
- 4. Druk op de functietoets **Menu** en selecteer **Verwijderen**.
- 5. Druk op de functietoets **Ja** om de verwijdering te bevestigen.
- 6. Als u klaar bent, drukt u op de functietoets **OK**.

# Certificaten beheren

U kunt publieke toetscertificaten toevoegen en verwijderen op uw toestel. U kunt de volgende twee soorten certificaten op uw toestel opslaan.

- **Persoonlijk**: helpt uw identiteit vaststellen, wanneer u inlogt op een beveiligd netwerk, bijvoorbeeld een bedrijfsnetwerk.
- **Basis**: helpt de identiteit vaststellen van servers waarmee u zich verbindt. Dit helpt voorkomen dat ongeautoriseerde gebruikers toegang hebben tot uw telefoon en tot uw informatie.

### Certificaten bekijken

- 1. Op het basisscherm drukt u op de functietoets **Start**.
- 2. Selecteer Instellingen  $\rightarrow$  Meer...  $\rightarrow$  Beveiliging  $\rightarrow$  Certificaten  $\rightarrow$  een certificaattype.
- 3. Selecteer het certificaat om meer details te bekijken.

### Een certificaat verwijderen

- 1. Blader naar het gewenste certificaat op de lijst.
- 2. Druk op de functietoets **Menu** en selecteer **Wissen**.
- 3. Druk op de functietoets **Ja** om de verwijdering te bevestigen.

# Uw telefoon resetten

U kunt de instellingen van uw toestel resetten en alle toegevoegde gegevens van het geheugen wissen.

### De telefoon resetten

- 1. Op het basisscherm drukt u op de functietoets **Start**.
- 2. Selecteer Instellingen → Meer... → Beveiliging → Meer... → Op nul zetten.
- 3. Geef het resetwachtwoord in en druk op de functietoets **Gereed**. Het standaardwachtwoord is "1234".
- 4. Druk op de functietoets **Ja** om de reset te bevestigen.
- 5. Druk op de functietoets **Ja** om de verwijdering van de DRM-bestanden te bevestigen. Het toestel reset en herstart vanzelf.

### Het resetwachtwoord wijzigen

U kunt het resetwachtwoord wijzigen om te voorkomen dat het toestel door ongeautoriseerde personen wordt gereset.

- 1. Op het basisscherm drukt u op de functietoets Start.
- 2. Selecteer Instellingen → Meer... → Beveiliging → Meer... → Wachtwoord wijzigen.
- Geef het oude wachtwoord en daarna een nieuw wachtwoord in en geef het nieuwe ter bevestiging nogmaals in.
- 4. Druk op de functietoets Gereed.

# Online helpinformatie

Uw toestel wordt ondersteund door aanvullende informatie die online of op de CD-ROM die meegeleverd is, beschikbaar is.

| Voor informatie over:                                                  | zie:                                                                                                    |
|------------------------------------------------------------------------|----------------------------------------------------------------------------------------------------|
| extra programma's die<br>op uw toestel kunnen<br>worden geïnstalleerd, | de meegeleverde CD-ROM.                                                                                                    |
| met een PC verbinden en<br>synchroniseren,                             | Hoofdstuk 3 in deze<br>Gebruiksaanwijzing of ActiveSync<br>Help op uw PC. Om de ActiveSync<br>Help te bekijken, klikt u op het<br>pictogram ActiveSync op de<br>taakbalk in Windows. |

# **Synchronisatie**

Met Microsoft<sup>®</sup> ActiveSync<sup>®</sup> kunt u gegevens van uw pc synchroniseren met de gegevens op uw telefoon. Synchronisatie vergelijkt de gegevens van uw telefoon met die van uw pc en werkt zowel de telefoon als de computer bij met de laatste gegevens.

Met ActiveSync kunt u:

- gegevens van Contactpersonen, Agenda, Taken of Postvak In up-to-date houden door uw telefoon te synchroniseren met gegevens van Outlook op uw pc.
- Bestanden kopiëren (i.p.v. synchroniseren) tussen uw telefoon en pc.
- Het moment waarop de synchronisatie wordt uitgevoerd bepalen door een synchronisatiemodus te kiezen.
- Gegevenstypen selecteren die moeten worden gesynchroniseerd en de hoeveelheid gesynchroniseerde gegevens bepalen.

#### WAARSCHUWING!

- ActiveSync synchroniseert twee apparaten met de laatste gegevens. Dus als u bepaalde specifieke gegevens na synchronisatie van uw toestel verwijdert en daarna opnieuw een synchronisatie uitvoert, worden deze gegevens ook op de computer verwijderd. Let erop dat u geen belangrijke gegevens kwijtraakt.
- Als u het toestel uitzet na het kopiëren van bestanden naar willekeurige mappen, behalve naar de map Geheugen, met ActiveSync, worden alle bestanden in deze map verwijderd. Sla belangrijke bestanden op in de map Geheugen om te voorkomen dat deze worden verwijderd.

# ActiveSync installeren

Voordat u begint met synchroniseren, moet u ActiveSync installeren op uw pc met behulp van de meegeleverde CD-ROM. U kunt ook de laatste versie van ActiveSync downloaden van de website van Microsoft

- 1. Steek de CD-ROM in het CD-ROM-station van uw pc. Of u dubbelklikt op de gedownloade ActiveSync installer.
- 2. Volg de instructies op het scherm om Microsoft ActiveSync te installeren.

Als de installatie is voltooid, helpt de installatiewizard van Synchronisatie u uw toestel te verbinden met uw pc om een partnership in te stellen.

3. Volg de instructies op het scherm.

**Opmerking**: Zie pagina 49 voor meer informatie over het verbinden van de telefoon met een computer.

Uw eerste synchronisatieproces begint automatisch als uw toestel is verbonden met de computer. Na de eerste synchronisatie kijkt u naar Contactpersonen, Agenda en Taken op uw toestel. U zult zien dat de informatie naar uw telefoon is gekopieerd.

# Verbindingsinstellingen aanpassen

Om een verbinding tot stand te brengen tussen uw computer en de telefoon moet u de verbindingen die u wilt gebruiken in het ActiveSync-programma activeren. Standaard zijn alle verbindingen geactiveerd.

- 1. Van het ActiveSync-venster op uw computer selecteert u Bestand → Verbindingsinstellingen...
- 2. De verbindingsinstellingen wijzigen.
- 3. Klik op **OK**.

## Uw toestel met een computer verbinden

Als u uw toestel met uw computer verbindt, kunt u één van de volgende manieren kiezen:

- een PC-datakabel gebruiken
- een Bluetooth-verbinding gebruiken

### Met een PC-datakabel aansluiten

Sluit het ene uiteinde van de PC-gegevenskabel aan op de aansluiting aan de rechterzijde van het apparaat en het andere uiteinde op de USB-poort van de computer.

**Opmerking**: USB-modus van uw toestel moet zijn ingesteld voor ActiveSync. Druk op de functietoets **Start** en selecteer **Instellingen** → **Meer...** → **Verbindingen** → **USB**. Selecteer daarna **ActiveSync**. De verbinding wordt tot stand gebracht en het Microsoft ActiveSync venster verschijnt. De synchronisatie begint automatisch.

#### Opmerkingen:

- Als er een fout optreedt met een USB-verbinding, activeert u de DHCP client service of deactiveert u de firewall of VPNomgeving.
- USB-hubs en dockingstations van laptops bieden geen constante stabiliteit met Windows Mobile-gestuurde toestellen en ActiveSync. U kunt het toestel via een USB-hub of dockingstation aansluiten op de USB-poorten van de PC, als u merkt dat de verbinding slecht of onmogelijk is.

### Via Bluetooth verbinden

- 1. In het basisscherm drukt u op de functietoets **Start**.
- 2. Mijn applicaties → ActiveSync selecteren.
- 3. Druk op de functietoets **Menu** en selecteer **Verbinden** via Bluetooth.
- 4. Druk op de functietoets **Ja**, als u voor de eerste keer met een computer verbindt via Bluetooth.
- 5. Selecteer **Nieuw app. toevoegen...** om nieuwe Bluetooth-compatibele apparaten te zoeken.
- 6. Selecteer uw Bluetooth-compatibele computer om het toestel aan te sluiten op de computer.

 Geef een Bluetooth-wachtwoord in en druk op de functietoets Volgende. Dit wachtwoord wordt slechts eenmaal gebruikt en u hoeft het niet te onthouden.

Als u hetzelfde wachtwoord invoert op uw computer is de koppeling voltooid.

- 8. Geef een displaynaam in voor de computer en druk op de functietoets **Volgende**.
- 9. Controleer de services die u wilt gebruiken en druk op de functietoets **Gereed**.

**Opmerking:** ActiveSync moet worden gecontroleerd op de servicelijst. Als Serieel echter beschikbaar is op de lijst, selecteer dit dan en let erop dat er een correcte Bluetooth COM-poort is geselecteerd in Verbindingsinstellingen van de PC ActiveSync. De Bluetooth-software op de PC moet de juiste instellingen hebben.

10. Druk op de functietoets Gereed.

## Informatie synchroniseren

Begin met de synchronisatie door uw toestel op de computer aan te sluiten. Voor meer informatie over het verbinden van uw telefoon met de computer, zie pagina 49. Het Microsoft ActiveSync venster op uw computer verschijnt automatisch en de synchronisatie begint.

Zodra de synchronisatie is voltooid, blijft het toestel met de computer verbonden. Als er wijzigingen zijn uitgevoerd, begint ActiveSync automatisch met synchroniseren. Om met synchroniseren te beginnen, drukt u op de functietoets **Sync** in ActiveSync op uw toestel. U kunt de bestandsdirectory van het toestel openen door op **Verkennen** te drukken van het Microsoft ActiveSync venster. U kunt nu de bestanden snel en gemakkelijk kopiëren van het toestel naar de computer of vice versa.

**Opmerking**: Om Bluetooth-toestellen met een compatibele computer te synchroniseren, moet de computer over de Bluetooth-stack voor Windows XP Service Pack 2 beschikken.

# Synchronisatie-instellingen aanpassen

U kunt diverse instellingsopties configureren voor synchronisatie met een computer en een server en de synchronisatieplanning instellen.

Eerst moet u de verbinding verbreken tussen uw toestel en uw computer. Trek de PC-datakabel eruit of verwijder het toestel uit het Bluetooth-bereik.

### PC-instellingen wijzigen

- 1. In ActiveSync op uw telefoon drukt u op de functietoets **Menu** en selecteert **Opties**.
- 2. Druk op de functietoets Menu en selecteer Instellingen.
- 3. Wijzig de computernaam, stel in hoe een gegevensconflict tussen uw toestel en computer moet worden behandeld en stel een event logging type in.
- 4. Druk op de functietoets Gereed.
- 5. Selecteer de te synchroniseren gegevenstypes.

- 6. Druk op de functietoets Gereed.
- **Opmerking**: Voor meer informatie over de voorwaarden waaraan moet worden voldaan op de computer en hoe de synchronisatie-opties moeten worden gewijzigd, zie ActiveSync Help.

### Server-synchronisatie instellen

U kunt informatie automatisch synchroniseren, omdat items alleen aankomen als uw bedrijf Microsoft Exchange Server met Exchange ActiveSync gebruikt.

#### Een Exchange Server verbinding configureren

- 1. In ActiveSync op uw toestel drukt u op de functietoets Menu en selecteer Serverbron toevoegen.
- Geef het serveradres in en selecteer Deze server vereist een beveiligde (SSL)-verbinding vereist om een SSL-protocol voor servertoegang te gebruiken.
- 3. Druk op de functietoets Volgende.
- 4. Geef uw gebruikersnaam, wachtwoord en domeinnaam van Microsoft Exchange in.

Om het wachtwoord op te slaan voor toegang in de toekomst, selecteert u **Wachtwoord opslaan**.

- 5. Druk op de functietoets Volgende.
- 6. Selecteer de te synchroniseren gegevenstypes.
- 7. Druk op de functietoets **Menu** om naar de volgende opties te gaan:
  - **Instellingen**: u kunt de opties voor het behandelen van gegevens opslaan voor elk gegevenstype.

#### Synchronisatie

- **Geavanceerd**: u kunt instellen hoe een gegevensconflict tussen uw toestel en computer moet worden behandeld en een event logging type instellen.
- Vorige: u kunt terugkeren naar de vorige stap.
- 8. Als u klaar bent, drukt u op de functietoets **Voltooien**.

#### De synchronisatieplanning wijzigen

U kunt synchronisatie op twee verschillende tijden met de Microsoft Exchange Server plannen. Gebruik de spitsurenplanner om tijdens werkuren en andere tijden waarop u grote hoeveelheden mail binnenkrijgt te synchroniseren. Gebruik de dalurenplanner om tijdens werkuren en andere tijden waarop u kleine hoeveelheden mail binnenkrijgt te synchroniseren.

- 1. In ActiveSync op uw toestel drukt u op de functietoets **Menu** en selecteert **Schema**.
- 2. Stel elke optie in:
  - Om een periodieke synchronisatie uit te voeren tijdens spitsuren, selecteert u een synchronisatiefrequentie in het veld **Piektijden**.
  - Om een periodieke synchronisatie uit te voeren tijdens daluren, selecteert u een synchronisatiefrequentie in het veld **Buiten piektijden**.
  - Om de spits- en dalureninstelling te gebruiken in het buitenland, selecteert u **Gebruik deze instellingen tijdens het roamen**.
  - Om de dagen en uren in te stellen voor spitstijden drukt u op de functietoets Menu en selecteert Piektijden.
- 3. Als u klaar bent drukt u op de toets **Gereed**.

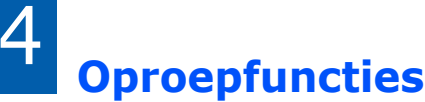

hoofdstuk

Dit hoofdstuk beschrijft alle oproepfuncties die uw toestel biedt.

# De telefoonfuncties aan- en uitzetten

U kunt er op elk moment voor kiezen de telefoonfuncties aan en uit te zetten en alleen de PDA-functies te gebruiken en daarna weer aan te zetten als u dat wenst.

**Opmerking**: In veel landen bent u wettelijk verplicht de telefoonfuncties tijdens een vlucht uit te zetten. Als u het scherm van uw telefoon uitzet, betekent dat niet dat u ook de telefoonfuncties uitzet. U moet uw draadloze verbinding met het netwerk van uw provider verbreken.

Om de telefoonfuncties uit te zetten, drukt u op  $\square$  en selecteert **Draadloos beheer**. Dan selecteert u **Telefoon** om deze in te stellen op **Uit**. Het pictogram  $\P_{x}$  verschijnt in de rechter bovenhoek van het scherm.

Om de telefoonfuncties weer aan te zetten, selecteert u **Telefoon** en zet hem op **Aan** vanaf het scherm Wireless Manager.

**Opmerking**: U kunt ook naar het scherm Wireless Manager gaan door te drukken op de functietoets **Start** en **Instellingen** → **Meer...** te selecteren. → **Verbindingen** → **Draadloos beheer**.

# 📕 Het belscherm gebruiken

Als u op  $\bigcirc$  drukt, wordt het belscherm. U kunt de meest recente gekozen, ontvangen en gemiste oproepen op het scherm bekijken.

Als u een cijfer invoert, geeft het belscherm een lijst in Contactpersonen en Oproephistorie van alle nummers die het ingevoerde cijfer bevatten, plus het telefoonnummer dat is toegewezen aan de desbetreffende snelkiestoets.

## Een oproep tot stand brengen

U kunt met behulp van de cijfertoetsen een nummer bellen. Naast normale spraakoproepen, kunt u een telefonische vergaderoproep per video in een 3G (UMTS) netwerk tot stand brengen.

#### Een video-oproep tot stand brengen:

1. Op het basisscherm geeft u een nummer inclusief kengetal in.

**Opmerking**: Als u op (a), (b), (c), (c), (c), (c), (c), (c) of (c) drukt, verschijnen op het toestel de namen van contactpersonen volgens het alfabet.

2. Druk 🔄 om een oproep te doen.

Als de verbinding wordt gemaakt, verschijnt de oproepduur. Tijdens een oproep kunt u diverse oproepopties gebruiken. Zie voor meer informatie pagina 60.

Om het geluidsvolume tijdens een oproep aan te passen, drukt u  $\frown$  of  $\lor$  om het volumeniveau te verhogen of te verlagen.

3. Druk 🥱 om de oproep te beëindigen.

#### Een video-oproep maken:

- 1. Op het basisscherm geeft u een nummer in met een kengetal.
- 2. Druk op de functietoets Menu en selecteer Video oproep.

### Geavanceerde oproepfuncties

U kunt een oproep maken vanaf Contactpersonen, Snelkiezen en Oproephistorie.

### Een oproep maken vanaf Contactpersonen

- 1. U kunt ook op de functietoets **Start** drukken en **Contacten** selecteren.
- 2. Selecteer een contactkaart vanaf de lijst Contactpersonen.
- 3. Blader naar het gewenste nummer.
- 4. Druk op 🔄 voor een spraakoproep, of druk op de functietoets **Menu** en selecteer **Video oproep** voor een video-oproep.

#### Een oproep tot stand brengen vanaf Snelkiezen

Snelkiezen is een lijst die u kunt maken van nummers die u vaak kiest. Gedetailleerde informatie over een nummer toevoegen aan Snelkiezen vindt u op pagina 63.

Door de positie op de Snelkieslijst te onthouden, kunt u het nummer kiezen door dat nummer van de snelkiestoets gewoon in te drukken. Het aan de toets toegewezen telefoonnummer verschijnt op het kiesscherm. Als u de plaats van een nummer niet meer weet kunt u ook naar de snelkieslijst gaan:

- 1. Op het basisscherm drukt u op de functietoets **Start**.
- 2. Selecteer Mijn applicaties → Bureau-accessoires → Snelkeuze.
- 3. Blader naar het gewenste nummer.
- Druk op voor een spraakoproep, of op de functietoets Menu en selecteer Video oproep voor een video-oproep.

### Een oproep tot stand brengen vanaf Oproephistorie

- 1. Op het basisscherm drukt u op de functietoets Start.
- 2. Selecteer Oproepen. De recente oproeplijst verschijnt.

**Opmerking**: 🔇 is voor inkomende spraakoproepen, 🔮 is voor uitgaande spraakoproepen, 🔮 is voor gemiste spraakoproepen, 💕 is voor inkomende video-oproepen, 🚰 is voor uitgaande video-oproepen en 😋 is voor gemiste video-oproepen.

Om de oproepen gesorteerd per oproeptype te bekijken drukt u op de functietoets **Menu**, selecteert u **Filter** en daarna een categorie van de popup-lijst.

- 3. Blader naar het gewenste nummer.
- Druk op voor een spraakoproep, of op de functietoets **Menu** en selecteer **Video oproep** voor een video-oproep.

### Internationale oproepen

- 1. Houd en ingedrukt tot het + teken verschijnt. De + vervangt de internationale toegangscode.
- Geef het volledige telefoonnummer in dat u wilt bellen. Het omvat landcode, kengetal (zonder beginnul) en telefoonnummer.
- 3. Druk op 💽 voor een spraakoproep of druk op de functietoets **Menu** en selecteer **Video oproep** voor een video-oproep.

**Opmerking**: U kunt instellen dat landcode of kengetal voor het nummer worden toegevoegd tijdens het kiezen. Zie pagina 68.

### Een noodoproep plaatsen

In uw toestel is standaard als alarmnummer **112** ingesteld. Dit nummer kan normaal worden gebruikt om een noodoproep in een willekeurig land te doen, met of zonder SIM-kaart, als u zich binnen een mobiel telefoonnetwerk bevindt.

Geef het alarmnummer in **112** en druk op  $\bigcirc$ .

#### Opmerkingen:

- Sommige serviceproviders vereisen dat er een SIM-kaart in de telefoon zit en in sommige gevallen ook dat de PIN wordt ingevoerd.
- In sommige gevallen zijn ook andere alarmnummers toegankelijk. Uw serviceprovider kan ook andere locale alarmnummers op de SIM-kaart opslaan.

# Een oproep beantwoorden of weigeren

Als er een oproep binnenkomt en het toestel belt of trilt, afhankelijk van de belinstelling:

- Druk op de functietoets **Opnemen** of  $\bigcirc$  om de oproep te beantwoorden.
- Druk op de functietoets Weiger of druk op om de oproep te weigeren. U kunt ook ingedrukt houden of om de oproep te weigeren.

**Opmerking**: Als u een oproep weigert, wordt de bezettoon uitgezonden. Afhankelijk van uw serviceprovider, kan de beller met uw voicemailserver worden doorverbonden.

• Druk op \Lambda of 🕑 om de beltoon uit te zetten.

# Opties tijdens een oproep

Uw toestel biedt een aantal bedieningsfuncties, die u kunt gebruiken als u al met iemand aan het bellen bent.

### Een tweede oproep beantwoorden

Als iemand u probeert te bellen, Terwijl u in gesprek bent, verschijnt een mededelingenvenster.

- Druk op de functietoets **Beantwoorden** of om een tweede oproep te beantwoorden en de eerste in de wacht te zetten.
- Om heen en weer te schakelen tussen de twee oproepers drukt u op de functietoets Wisselen.

3. Om de tweede oproep te beëindigen en terug te gaan naar de eerste drukt op

### Opties tijdens een gesprek gebruiken

Tijdens een oproep hebt u toegang tot diverse opties door op **Menu** te drukken.

Voor een spraakoproep zijn de volgende opties beschikbaar:

- In de wacht: plaatst de huidige oproep in de wacht.
- Fluisterstand aan/uit: zet de fluisterstand aan of uit. De fluisterstand verhoogt automatisch de gevoeligheid van het Microfoon zodat de andere persoon u kan horen terwijl u fluistert.
- Wisselen: schakelt heen en weer tussen de twee gesprekken.
- Microfoon uit/Microfoon aan: schakelt de microfoon uit zodat de persoon met wie u spreekt u niet kan horen, of schakelt deze weer in.
- Luidspreker aan/uit: hiermee zet u de externe luidspreker aan, zodat u ook op korte afstand van de telefoon kunt bellen.
- **Telefonisch vergaderen**: brengt een telefonische vergadering tot stand als u een actieve oproep en een oproep in de wacht hebt. U kunt een gesprek voeren met maximaal 5 mensen tegelijkertijd.
- **Privé**: hiermee kunt u een privé gesprek voeren met de geselecteerde deelnemer aan de telefonische vergadering.
- Handsfree inschakelen/uitschakelen: zet de huidige oproep over naar de verbonden Bluetooth handsfree autokit van de headset of zet de oproep weer terug naar het toestel.

#### Oproepfuncties

- **Opslaan in Contactpersonen**: slaat het telefoonnummer of de persoon met wie u spreekt op.
- **Contactpersonen**: opent de contactgegevens, indien het gekozen nummer wordt opgeslagen in Contactpersonen.
- Agenda bekijken: opent de agenda.
- Vorige gesprekken: opent oproephistorielijst.
- **DTMF zenden**: verzendt DTMF (Dual tone multifrequency) tonen van een specifiek nummer als een groep. Deze optie is handig voor het invoeren van een wachtwoord of een rekeningnummer, als u een geautomatiseerd systeem belt, zoals een bankservice.
- Toetstonen uit: zet de toetstonen uit of aan.
- **Doorverbinden**: brengt de huidige actieve oproep over naar een beller in de wacht. De twee oproepers kunnen met elkaar spreken, maar de verbinding met u wordt verbroken.
- Alle gesprekken beëindigen: alle oproepen verbreken.

Voor een video-oproep zijn de volgende opties beschikbaar:

- Microfoon uit/Microfoon aan: zet de microfoon uit of weer aan.
- Luidspreker uit/aan: zet de externe luidspreker uit of aan.
- Omschakelen naar BT-headset/Omschakelen naar telefoon: schakelt de huidige oproep over naar de aangesloten Bluetooth-headset of schakelt terug naar de telefoon. Voor meer informatie over Bluetoothverbindingen, zie pagina 159.
- Opslaan in Contactpersonen: slaat het telefoonnummer of de persoon met wie u spreekt op.
- **Display**: hiermee kunt u het effect of de kwaliteit van het camerabeeld wijzigen.
- **Geavanceerd**: hiermee kunt u de DTMF-tonen van nummers of een bestand verzenden naar de persoon met wie u spreekt.

- Omschakelen naar spraakoproep: zet de camera uit en schakelt de oproep om naar een spraakoproep.
- **Opties**: hiermee kunt u de opties voor video-oproepen wijzigen. Zie voor meer informatie pagina 72.

# Oproep-gerelateerde functies

### Uw voicemail controleren

De eerste snelkieslocatie is standaard toegewezen aan uw voicemailbox. Als u uw SIM-kaart in het toestel steekt, detecteert deze automatisch het nummer van de voicemailcentrale van uw mobiele serviceprovider en stelt dit als standaard in.

Om uw voicemail te controleren houdt u  $\ensuremath{\mathbbmathebar}$  ingedrukt vanaf het kiesscherm.

**Opmerking**: U kunt het nummer van de voicemailcentrale controleren en wijzigen. Zie pagina 68.

### De snelkieslijst beheren

U kunt vaak gebruikte telefoonnummers, e-mailadressen of webpagina's in Contactpersonen toewijzen aan snelkieslocatie 2 t/m 99. De locatie 0 en 1 op de snelkieslijst worden vooraf ingesteld. Ze zijn achtereenvolgens voor de internationale toegangscode en het nummer van de voicemailcentrale.

#### Een contactpersoon toevoegen aan de snelkieslijst

- 1. U kunt ook op de functietoets **Start** drukken en **Contacten** selecteren.
- 2. Selecteer een contactkaart vanaf de lijst.
- 3. Blader naar een nummer, e-mailadres of webpaginaadres.
- 4. Druk op de functietoets **Menu** en selecteer **Toevoegen** aan snelkiezen.
- 5. Zonodig geeft u de gewenste naam in.
- 6. In het veld **Toewijz. toetsenblok**, selecteert u een locatie.
- 7. Druk op de functietoets Gereed.

#### Snelkiestoewijzingen verwijderen

- 1. Op het basisscherm drukt u op de functietoets **Start**.
- 2. Selecteer Mijn applicaties → Bureau-accessoires → Snelkeuze.
- 3. Op de Snelkieslijst bladert u naar een item.
- 4. Druk op de functietoets Menu en selecteer Verwijderen.
- 5. Druk op de functietoets **Ja** om de verwijdering te bevestigen.

### **Oproephistorie beheren**

Oproephistorie geeft de details van alle inkomende, uitgaande en gemiste oproepen, en biedt ook een samenvatting van alle oproepen. Er staat ook in wanneer een oproep werd geïnitialiseerd en hoe lang hij duurde.

#### **Oproephistorie openen:**

In het basisscherm drukt u op de functietoets **Start** en selecteert **Oproepen** Een lijst met alle oproepen verschijnt.

Zonodig selecteert u de categorie van de weer te geven oproephistorie door op **Menu** te drukken en **Filter** te selecteren.

#### Details van oproepen bekijken

- Om de duur van een uitgaande of ontvangen oproep, en tijd en datum te bekijken, bladert u naar de oproep die u wilt bekijken en drukt u op 

   .
- Om het telefoonnummer van een oproep in Contactpersonen op te slaan, bladert u naar de gewenste oproep en drukt u op de functietoets **Opslaan**.
- Om contactinformatie te bekijken drukt u op de functietoets Menu en selecteert u Contact zoeken.
- Om een SMS-bericht te verzenden drukt u op de functietoets Menu en selecteert u SMS-bericht verzenden.
- Om een e-mailbericht te verzenden drukt u op de functietoets **Menu** en selecteert u **E-mail**.
- Om een individuele oproep te verwijderen drukt u op de functietoets Menu en selecteert u daarna Verwijderen. Om alle oproepen te verwijderen, selecteert u Lijst wissen.

• Om een MMS-bericht te verzenden drukt u op de functietoets **Menu** en selecteert u **MMS sturen**.

#### **Oproeptimers bekijken**

In Oproephistorie kunt u de duur van uw oproepen bekijken. Deze optie is handig om uw gebruik in te schatten.

1. Op het scherm Oproephistorie drukt u op de functietoets **Menu** en selecteert u **Timers weergeven**.

U kunt de duur van alle oproepen, die van de laatste oproep en de duur van alle ontvangen en uitgaande oproepen, inclusief roaming-oproepen en dataoproepen, plus een levensduurteller zien. U kunt ook de tijd bekijken waarop u de oproeptijd reset.

2. Druk op de functietoets Gereed.

Om de oproeptijdrecords te wissen, met uitzondering van **Oproepgeschiedenis**, drukt u op de functietoets **Menu**, selecteert **Timers opn. inst.** en drukt daarna op de functietoets **Ja**.

# De instellingen van uw telefoon wijzigen

U kunt de instellingen van de telefoon, de diensten waarvan uw gebruik maakt en het netwerk waarmee u verbonden bent aan uw wensen aanpassen.

### Naar de optie Telefooninstellingen

- 1. Op het basisscherm drukt u op de functietoets Start.
- 2. Selecteer **Instellingen**  $\rightarrow$  **Telefoon**.

- 3. Selecteer een instellingsmenu en stel daarna elke optie in.
- 4. Als u klaar bent drukt u op de toets Gereed.

### **Beschikbare instellingsopties**

#### Alle oproepen

- **Bandkeuze**: met deze optie kunt u de netwerkband waarin uw toestel moet werken, selecteren.
- Gesprekskosten: met deze netwerkfunctie kunt u de kosten van oproepen bekijken. Oproepkosten bekijken is mogelijk niet beschikbaar, afhankelijk van speciale SIMkaarten. Voor meer informatie kunt u contact opnemen met uw serviceprovider.

Kosten laatste gesprek: geeft de kosten van de laatst gemaakte oproep.

**Totale kosten**: geeft de totale kosten van alle gemaakte oproepen vanaf het moment dat de kostenteller is gereset. Als de totale kosten de maximum kosten die zijn ingesteld in de optie **Kostenlimiet wijzigen** hebben bereikt, kunt u pas weer bellen als u de teller weer op nul hebt gezet.

**Kostenlimiet**: geeft de maximum kosten die zijn ingesteld in de optie **Kostenlimiet wijzigen**.

**Gesprekskosten op nul zetten**: hiermee kunt u de kostenteller op nul zetten.

**Kostenlimiet wijzigen**: hiermee kunt u de maximum kosten die u zich toestaat voor uw oproepen, instellen. U kunt oproepen tot stand brengen zolang de vooraf ingestelde maximum kosten niet zijn overschreden.

**Prijs per eenheid**: hiermee kunt u de kosten van één eenheid instellen. Deze prijs per eenheid wordt gebruikt als berekening voor de kosten van uw oproepen. • **Gespreksopties**: U kunt instellingen m.b.t. oproepfuncties aanpassen, zoals een antwoordoptie, voicemail, SMS-toegangsnummers en automatische kiescodes.

**Beantwoorden met een willekeurige toets**: als deze optie is geactiveerd, kunt u inkomende oproepen beantwoorden door een willekeurige toets in te drukken, m.u.v.  $\bigcirc$ , a, b, a, a en b.

**SIM-contacten weergeven**: als deze optie is geactiveerd, worden de contactkaarten die zijn opgeslagen op de SIM-kaart weergegeven in de lijst Contactpersonen.

Telefoonnummer: controleer uw telefoonnummer.

**Voicemailnummer**: als u uw SIM-kaart in uw toestel steekt, detecteert het toestel automatisch het standaard toegangsnummer van uw voicemail. Zo niet dan kunt u handmatig het van uw serviceprovider verkregen nummer invoeren.

**Servicecentrum SMS-berichten**: als u uw SIM-kaart in uw toestel steekt, detecteert het toestel automatisch uw standaard SMS-toegangsnummer. Zo niet dan kunt u handmatig het van uw serviceprovider verkregen nummer invoeren.

**Landnummer**: u kunt een landcode invoeren. De code wordt automatisch toegevoegd voor een telefoonnummer als u dit kiest.

**Netnummer**: u kunt een kengetal invoeren. De code wordt automatisch toegevoegd voor een telefoonnummer als u dit kiest.

• **Nummerweergave**: als u iemand belt, kan uw telefoonnummer worden weergegeven of verborgen voor de persoon met wie u belt. Met deze optie kunt u de nummerweergave in- of uitschakelen.

• **Kanalen**: met deze optie kunt u de ontvangst van een infobericht toestaan en uitzendkanalen van welke u infoberichten wilt ontvangen, instellen.

**Kanalen inschakelen**: hiermee schakelt u de ontvangst van ontvangst van infoberichten.

**Kanaallijst ontvangen**: selecteert het ontvangen van een lijst van alle beschikbare uitzendkanalen van de netwerk.

**Taal**: selecteert de weergave van uw favoriete talen in infoberichten.

Om de kanalenlijst te bewerken drukt u op de functietoets **Menu** en selecteert u **Kanalen bewerken**. Dan drukt u op de functietoets **Menu** en selecteert u de opties voor het toevoegen of bewerken van kanalen.

- **Vaste nummers**: als deze optie is geactiveerd, kan uw toestel uitgaande oproepen alleen uitvoeren naar een beperkte groep telefoonnummers. U kunt alleen de nummers oproepen die in de FDN-lijst staan of die beginnen met hetzelfde cijfer(s) als een telefoonnummer uit de lijst.
- **Netwerken**: u kunt het toestel op 'automatisch netwerk selecteren' instellen als u buiten uw servicegebied bent, of een bepaald netwerk zoekt en selecteert.

Druk op de functietoets **Menu** om naar de volgende opties te gaan:

**Nieuw netwerk zoeken**: alle beschikbare netwerken zoeken. U kunt het zoeken starten als het toestel zich buiten uw servicegebied bevindt.

**Netwerk selecteren**: selecteert een netwerk vanaf de beschikbare netwerken.

**Voorkeursnetwerken**: stelt een lijst van uw favoriete netwerken samen. U kunt prioriteit instellen voor de netwerken of netwerken handmatig toevoegen door ze vanaf de vooraf ingestelde netwerklijst te selecteren of hun service-ID codes in te voeren. Annuleren: het Netwerk menu verlaten.

• **Gesloten gebruikersgroep**: met deze optie kunt u inkomende en uitgaande oproepen instellen voor een beperkte geselecteerde gebruikersgroep. Voor meer informatie over hoe u een gesloten gebruikersgroep (CUG) aanmaakt, neemt u contact op met uw serviceprovider.

**Gebruikersgroep gebruiken**: hiermee kunt u de gesloten gebruikersgroep-functie inschakelen.

**Buiten groep**: maakt oproepen mogelijk naar nummers die niet in de gesloten gebruikersgroep voorkomen. Deze functie is afhankelijk van de aard van uw CUGabonnement.

**Standaardgroep**: maakt gebruik van een standaard gebruikersgroep mogelijk, als u er één hebt ingesteld bij uw serviceprovider. Als u een oproep maakt, krijgt u de optie uw standaard CUG te gebruiken in plaats van er één te selecteren van de lijst.

**Groepsindex**: stelt het indexnummer van de gebruikersgroep in.

#### Gesprek

- Gesprek in wachtstand: met deze service kunt u een oproep ontvangen terwijl u al telefonisch met iemand in gesprek bent. Selecteer Wisselgesprek inschakelen om deze service te activeren.
- **Oproepen blokkeren**: met deze netwerk kunt u uw inkomende of uitgaande oproepen beperken. Om deze service in te stellen moet u het oproepblokkeringswachtwoord invoeren dat u verkregen hebt van uw serviceprovider.

Voor inkomende oproepblokkering zijn de volgende opties beschikbaar:

Alle oproepen: u kunt geen oproepen ontvangen.

**Indien roaming**: oproepen kunnen niet worden ontvangen als uw toestel zich buiten uw eigen servicegebied bevindt.

**Uit**: oproepblokkering wordt uitgeschakeld; alle oproepen kunnen normaal worden ontvangen.

Voor uitgaande oproepblokkering zijn de volgende opties beschikbaar:

Alle oproepen: u kunt geen oproepen maken.

**Internationale oproepen**: internationale oproepen kunnen niet worden gemaakt.

**Internationaal behalve thuisland**: als u in het buitenland bent, kunt u alleen oproepen maken naar nummers binnen het land waar u bent en naar uw eigen land.

**Uit**: oproepblokkering wordt uitgeschakeld; alle oproepen kunnen normaal worden gemaakt.

• **Oproep doorschakelen**: met deze netwerkservice kunt u uw inkomende oproepen doorschakelen naar een ander telefoonnummer.

Altijd doorschakelen: alle oproepen worden doorgeschakeld.

**Geen antwoord**: oproepen worden doorgeschakeld, als u ze niet beantwoordt.

**Bezet**: oproepen worden doorgeschakeld, als u in gesprek bent.

**Niet beschikbaar**: oproepen worden doorgeschakeld, als uw toestel uit staat of zich buiten uw servicegebied bevindt.

**Gegevensoproepen**: alle data-oproepen worden doorgeschakeld.

**Faxoproepen**: alle fax-oproepen worden doorgeschakeld.

#### Video-oproepen

• **Uitgaand beeld**: u kunt instellen of u de cameraafbeelding wilt laten zien aan de persoon met wie u spreekt, of een afbeelding selecteren die u in plaats van de cameraweergave wilt laten zien.

**Inkomende video-oproep**: geeft u weer via de camera aan de voorzijde.

**Verbergopties**: selecteert een scherm voor weergave op de telefoon van de ander.

**Mijn beeld**: stelt een afbeelding in voor weergave op de telefoon van de ander als u **Mijn beeld** in het veld **Verbergopties** selecteert.

- **Opties mislukte oproep**: selecteert hoe u een mislukte video-oproep opnieuw kunt proberen te starten.
- **Oproepen blokkeren**: met deze netwerkservice kunt u uw inkomende of uitgaande oproepen beperken. Zie voor meer informatie pagina 70.
- **Oproep doorsturen**: met deze netwerkservice kunt u uw inkomende oproepen doorschakelen naar een ander telefoonnummer. Zie voor meer informatie pagina 71.
# Berichten

hoofdstuk

In Berichten kunt u berichten maken, verzenden, ontvangen, bekijken, bewerken en organiseren:

- Tekstberichten (SMS)
- Multimediaberichten (MMS)
- E-mailberichten

#### Berichten openen:

In het basisscherm drukt u op de functietoets **Start** en selecteert **Berichten**.

### Met SMS- of MMS-berichten werken

U kunt een SMS-bericht van maximaal 160 tekens schrijven. Als u meer dan 160 tekens invoert, wordt de tekst automatisch over meerdere berichten verdeeld.

U kunt ook multimediaberichten (MMS) verzenden of ontvangen. Naast de bekende tekstinhoud van tekstberichten, kunnen multimediaberichten afbeeldingen, videoclips, audioclips en combinaties hiervan op meer dan één pagina bevatten.

MMS ondersteunt ook e-mailadressering, zodat berichten kunnen worden verzonden van toestel naar e-mail en vice versa.

#### Een SMS-bericht maken en verzenden

**Opmerking**: U kunt uw favoriete netwerktype selecteren om SMS-berichten te verzenden. Druk op de functietoets **Start** en selecteer **Instellingen** → **Meer...** → **Meer...** → **SMS-opties worden verzonden**. Selecteer daarna de door u gewenste optie.

- 1. Op het Berichtenscherm selecteert u SMS/MMS.
- 2. Druk op de functietoets **Menu** en selecteer **Nieuw**  $\rightarrow$  **SMS**.
- 3. In het veld **Aan** geeft u de telefoonnummers van de ontvangers in, gescheiden door een puntkomma.

U kunt nummers ophalen van de contactlijst door op de functietoets **Menu** te drukken en **Geadresseerde toevoegen** te selecteren.

4. Druk op de navigatietoets omlaag en geef het bericht in.

Om vooraf ingestelde zinnen in te voeren drukt u op de functietoets **Menu** en selecteert u **Mijn tekst**  $\rightarrow$  een zin.

5. Als u het bericht hebt samengesteld, drukt u op de functietoets **Verzenden**.

**Opmerking**: Om te weten of uw bericht naar de ontvanger(s) is verzonden drukt u in het Berichtenscherm op de toets **Menu** en selecteert u **Instellingen** → **Bezorgingsbevestiging vragen**.

#### Een MMS-bericht maken en verzenden

- 1. Op het Berichtenscherm selecteert u SMS/MMS.
- 2. Druk op de functietoets **Menu** en selecteer **Nieuw**  $\rightarrow$  **MMS**.
- In het veld Aan, CC, of BCC geeft u de telefoonnummers en adressen van de ontvangers in, gescheiden door een puntkomma.

**Opmerking**: De velden **CC** en **BCC** bevinden zich boven het veld **Aan**.

U kunt ook nummers of adressen ophalen van de lijst Contactpersonen of van de berichten die u verzonden hebt, door op de functietoets **Menu** te drukken en **Ontvangers toevoegen** te selecteren.

- 4. Druk op de navigatietoets omlaag om naar het veld **Onderwerp** te gaan en geef het berichtonderwerp in.
- 5. Druk op de navigatietoets omlaag en geef het bericht in.
- 6. Druk op de functietoets **Menu** om naar de volgende opties te gaan en een bericht samen te stellen:
  - **Voorbeeld**: geeft het multimediabericht weer dat u hebt gemaakt.
  - **Ontvangers toevoegen**: hiermee kunt u nummers en adressen van ontvangers toevoegen.
  - Item wijzigen: hiermee kunt u het geselecteerde item bewerken.
  - **Toevoegen**: hiermee kunt u een mediabestand toevoegen.

- **Bijvoegen**: hiermee kunt u een contactkaart of agenda-item als een databestand of als een mediabestand bijvoegen:
- **Pagina wijzigen**: hiermee kunt u pagina's toevoegen of verwijderen, de tekststijl wijzigen of de paginavolgorde of –duur instellen.
- **Opslaan in**: hiermee kunt u het bericht opslaan als een concept of als een standaard MMS-bericht.
- Bericht annuleren: annuleert het verzenden van een bericht.
- **Verzendopties**: hiermee kunt u de opties voor het verzenden van MMS-berichten wijzigen. Zie pagina 79.
- 7. Als u het bericht hebt samengesteld, drukt u op de functietoets **Verzenden**.

### SMS- of MMS-berichten bekijken

Als u een nieuw SMS- of MMS-bericht ontvangt, verschijnt het pictogram Nieuw bericht ( $\square$ ) op de bovenste regel van het scherm.

U kunt ook berichten bekijken die u hebt ontvangen, verzonden of samengesteld maar nog niet verzonden door naar de berichtmappen te gaan.

#### Om de berichtmappen te openen:

Op het SMS/MMS-scherm drukt u op de functietoets **Menu** en selecteert **Mappen**. De volgende standaardmappen verschijnen:

- Concepten: bevat conceptberichten die niet zijn verzonden.
- **Postvak IN**: bevat ontvangen berichten. Ontvangen serverberichten en distributieberichten worden ook in deze map opgeslagen.

- **Postvak UIT**: bevat berichten die klaar staan om te worden verzonden.
- **Verwijderde items**: bevat berichten die uit elke map zijn verwijderd.
- Verzonden items: bevat de berichten die zijn verzonden.

#### Een bericht bekijken:

1. Open de gewenste berichtenmap.

De pictogrammen op de berichtenlijst geven het berichttype aan.

- 🖂: SMS-bericht
- 🔂: MMS-bericht

**Opmerking**: U kunt de standaardinstellingen voor het bekijken van een bericht wijzigen. Van elke berichtenmap drukt u op de functietoets **Menu** en selecteert **Extra** → **Opties** → **Weergave**.

2. Selecteer het bericht dat u wilt bekijken.

Als u een serverbericht opent vanaf een WAP-server, drukt u op de functietoets **Doorgaan** om naar de in het bericht gespecificeerde URL te gaan.

3. Druk op de linker of rechter navigatietoets om andere berichten te bekijken.

#### Naar berichtopties gaan:

Van elke berichtenmap kunt u naar de volgende opties gaan door op de functietoets **Menu** te drukken. Afhankelijk van de geselecteerde map kunnen de beschikbare opties verschillen:

- **Nieuw**: hiermee kunt u een nieuw SMS- of MMS-bericht samenstellen.
- **Beantwoorden**: verzendt een antwoord aan de verzender en/of andere ontvangers, of stuurt het bericht door naar anderen.
- Markeren als ongelezen/Markeren als gelezen: hiermee kunt u het bericht als ongelezen of gelezen markeren. Ongelezen berichten zijn vetgedrukt in de berichtenlijst.
- **Mappen**: hiermee kunt u naar ander mappen gaan.
- **Verplaatsen**: hiermee kunt u het bericht naar andere mappen verplaatsen.
- Naar SIM-kaart kopiëren/Naar Postvak In kopiëren: kopieert het bericht naar de SIM-kaart of het geheugen van het toestel. Deze optie is alleen beschikbaar voor SMS-berichten.
- **Extra**: hiermee kunt u omschakelen naar een ander berichtaccount, alle verwijderde berichten verwijderen of de opties voor Berichten wijzigen.
- Verzenden/ontvangen: verzendt of ontvangt berichten.
- **MMS-opties**: hiermee kunt u de opties voor MMSberichten wijzigen. Zie pagina 79.

#### Berichten op de SIM-kaart bekijken

Soms kunnen tekstberichten op de SIM-kaart worden opgeslagen, afhankelijk van hun specificaties.

- 1. In het basisscherm drukt u op de functietoets **Start**.
- 2. Selecteer Mijn applicaties → Bureau-accessoires → SIM Manager.
- 3. Druk op de functietoets Menu en selecteer SMS Tool.
- 4. Blader naar het bericht dat u wilt bekijken, en druk op de functietoets **Menu** en selecteer **SMS tonen**.

#### MMS-instellingen configureren

U kunt de standaard MMS-instellingen wijzigen. Van elke berichtenmap drukt u op de functietoets **Menu** en selecteert **MMS-opties**. De volgende opties zijn beschikbaar:

• **Verzendopties**: hiermee kunt u de instellingen voor het verzenden van MMS-berichten wijzigen.

**Prioriteit**: u kunt het prioriteitenniveau van uw berichten selecteren.

**Vervalt**: u kunt de tijdsduur dat uw berichten in het berichtencentrum worden opgeslagen nadat ze zijn verzonden, selecteren.

**Afleveringstijd**: u kunt de tijdsduur selecteren voordat de berichten worden verzonden.

**Adres verbergen**: u kunt uw nummerweergave instellen op verbergen voor uitgaande berichten.

**Ontvangstbevestiging vragen**: als deze optie is geactiveerd, informeert het netwerk u of uw bericht is verzonden of niet.

**Leesbevestiging vragen**: als deze optie is geactiveerd, verzendt uw telefoon een verzoek om een leesbevestiging mee met uw bericht aan de ontvanger.

**Kopie bewaren**: u kunt kopieën van uw berichten in de map **Verzonden items** achterlaten na het verzenden.

**Berichtklasse**: u kunt het maximale berichtformaat selecteren.

**Aanmaakmodus**: u kunt instellen of de telefoon de aanmaak van MMS-berichten toestaat met nietondersteunde bestanden. De beschikbaarheid van deze optie is afhankelijk van het land waar u zich bevindt.

• **Ontvangstopties**: hiermee kunt u de instellingen voor het ontvangen van MMS-berichten wijzigen.

**Eigen netwerk**: instellen hoe u nieuwe berichten kunt ophalen van de server terwijl u in uw thuisnetwerk zit.

**Netwerk voor het buitenland**: instellen hoe u nieuwe berichten kunt ophalen van de server terwijl u in een ander netwerk roamt.

**Leveringsbevestiging verzenden**: als deze optie is geactiveerd, informeert het netwerk de verzender of het bericht is verzonden of niet.

**Leesbevestiging verzenden**: als deze optie is geactiveerd, beantwoordt uw telefoon de leesbevestiging die met berichten wordt meegestuurd.

**Onbekende afzenders weigeren**: berichten van onbekende verzenders weigeren.

Reclame toestaan: reclame accepteren.

Informatie toestaan: informatie accepteren.

 Profielen: hiermee kunt u MMS-profielen instellen en activeren. Dit zijn sets MMS-parameters die nodig zijn om MMS-berichten te verzenden of ontvangen. Om een profiel te activeren, selecteert u het uit de profielenlijst.

Om een profiel te bewerken drukt u op de functietoets **Menu** en selecteert **Weergeven/wijzigen**. U kunt de volgende opties wijzigen:

Profielnaam: geeft een profielnaam in.

MMSC URL: geeft het URL-adres van het MMS-centrale in.

**Proxy-instellingen**: de proxyserver activeren of uitschakelen. Als deze optie is geactiveerd, worden de **IP-adres-** en **Poort** opties geactiveerd.

IP-adres: geeft het IP-adres van de gateway in.

**Poort**: geeft het poortnummer van de gateway in.

Verbonden met: selecteert een netwerktype.

- **Standaardopmaak**: hiermee kunt u tekststijl, tekstkleur, achtergrondkleur en paginaduur wijzigen.
- Info: geeft versie en copyright-informatie weer.

### Werken met e-mailberichten

U kunt e-mailberichten verzenden en ontvangen op één van de volgende manieren:

- E-mailberichten synchroniseren met Microsoft Exchange of Microsoft Outlook op uw PC.
- E-mailberichten verzenden en ontvangen door direct te verbinden met een e-mailserver via Internet Service Provider (ISP) of een netwerk.

### E-mailberichten synchroniseren:

Gebruik de **Outlook E-mail** account om e-mailberichten te verzenden en te ontvangen door e-mailberichten te synchroniseren met Microsoft Exchange of Microsoft Outlook op uw PC. U moet Postvak In synchronisatie in ActiveSync activeren.

Tijdens synchronisatie

 Berichten worden gekopieerd van e-mailmappen van Exchange of Outlook op uw PC naar de Outlook E-mail mappen op uw toestel. • E-mailberichten in **Outlook E-mail** op uw telefoon worden overgebracht naar Exchange of Outlook en darna vanaf deze programma's verzonden.

#### Direct verbinden met een e-mailserver

U kunt e-mailberichten verzenden en ontvangen door u met een e-mailserver te verbinden. U moet een externe verbinding naar een netwerk of een ISP en een verbinding met uw e-mailserver installeren.

Als u verbinding maakt met een e-mailserver, worden nieuwe berichten gedownload naar de map Postvak In van de telefoon. Ook worden berichten in de map Postvak Uit verzonden en berichten die zijn verwijderd op de e-mailserver verwijderd van de berichtenmappen van de telefoon.

#### Mapgedrag met directe verbinding naar een emailserver

Het gedrag van de mappen die u aanmaakt hangt af van of u POP3 of IMAP4 gebruikt.

- Als u POP3 gebruikt en uw e-mailberichten naar een map verplaatst, wordt de link tussen de berichten op het toestel en hun kopieën op de mailserver verbroken. De volgende keer dat u verbinding maakt, ziet de mailserver dat de berichten ontbreken op de telefoon en verwijdert ze. Dit voorkomt dat u kopieën van een bericht moet dupliceren, maar het betekent ook dat u niet langer toegang hebt tot berichten die u verplaatst naar mappen die niet op de telefoon zijn aangemaakt.
- Als u IMAP4 gebruikt, worden de mappen die u hebt aangemaakt en de e-mailberichten die u hebt verplaatst, gespiegeld op de server. Daarom zijn berichten, steeds wanneer u zich verbindt met uw mailserver, beschikbaar. Deze synchronisatie van mappen treedt op als u verbinding maakt met uw mailserver; nieuwe mappen aanmaakt of mappen hernoemt/verwijdert als u verbonden bent.

#### Een e-mailaccount aanmaken

U moet een nieuw account aanmaken als u e-mailberichten ophaalt of verzendt.

Opmerking: U kunt een nieuw account instellen met E-mail Wizard. Op het basisscherm drukt u op de functietoets Start → Mijn applicaties → Bureau-accessoires en selecteert Wizard Email.

#### Een nieuw account aanmaken:

- 1. Vanaf het Berichtenscherm selecteert u **Nieuwe e**mailaccount.
- 2. Voer uw e-mailadres in en druk op de functietoets **Volgende**.

Als u uw account automatisch van het Internet wilt instellen, selecteert u **Proberen emailinstellingen automatisch van internet op te halen**.

- Selecteer uw e-mailserviceprovider. Als u internetmailaccounts wilt toevoegen, selecteert u Internetmail en drukt u op de functietoets Volgende.
- 4. Voer uw naam en accountweergavenaam in en druk op de functietoets **Volgende**.
- 5. Voer uw server voor inkomende e-mailberichten in, selecteer het accounttype (POP3 of IMAP4) en druk op de functietoets **Volgende**.
- 6. Voer uw gebruikersnaam en wachtwoord in en druk op de functietoets **Volgende**.
- 7. Voer uw server voor uitgaande e-mail (SMTP) in en druk op de functietoets **Volgende**.

Als u geavanceerde instellingen wilt opgeven, zoals SSLof internetverbindingsinstellingen, selecteert u **Geavanceerde serverinstellingen**.

 Selecteer hoe vaak uw telefoon automatisch verbinding maakt met de server en controleer op inkomende emailberichten, druk daarna op de functietoets Volt..

#### Een account bewerken:

- 1. Vanaf het Berichtenscherm bladert u naar de gewenste account.
- 2. Druk op de functietoets **Menu** en selecteer **Instellingen**.
- 3. Wijzig de accountinstellingen zoals u zou doen als u hem aanmaakt.

#### Een e-mailbericht aanmaken en verzenden

- 1. Op het Berichtenscherm selecteert u de e-mailaccount waarmee u wilt verzenden.
- 2. Druk op de functietoets Menu en selecteer Nieuw.
- In het veld Aan, CC of BCC geeft u de e-mailadressen van de ontvangers in, gescheiden door een puntkomma.

**Opmerking:** de velden **CC** en **BCC** bevinden zich boven het veld **Aan**.

U kunt adressen ophalen van de lijst Contactpersonen door op de functietoets **Menu** te drukken en **Geadresseerde toevoegen** te selecteren.

- Druk op de navigatietoets omlaag om naar het veld Onderwerp te gaan en geef het onderwerp van uw email in.
- 5. Druk op de navigatietoets omlaag en geef de tekst van uw e-mail in.

Om vooraf ingestelde zinnen in te voeren drukt u op de functietoets **Menu** en selecteert u **Mijn tekst**  $\rightarrow$  een zin.

U kunt een afbeelding of spraakmemo als bijlage toevoegen door op de functietoets **Menu** te drukken en **Invoegen**  $\rightarrow$  gewenste item te selecteren.

- 6. Als u het bericht hebt samengesteld, drukt u op de functietoets **Verzenden**.
- Druk op de functietoets Menu en selecteer Verzenden/Ontvangen om verbinding te maken met het netwerk en verzend het bericht.

#### E-mailberichten bekijken

U kunt ook berichten bekijken die u hebt ontvangen, verzonden of samengesteld maar nog niet verzonden door naar de berichtmappen te gaan.

#### Berichtmappen openen:

Op het Berichtenscherm gaat u naar de gewenste emailaccount, drukt u op de functietoets **Menu** en selecteert u **Mappen**.

De volgende standaardmappen verschijnen:

- **Concepten**: bevat conceptberichten die niet zijn verzonden.
- **Postvak IN**: bevat ontvangen berichten.
- **Postvak UIT**: is een tijdelijke opslagplaats voor berichten die klaar staan om verzonden te worden.
- Verwijderde items: bevat berichten die van uw telefoon zijn verwijderd.
- Verzonden items: bevat de berichten die zijn verzonden.

#### Een e-mailbericht bekijken:

1. Op het Berichtenscherm selecteert u de e-mail account waarvan u e-mail berichten wilt ontvangen.

2. Druk op de functietoets **Menu** en selecteer **Verzenden/Ontvangen**.

Het toestel maakt verbinding met uw e-mailserver en ontvangt inkomende e-mailberichten of verzendt emailberichten in Postvak Uit.

3. Selecteer het bericht dat u wilt bekijken.

#### Naar berichtopties gaan:

Vanaf elke berichtenmap hebt u toegang tot de volgende opties door op de functietoets **Menu** te drukken:

- **Nieuw**: hiermee kunt u een nieuw e-mailbericht samenstellen.
- **Beantwoorden**: verzendt een antwoord aan de verzender en/of andere ontvangers, of stuurt het bericht door naar anderen.
- Markeren als ongelezen/Markeren als gelezen: hiermee kunt u het bericht als ongelezen of gelezen markeren. Ongelezen berichten zijn vetgedrukt in de berichtenlijst.
- **Verplaatsen**: hiermee kunt u het bericht naar andere mappen verplaatsen.
- Mappen: hiermee kunt u naar andere mappen gaan.
- **Extra**: hiermee kunt u overschakelen naar een ander berichtenaccount, alle verwijderde berichten verwijderen of de opties voor e-mail wijzigen.
- Verzenden/Ontvangen: verzendt of ontvangt emailberichten.

#### **Download-opties instellen**

U kunt uw downloadvoorkeuren vaststellen als u de account instelt of uw synchronisatie-opties selecteert.

- Wijzig opties voor Postvak In synchronisatie op uw computer met ActiveSync. Zie voor meer informatie "ActiveSync Help".
- Wijzig opties voor directe e-mailserver-verbindingen in Postvak In op uw toestel. Druk op de functietoets **Menu** en selecteer **Instellingen**. Wijzig daarna de instellingen voor de geselecteerde account.

### E-mailbijlagen bekijken

Om een bijlage te downloaden selecteert u **Volledige bericht ontvangen met bijlagen** in een open bericht, of drukt u op de functietoets **Menu** en selecteert u **bericht downloaden**. Het wordt gedownload als u de volgende keer synchroniseert of verbinding maakt met uw emailserver. Om een bijlage te bekijken selecteert u de bijlage in een open bericht.

### Handtekeningen invoegen in berichten.

U kunt een handtekening aangeven die automatisch in SMS-, MMS- of e-mailberichten die u verzendt, wordt ingevoegd.

#### Een handtekening specificeren:

- 1. Van elke berichtenmap drukt u op de functietoets **Menu** en selecteert **Extra**  $\rightarrow$  **Opties**  $\rightarrow$  **Handtekeningen**.
- 2. Selecteer de account waarvoor u een handtekening wilt specificeren vanuit het veld **Account selecteren**.
- 3. Selecteer Handtekening gebruiken.
- Om een handtekening in elk bericht in te voegen, ook als u het bericht beantwoordt of doorstuurt, selecteert u Toevoegen bij beant./doorsturen.
- 5. Geef een handtekening in die moet worden ingevoegd en druk op de functietoets **Gereed**.

# Opera Browser

Gebruik Opera MobileTM om al uw favoriete webpagina's op uw toestel te bekijken.

#### Opera Browser openen:

In het startscherm drukt u op de functietoets Start en selecteert u **Internet services**  $\rightarrow$  **Opera Browser**.

### Verbinding maken met een website

1. Druk op de functietoets Actie en selecteer Ga naar.

- 2. Voer het webadres in dat u wilt bezoeken of selecteer een pagina uit de favoriet of historielijst.
- 3. Druk op de functietoets **OK** op de browser om de gekoppelde webpagina te openen.

### Met Opera Browser navigeren

Vanaf webpagina's kunt u de volgende opties gebruiken:

| Naar                                 | Druk op                                                                                    |
|--------------------------------------|--------------------------------------------------------------------------------------------|
| Blader door de browser-<br>items     | De navigatietoetsen.                                                                       |
| Selecteer een browser-item           | $\bigcirc$ .                                                                               |
| Keer terug naar de vorige<br>pagina  | <b></b> .                                                                                  |
| Vernieuw de verbinding               | De functietoets <b>Actie</b> en<br>selecteer <b>Herladen</b> .                             |
| Wijzig de display-opties             | De functietoets <b>Menu</b> ,<br>selecteer <b>Weergave</b> en<br>daarna de gewenste optie. |
| Bekijk informatie op de<br>webpagina | De functietoets <b>Menu</b> en<br>selecteer <b>Extra</b> →<br>Informatie pagina.           |

### De Favorietenlijst gebruiken

U kunt uw favoriete links opslaan terwijl u de Opera Browser gebruikt en daar later gemakkelijk naartoe gaan. Door ze te categoriseren kunt u ze gemakkelijker vinden.

#### Een webpagina aan de Favorietenlijst toevoegen

- 1. Ga naar de pagina die u wilt toevoegen, druk op de functietoets **Actie** en selecteer **Bladwijzer toevoegen**.
- 2. Wijzig zonodig de naam voor de favoriete link.
- 3. Selecteer een categorie waaronder u de favoriete link van het veld **Map** wilt opslaan.

U kunt ook een nieuwe categorie aanmaken. Zie "Favoriete categorieën beheren."

4. Druk op de functietoets **Ok**.

#### Een link openen via de Favorietenlijst

- Op het scherm van de Opera Browser drukt u op de functietoets Menu en selecteert u Extras → Bladwijzers beheren.
- 2. Ga naar de gewenste link.

Als de gewenste link in een bepaalde map zit, opent u de map en bladert u naar de link.

3. Druk op de functietoets **Openen**.

#### Favoriete categorieën beheren

U kunt een nieuwe categorie aanmaken om favoriete webpagina's op te slaan en de aangemaakte categorieën hernoemen of verwijderen.

#### Een categorie toevoegen:

 Op het scherm van de Opera Browser drukt u op de functietoets Menu en selecteert u Extras → Bladwijzers beheren.

- 2. Druk op de functietoets **Menu** en selecteer **Map** aanmaken.
- 3. Voer een categorienaam in en druk op de functietoets **OK**.

#### De categorieën bewerken:

Blader naar de gewenste categorie, druk op de functietoets **Menu** en selecteer **Bewerken** of **Verwijderen** om de geselecteerde categorie te hernoemen of te verwijderen.

### De opties van Opera Browser wijzigen

U kunt webbrowser-opties aanpassen, de verbindingsinstellingen wijzigen en geheugen wissen. Op het scherm van de Opera Browser drukt u op de functietoets **Menu** en selecteert u **Extra**  $\rightarrow$  **Instellingen**.

De volgende opties zijn beschikbaar:

- Algemeen: u kunt de startpagina van de Opera Browser instellen en de popup-vensters blokkeren. U kunt ook een minimum tekengrootte selecteren.
- **Geschiedenis**: u kunt de historie van de bezochte webpagina's verwijderen en de cache wissen. U kunt ook cookies wissen.
- Netwerk: u kunt beveiligingsprotocols selecteren.
- Verbindingen: u kunt een netwerk selecteren om te verbinden met Opera Browser Als u Automatisch instellingen vinden selecteert, detecteert uw toestel automatisch netwerkinstellingen van uw serviceprovider.
- **Diversen**: u kunt aanvullende instellingen configureren voor de Opera Browser.

# Internet Explorer

Gebruik Microsoft<sup>®</sup> Pocket Internet Explorer om Web HTML, cHTML en WAP-pagina's te bekijken. U kunt door verbinding te maken met een Internet Service Provider (ISP) of netwerk over het Web browsen. Hiervoor moet u eerst een verbinding maken, zoals beschreven op pagina 163.

Als u verbonden bent met een ISP of netwerk, kunt u ook bestanden en programma's downloaden van het Internet.

#### Internet Explorer openen:

In het basisscherm drukt u op de functietoets **Start** en selecteert u **Internet services**  $\rightarrow$  **Internet Explorer**.

# Windows Live

Windows Live<sup>™</sup> is een nieuwe set Internet software en services ontwikkeld voor een naadloze samenwerking, zodat u de informatie, persoonlijke verbindingen en andere punten die voor u van belang zijn kunt beheren. Windows Live maakt het gemakkelijker voor u in contact te blijven met uw wrienden en informatie die u nodig hebt snel en veiliger te vinden.

#### Windows Live openen:

Op het basisscherm drukt u op de schermtoets **Start**. Selecteer u **Internet services**  $\rightarrow$  **Windows Live**.

# Windows Live Messenger

Windows Live Messenger biedt een 'always-on' ervaring waarmee u beschikbaar kunt blijven voor andere online gebruikers en altijd up-to-date bent met email, instant messaging (IM) en andere online services zonder voortdurend met het netwerk van uw telefoon te zijn verbonden.

De verbinding wordt hersteld als er een nieuw bericht aankomt of als u de service nodig hebt. Daarnaast ontvangen abonnees alleen updates of wijzigingen voor hun contactpersonen en Postvak In - in plaats van hele lijsten - als zij in verbinding staan met de service.

U hebt via één klik toegang tot MSN Hotmail $^{\ensuremath{\mathbb{R}}}$  en Windows Live Messenger.

Naast 'always-on' services hebt u offline toegang tot Hotmail-berichten, die u kunt samenstellen en beantwoorden, zodat de tijd wordt gemaximaliseerd als mobiele verbindingen niet beschikbaar zijn.

#### Naar Windows Live Messenger:

In het basisscherm drukt u op de schermtoets **Start** en selecteert u **Internet services**  $\rightarrow$  **Windows Live Messenger**.

### Inschrijving

Om de Windows Live Messenger service te gebruiken, moet u een Microsoft Passport<sup>™</sup> account of Hotmail-account of een Microsoft Exchange email-account hebben. Als u een Hotmail-<sup>®</sup> of MSN-account hebt, hebt u al een Passport. Zodra u een Microsoft Passport of een Microsoft Exchange account hebt, kunt u uw account aanmaken. **Opmerking**: Inschrijven voor een Microsoft Passport account bij http://www.passport.com. U krijgt een gratis Microsoft Hotmail email adres bij http:// www.hotmail.com.

#### Inschrijven bij de Windows Live Messenger service:

- 1. Op het scherm Windows Live Messenger drukt u op de schermtoets **Aanmelden**.
- 2. Voer het emailadres en het wachtwoord in van uw Microsoft Passport en Hotmail-account.
- 3. Druk op de schermtoets Volgende.

### Windows Live Messenger gebruiken

Windows Live Messenger op uw telefoon is een instant berichtenprogramma waarmee u kunt:

- · zien wie online is.
- instant berichten verzenden en ontvangen.
- instant berichtgesprekken voeren met groepen contactpersonen.

#### Met contactpersonen werken

Het scherm Windows Live Messenger geeft al uw messenger-contactpersonen in één oogopslag weer, verdeeld in **Online** en **Offline** categorieën. Vanuit dit overzicht kunt u, als u bent verbonden, beginnen met chatten.

• Om een contactpersoon toe te voegen drukt u op de schermtoets **Menu** en selecteert **Nwe contactp. toevoegen**.

- Om een contactpersoon te verwijderen drukt u op de schermtoets Menu en selecteert Opties voor contactpers. → Contactpersoon verwijderen.
- Om de eigenschappen van een contactpersoon te bekijken drukt u op de schermtoets Menu en selecteert Opties voor contactpers. → Info contactpersoon bekijken.
- Om een contactpersoon te blokkeren om met u te chatten drukt u op de schermtoets Menu en selecteert Opties voor contactpers. → Contactpersoon blokkeren.

#### Met contactpersonen chatten

- 1. Om een chatvenster te openen scrolt u naar de contactpersoon met wie u wilt chatten.
- 2. Druk op de schermtoets IM verzenden.
- 3. Voer een bericht in in het tekstvak onderaan het scherm of druk op de schermtoets **Menu** en selecteer **Emoticon toevoegen** om een emoticon toe te voegen.
- 4. Druk op de schermtoets **Verzenden** om het bericht te verzenden.
- 5. Herhaal de stappen 3 en 4 om met de contactpersoon te chatten.

Tijdens het chatten:

 Om een mediabestand te verzenden drukt u op de schermtoets Menu en selecteert Verzenden → een type → een mediabestand.

- Om een andere contactpersoon uit te nodigen voor een a multi-gebruiker-chat drukt u op de schermtoets
   Menu, selecteert Opties → Deelnemer toevoegen en selecteert de contactpersoon die u wilt uitnodigen.
- Om terug te keren naar het hoofdscherm drukt u op de navigatietoets. Om terug te keren naar het chatvenster drukt u op de navigatietoets en selecteert de persoon met wie u aan het chatten was.
- Om de deelnemers van de huidige chat te bekijken drukt u op de schermtoets Menu en selecteert Opties
   → Deelnemers bekijken.
- Om een voiceclip op te nemen en te verzenden drukt u op de schermtoets **Voiceclip**.
- 6. Om de chat te beeindigen drukt u op de schermtoets **Menu** en selecteert **Gesprek beëindigen**.

### Windows Live Messenger instellingen aanpassen

Om de instellingen voor de Windows Live Messenger te wijzigen drukt u op de schermtoets **Menu** en selecteert **Weergave wijzigen**. U kunt uw displaynaam of afbeelding wijzigen.

### De Hotmail-service gebruiken

U kunt emailberichten op het toestel verzenden en lezen via de Microsoft Hotmail service.

### Een email samenstellen en verzenden

1. Scrol naar de contactpersoon aan wie u een emailbericht wilt verzenden.

- 2. Druk op de schermtoets **Email verzenden**.
- 3. Stel een emailbericht samen zoals in het Berichtenprogramma.

#### Emailbericht bekijken

Terwijl u de emailberichtenlijst bekijkt, selecteert u de email die u wilt bekijken.

## RSS-lezer

Met RSS-lezer hebt u snel en gemakkelijk toegang tot actueel nieuws, nieuwskoppen en meer. Het verzamelt nieuws van diverse websites en geeft dit aan u in een eenvoudige vorm.

Hiervoor moet u eerst een verbinding maken, zoals beschreven op pagina 163.

#### **RSS-lezer openen:**

In het basisscherm drukt u op de functietoets **Start** en selecteert u **Internet services**  $\rightarrow$  **RSS-lezer**.

### Het laatste nieuws lezen

- 1. Op de nieuwslijst drukt u op de functietoets **Bijwerken**. De telefoon maakt verbinding met het netwerk en werkt de nieuwslijst bij met het laatste nieuws.
- 2. Druk op de functietoets **Gereed** om terug te keren naar de nieuwslijst.
- 3. Selecteer een andere nieuwsbron.

4. Selecteer een nieuwskop die u interesseert. De Internet Explorer start en u kunt naar de overeenkomstige nieuwswebsite gaan.

### Nieuwe rapporten zoeken

U kunt nieuwe rapporten zoeken door een sleutelwoord in te voeren voor de onderwerpen waarin u bent geïnteresseerd.

- 1. Druk op de functietoets Menu en selecteer Feed zoeken.
- Geef een sleutelwoord in en druk op de functietoets
  Zoeken. Uw telefoon zoekt naar gerelateerde rapporten op het Internet en geeft de resultaten weer.
- 3. Selecteer de gewenste kop.

### Bronnen exporteren of importeren

U kunt een bron exporteren als een OPML (Offline Processor Markup Language) bestandformaat of OPMLbestanden van andere bronnen importeren.

#### Een bron exporteren:

- 1. Blader naar een bron van de lijst.
- 2. Druk op de functietoets **Menu** en selecteer **OPML**  $\rightarrow$  **Exporteren**.
- 3. Selecteer de bestandsmap waarin u het bestand wilt opslaan.
- 4. Geef een bestandsnaam in en druk op de functietoets OK.
- 5. Druk op de functietoets **OK**.

#### Een bron importeren:

- 1. Blader naar de map waarheen u een bron wilt importeren.
- Druk op de functietoets Menu en selecteer OPML→ Importeren.
- Kies OPML-bestand selecteren om een bron te importeren van een OPML-bestand of OPML-URL invoeren om een bron van een website te importeren.
- 4. Selecteer het te importeren bestand of geef een URLadres in en druk op de functietoets **OK**.

### **RSS-lezer instellingen wijzigen**

Druk op de functietoets **Menu** en selecteer **Opties** om naar de volgende opties te gaan:

- Update-instelling voor feed/map: u kunt de instellingen van feed/map
- Update-instelling voor alles: u kunt de instellingen voor updates van alle onderdelen van RSS-lezer wijzigen.
- **Paginaoptie**: u kunt de optie selecteren om verlopen pagina's te verwijderen en het maximum aantal verlopen pagina's dat u wilt opslaan, instellen. Als het aantal pagina's de grens bereikt wordt de oudste pagina automatisch verwijderd.
- **Proxy**: u kunt het adres en poortnummer van de proxyserver instellen om RSS-inhoud van het netwerk op te halen.
- Info: u kunt versie en copyright-informatie bekijken.

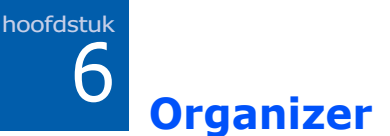

Dit hoofdstuk beschrijft hoe u de Personal Information Management (PIM) programma's kunt gebruiken om contactpersonen en afspraken bij te houden en een lijst te maken van taken die u moet uitvoeren.

# Contactpersonen

Contactpersonen houdt een lijst bij van uw vrienden en collega's, zodat u gemakkelijk de informatie kunt vinden die u wilt opzoeken , of u nu thuis bent of onderweg.

#### Contactpersonen openen:

U kunt ook op de functietoets **Start** drukken en **Contacten** selecteren. Vervolgens kunt u de lijst contactkaarten bekijken die u hebt aangemaakt.

### Een contactkaart aanmaken

U kunt een nieuwe contactkaart in het geheugen van de telefoon of op de SIM-kaart opslaan.

# Een contactkaart aanmaken in het geheugen van de telefoon

- 1. Op de lijst contactpersonen drukt u op de functietoets **Nieuw** en selecteert u **Outlook-contact**.
- 2. Geef een naam en andere contactinformatie in.

U kunt een persoonlijke beltoon aan een contactkaart toevoegen. Blader naar het veld **Aangepaste beltoon** en selecteer de gewenste belmelodie.

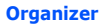

Selecteer het veld **Afbeelding** om een afbeelding toe te voegen voor de ID-afbeelding van de beller. Om een toegevoegde afbeelding te verwijderen drukt u op de functietoets **Menu** en selecteert **Afbeelding verwijderen**.

Om de contactkaart aan een categorie toe te kennen bladert u naar het veld **Categorieën** en selecteert u een categorie.

3. Als u klaar bent drukt u op de toets Gereed.

#### Een contactkaart op de SIM-kaart aanmaken

- 1. Op de lijst contactpersonen drukt u op de functietoets **Nieuw** en selecteert u **SIM-contact**.
- 2. Geef de naam van de persoon in die u wilt toevoegen.
- 3. Geef het nummer in dat u wilt opslaan.
- 4. Druk op de functietoets Gereed.

#### Een contactkaart aanmaken vanaf het kiesscherm

- 1. Op het basisscherm geeft u het telefoonnummer in en drukt u op de functietoets **Opslaan**.
- 2. Selecteer **<Nieuw contact>** om een nieuwe contactkaart aan te maken.

Om een telefoonnummer toe te voegen aan een bestaande contactkaart selecteert u de contactkaart van de lijst.

- 3. Selecteert een type.
- 4. Vul de andere velden in en druk op de functietoets **Opslaan**.

### Een contactkaart bekijken en bewerken

Als u naar Contactpersonen gaat, geeft de lijst contactpersonen de namen van uw contactpersonen in alfabetische volgorde weer, samen met een afkorting voor het primaire contactnummer of e-mailadres, zoals het telefoonnummer op het werk van die persoon ( $\mathbf{w}$ ) of het mobiele telefoonnummer ( $\mathbf{m}$ ).

De volgende tabel toont mogelijke afkortingen die worden weergegeven op de lijst contactpersonen en hun verklaring:

| Afkorting  | Verklaring                      |
|------------|---------------------------------|
| w/w2       | telefoon werk/telefoon werk2    |
| h/h2       | telefoon thuis /telefoon thuis2 |
| m          | mobiele telefoon                |
| СО         | bedrijfstelefoon                |
| pgr        | semafoon                        |
| car        | autotelefoon                    |
| ast        | assistent-telefoon              |
| rdo        | radiotelefoon                   |
| e/e2/e3    | e-mail/e-mail2/e-mail3          |
| im/im2/im3 | IM/IM2/IM3                      |
| web        | webpagina                       |

#### Een contactkaart openen:

- 1. Op de lijst contactpersonen selecteert u de contactkaart die u wilt bekijken.
- 2. Op het samenvattingscherm:
  - Om de contactinformatie te bewerken drukt u op de functietoets **Menu** en selecteert **Bewerken**.

#### Organizer

- Om een SMS-bericht te verzenden drukt u op de functietoets **Menu** en selecteert u daarna **SMS-** bericht verzenden.
- Om een nummer te kiezen selecteert u het nummer of drukt u op de functietoets **Oproepen**. Om een videooproep te maken drukt u op de functietoets **Menu** en selecteert u daarna **Video oproep**.
- Om een e-mail te verzenden selecteert u het e-mailadres.
- Om naar een webpagina te gaan selecteert u de webpagina.

### Een contactkaart zoeken

U kunt een contactkaart zoeken in Contactpersonen door de hieraan gekoppelde naam in te voeren. U kunt het zoeken direct van de lijst contactpersonen starten of door het Smart Search programma te gebruiken.

#### Zoeken vanaf de lijst contactpersonen

 Op de lijst contactpersonen, drukt u op alfanumerieke toetsen die overeenkomen met de letters van de gewenste naam.

Het toestel markeert de eerste contactkaart die overeenkomt met uw invoer.

Druk op ○ om de contactkaart te openen of druk op
 om een nummer in de contactkaart te kiezen.

#### Zoeken d.m.v. Smart Search

Voor meer informatie over het gebruik van het Smart Search programma, zie pagina 38.

# Een nummer of adres toevoegen aan de Snelkieslijst

U kunt een snelkiesnummer aan een telefoonnummer toekennen om snel een nummer te kiezen of aan een email of URL-adres om snel toegang te krijgen.

- 1. Op de lijst contactpersonen, selecteert u de gewenste contactkaart.
- 2. Blader naar het gewenste nummer of adres.
- 3. Druk op de functietoets **Menu** en selecteer **Toevoegen** aan snelkeuze.
- 4. Zonodig wijzigt u de naam en selecteert u een toetsenbordlocatie.
- 5. Druk op de functietoets Gereed.

### Items kopiëren tussen SIM-kaart en Contactpersonen

U kunt de contactkaart of alle contactitems in een specifieke categorie naar de SIM-kaart kopiëren of vice versa.

#### Kopiëren vanaf Contactpersonen naar de SIM-kaart

- 1. Op de lijst contactpersonen, selecteert u de contactkaart die is opgeslagen in het geheugen van het toestel.
- 2. Blader naar het te kopiëren telefoonnummer.
- 3. Druk op de functietoets **Menu** en selecteer **Toevoegen** aan snelkeuze.
- 4. Wijzig zonodig de contactnaam.
- 5. Druk op de functietoets Gereed.

#### Kopiëren vanaf de SIM-kaart naar Contactpersonen

- 1. Op de lijst contactpersonen, selecteert u de contactkaart die is opgeslagen op de SIM-kaart.
- 2. Druk op de functietoets **Menu** en selecteer **Opslaan in contacten**.
- 3. Wijzig zonodig de contactnaam.
- 4. Vul de andere velden in en druk op de functietoets **Gereed** om de wijzigingen op te slaan.

### Alle contactpersonen kopiëren

Om alle contactpersonen tussen het geheugen van het toestel en de SIM-kaart te kopiëren, drukt u, op de lijst contactpersonen, op de functietoets **Menu** en selecteert u **Alles kopiëren**  $\rightarrow$  een kopietype.

### Een contactkaart verzenden

U kunt een contactkaart in Contactpersonen naar een ander toestel verzenden via SMS, MMS, of een actieve Bluetooth-verbinding.

Op de lijst contactpersonen of op het samenvattingscherm drukt u op de functietoets **Menu**.

- Om via SMS te verzenden selecteert u Contact verzenden → SMS/MMS. Zie voor meer informatie pagina 74.
- Om via Bluetooth te verzenden selecteert u Contact verzenden → Uitstralen. Zie voor meer informatie pagina 160.

### Een contactkaart verwijderen

- 1. Op de lijst contactpersonen, selecteert u een contactkaart.
- 2. Druk op de functietoets **Menu** en selecteer **Contact** verwijderen of **SIM-contact** verwijderen.
- 3. Druk op de functietoets **Ja** om de contactkaart permanent te verwijderen.

# Alarm

U kunt de alarmklok gebruiken om een wekker of een alarm in te stellen om u aan een afspraak te herinneren.

#### Alarm openen:

Op het basisscherm drukt u op de functietoets **Start** en selecteer **Mijn applicaties**  $\rightarrow$  **Organizer**  $\rightarrow$  **Alarm**.

### Een wekker instellen

- 1. Op het Alarmscherm selecteert u Wekker.
- Vink aan, geef de tijd in waarop de wekker moet afgaan en selecteer de dagen waarop de wekker moet afgaan in de weekweergave.

Gebruik de navigatietoetsen om u door elk veld te verplaatsen. U kunt de wekker op 3 verschillende tijden instellen.

- 3. Selecteer een melodie voor het alarm in het veld **Toon**.
- 4. Selecteer een tijdsinterval om het alarm in het veld **Sluimeren** te plaatsen.
- 5. Druk op de functietoets Gereed.

### Een alarm instellen

- 1. Op het alarmscherm selecteert u er één van **Alarm 1** tot **Alarm 6**.
- 2. Elke alarmoptie instellen.
- 3. Druk op de functietoets Gereed.

### Een alarm stopzetten

- Als een alarm afgaat, drukt u op de functietoets **Negeren** om het af te zetten of op de functietoets **Sluimeren** als u wilt dat het alarm na een vastgestelde sluimertijd weer afgaat.
- Om een alarm uit te schakelen selecteert u het gewenste alarm vanaf het alarmscherm en selecteert **Uit** op de regel **Alarm inschakelen**.

# Afspraken

U kunt de Agenda gebruiken om uw afspraken bij te houden, met inbegrip van vergaderingen en andere gebeurtenissen. U kunt uw afspraken controleren in één van de beschikbare weergaven (Agenda, Week en Maand).

#### Kalender openen:

Op het basisscherm drukt u op de functietoets **Start** en selecteert **Mijn applicaties**  $\rightarrow$  **Agenda**. U kunt de lijsten met afspraken die u voor de huidige dag hebt aangemaakt bekijken.
# Een afspraak maken

- 1. Druk op de functietoets **Menu** en selecteer **Nieuwe** afspraak.
- 2. Vul elk veld in.

Vanaf het veld **Herinnering** kunt u een herinnering instellen om u op een vastgestelde tijd te attenderen op de afspraak.

Vanaf het veld **Gevoeligheid** kunt u een gevoeligheidsklasse instellen volgens welke Microsoft Exchange Server de afspraak behandelt.

3. Als u klaar bent, drukt u op de functietoets Gereed.

# Een afspraak bekijken en bewerken

Op het Kalenderscherm kunt u uw afspraken bekijken en bewerken via de verschillende weergaven: Agenda, Week of Maand. Standaard verschijnt de kalender eerst in de afspraken, die de meest gedetailleerde informatie geeft over uw afspraak.

#### De weergavenmodus omschakelen

U kunt de weergavenmodus van de kalender veranderen door bladeren door de agenda-, week-, en maandweergave. In elke weergave drukt u op **Week**, **Maand** of **Agenda**.

• Agendaweergave: geeft de afspraken voor de geselecteerde dag weer.

• Weekweergave: geeft de weekkalender van uw afspraken weer.

Tijdcellen met geprogrammeerde items zijn aangegeven met kleuren (marineblauw: bezet, paars: niet aanwezig, wit: vrij, hemelsblauw: poging).

 Maandweergave: hiermee kunt u uw maandplanning bijhouden en zien welke dagen u afspraken hebt gepland (▼: ochtendafspraak, ⊿: middagafspraak, □: ochtend-/ middagafspraak, □: De hele dag afspraken).

#### Een afspraak bekijken

- 1. Selecteer de kalenderweergave door op **Week**, **Maand**, of **Agenda** te drukken.
- 2. In elke weergave selecteert u de gewenste datum. In agendaweergave kunt u naar andere gegevens gaan door op de linker en rechter navigatietoets te drukken.

Om naar de datum van vandaag te gaan drukt u op de functietoets **Menu** en selecteert u **Ga naar vandaag**.

Om naar een bepaalde datum te gaan drukt u op de functietoets **Menu** en selecteert u **Ga naar datum**. Geef de datum in en druk op de functietoets **Gereed**.

3. Selecteer de afspraak die u wilt bekijken.

#### Een afspraak bewerken

- 1. Vanaf een willekeurige weergavenmodus selecteert u de afspraak die u wilt bekijken.
- 2. Druk op de functietoets **Menu** en selecteer **Bewerken**.
- Bewerk de afspraakinformatie en druk op de functietoets Gereed om de wijzigingen van de afspraak op te slaan.

# Een afspraak verzenden

U kunt een afspraak-item als een vCalendar-bestand naar een ander toestel verzenden via een actieve Bluetoothverbinding.

Om via Bluetooth te verzenden opent u de gewenste afspraak, drukt op de functietoets **Menu** en selecteert **Afspraak uitstralen**. Zie voor meer informatie pagina 160.

# Een afspraak verwijderen

- 1. Op het kalenderscherm opent u de te verwijderen afspraak.
- 2. Druk op de functietoets **Menu** en selecteer **Verwijderen**.
- 3. Druk op de functietoets **Ja** om de afspraak permanent te verwijderen.

# **Opties kalenderinstellingen**

Vanaf een willekeurige weergave drukt u op de functietoets **Menu** en selecteert u **Extra**  $\rightarrow$  **Opties**. De volgende opties zijn beschikbaar:

- **Beginnen in**: u kunt selecteren in welke weergavevorm de kalender start.
- **Eerste dag van de week**: u kunt selecteren met welke dag de kalender start.
- Weekweergave: u kunt een weekweergave selecteren.
- **Maandweergave**: u kunt de maandweergave instellen met het huidige weeknummer.

- Herinneringen instellen: u kunt de standaard geplande alarmtijd selecteren.
- **Reageren op vergaderingen via**: u kunt de mailingservice zo instellen dat de persoon die de afspraak maakt een antwoord ontvangt.

# 📕 Belangrijke datum

In Belangrijke datum kunt u berekenen hoeveel dagen er resteren of zijn verlopen na een bepaalde gebeurtenis.

#### Belangrijke data openen:

Op het basisscherm drukt u op de functietoets **Start** en selecteert **Mijn applicaties**  $\rightarrow$  **Organizer**  $\rightarrow$  **Belangrijke datum**.

**Opmerking**: Afhankelijk van de taalinstelling geeft uw toestel mogelijk sommige teksten niet weer.

# Een Belangrijke datumteller aanmaken

- 1. Druk op de functietoets **Nieuw**.
- 2. Stel in elk veld opties in.
- 3. Als u klaar bent, drukt u op de toets Gereed.

De teller wordt toegevoegd aan de lijst en laat zien hoeveel dagen er over zijn of verlopen zijn.

# Belangrijke datumcategorieën bewerken

U kunt de namen en pictogrammen van Belangrijke datumcategorieën wijzigen.

- 1. Vanaf de tellerlijst drukt u op de functietoets **Menu** en selecteert u **Categorie wijzigen**.
- 2. Blader naar de gewenste categorie.
- 3. Druk op de functietoets **Menu** en selecteer **Naam** wijzigen.
- 4. Geef een nieuwe naam in en druk op de functietoets **Gereed**.
- 5. Druk op de linker of rechter navigatietoets om de categoriepictogram te wijzigen.
- 6. Druk op de functietoets **Gereed** om de wijzigingen op te slaan.

# Een Belangrijke datumteller verwijderen

- 1. Blader naar de gewenste teller.
- 2. Druk op de functietoets Menu en selecteer Wissen.
- 3. Druk op de functietoets **Ja** om de verwijdering te bevestigen.

# Taken

Taken is een geschikte plaats om taakherinneringen aan te maken. U kunt een taak als voltooid markeren of een taak verwijderen.

#### Taken openen:

Op het basisscherm drukt u op de functietoets **Start** en selecteert **Mijn applicaties**  $\rightarrow$  **Taken**.

# Een taaknotitie aanmaken

- 1. Druk op de navigatietoets omhoog.
- 2. Geef uw taakinformatie in het veld **Voer hier nieuwe** taak in.
- 3. Als u klaar bent drukt u op  $\bigcirc$ .

# Een taak voltooien

Als een taak is voltooid, markeert u dit om aan te geven dat de taak is gedaan. Om dit te markeren bladert u naar de voltooide taak en drukt op de functietoets **Voltooid**.

Om de markering te verwijderen drukt u op de functietoets **Inschakelen**.

# Een taaknotitie verzenden

U kunt een taaknotitie naar een ander toestel verzenden via een actieve Bluetooth-verbinding.

Op de takenlijst bladert u naar de gewenste taak. Druk op de functietoets **Menu** en selecteer **Taak uitstralen**. Zie voor meer informatie pagina 160.

# Een taak verwijderen

- 1. Op de takenlijst bladert u naar de taak.
- 2. Druk op de functietoets **Menu** en selecteer **Taak** verwijderen.
- 3. Druk op de functietoets **Ja** om de verwijdering te bevestigen.

# Spraakmemo's

In elk programma waarin u Tekst vast kunt leggen, kunt u ook snel gedachten, herinneringen en telefoonnummers vastleggen door een bericht op te nemen. Met Spraakmemo's kunt u een opname maken.

#### Spraakmemo's openen:

Op het basisscherm drukt u op de functietoets **Start** en selecteert **Mijn applicaties**  $\rightarrow$  **Organizer**  $\rightarrow$  **Spraaknotities**.

## Een spraakmemo opnemen

- 1. Houd de microfoon van uw toestel vlakbij uw mond of andere geluidsbron.
- 2. Druk op de functietoets **Opnemen** om uw opname te starten.
- 3. Druk op de functietoets **Stoppen** om de opname te stoppen.

# Een spraakmemo afspelen

Op de spraakmemolijst selecteert u de memo die u wilt afspelen. De opname wordt afgespeeld. Tijdens het afspelen kunt u het geluidsvolume aanpassen door op  $\frown$  of  $\bigcup$  te drukken.

# Een spraakmemo instellen als beltoon

- 1. Op de spraakmemolijst bladert u naar een spraakmemo.
- 2. Druk op de functietoets **Menu** en selecteer **Instellen** als beltoon.

3. Druk op de functietoets **OK**.

# Een spraakmemo verwijderen

- 1. Op de spraakmemolijst bladert u naar een spraakmemo.
- 2. Druk op de functietoets **Menu** en selecteer **Verwijderen**.
- 3. Druk op de functietoets **Ja** om de verwijdering te bevestigen.

# Wereldklok

U kunt de wereldklok instellen met de door u gewenste tijdzones en daarna op ieder tijdstip de huidige tijd vinden van de stad die u nodig hebt.

- 1. Op het basisscherm drukt u op de functietoets Start.
- 2. Selecteer Mijn applicaties  $\rightarrow$  Organizer  $\rightarrow$  Wereldklok.

Om wereldkaartweergave te zien drukt u op **Wereldkaart**.

- 3. Blader naar de door u gewenste klok.
- Druk op de functietoets Menu en selecteer Toewijzen.
  Selecteer het land en de stad.
- 5. Druk op de functietoets **Gereed** om de geselecteerde tijdzone op te slaan.

Op het scherm Wereldklok drukt u op de functietoets **Menu**. De volgende opties zijn beschikbaar:

- **Wissen**: hiermee kunt u een toegewezen tijdzone verwijderen.
- **Toewijzen**: wijst een nieuwe tijdzone toe.
- Bekijken: hiermee kunt u een kloktype wijzigen.
- Als huidige tijd instellen: hiermee kunt u de tijdzone als uw huidige datum en tijd instellen.

**Multimedia** 

# Camera

hoofdstuk

Met de geïntegreerde camera van uw toestel kunt u onderweg foto's nemen of video's van mensen of gebeurtenissen opnemen. Uw toestel maakt JPEG-foto's en 3GP-video's.

#### Camera openen:

Vanaf het basisscherm drukt u op de functietoets **Start** en selecteert u **Entertainment**  $\rightarrow$  **Camera** of houdt u ingedrukt.

# Foto's nemen

Als u naar de camerastand gaat wordt de weergave als zoeker geactiveerd.

- 1. Pas de te nemen foto aan.
  - Druk op de navigatietoets omhoog/omlaag om in of uit te zoomen.
  - Druk op de linker of rechter navigatietoets om de helderheid van het beeld aan te passen.
  - Druk op de functietoets **Menu** om naar camera-opties te gaan. Zie pagina 120.
  - Gebruik het cijfertoetsenbord om het beeld snel aan te passen. Zie pagina 122.
- 2. Druk op  $\bigcirc$  of  $\bigcirc$  om een foto te nemen.
- 3. Druk op de functietoets **Opslaan**,  $\bigcirc$  of  $\bigcirc$  om de foto op te slaan.

De foto wordt opgeslagen in de locatie die is vastgesteld in de optie **Standaard opslaglocatie**. Na het opslaan van de foto keert de camera automatisch terug naar Fotovoorbeeld.

**Opmerking**: het aantal beschikbare foto's kan verschillen afhankelijk van het onderwerp dat u neemt.

#### **Camera-opties instellen**

U kunt de camera-instellingen aanpassen. Zodra u de camerainstellingen wijzigt, verschijnen de overeenkomstige pictogrammen boven aan het fotovoorbeeldscherm.

Op het camera-voorbeeldscherm drukt u op de functietoets **Menu**.

- Camcorder: schakelt om naar de camcorderstand.
- Fotostand: wijzigt de camera-fotostand.

**Een opname**: neemt een normale enkele opname.

**Multi-opname**: neemt een serie foto's. U kunt het standaard aantal foto's selecteren dat de camera maakt in het **Camera** menu in **Opties**.

**Mozaiekopname**: neemt een serie foto's en slaat deze op in één kader. U kunt de standaard lay-out selecteren in het **Camera** menu in **Opties**.

- Grootte: hiermee kunt u een afbeeldingformaat selecteren.
- **Kwaliteit**: hiermee kunt u een beeldkwaliteitinstelling selecteren.

#### Multimedia

- **Witbalans**: hiermee kunt u de witbalans selecteren om de kleurbalans van foto's aan te passen.
- **Zelfontspanner**: selecteert de vertragingstijd van de camera om een foto met vertraging te nemen.
- **Effect**: wijzigt de kleurtoon voor foto's of past een speciaal effect op foto's toe.
- Kader: hier kunt u een decoratief kader selecteren.
- Nachtmodus aan/Nachtmodus uit: als er te weinig licht is en een langere belichtingstijd nodig is om een foto van goede kwaliteit te verkrijgen, kunt u de nachtstand inschakelen.
- **Opties**: hiermee kunt u de standaardinstellingen voor Camera wijzigen. Zie pagina 125.

### De sneltoetsen van het toetsenbord gebruiken

U kunt het toetsenbord gebruiken om uw camera-instellingen aan te passen als u in het fotovoorbeeldscherm bent.

- 📳, 🖷: schakelt om naar de camcorderstand.
- 🛐, ў: wijzigt de fotostand door het aantal foto's of de lay-out te wijzigen.
- 🖪 , 📋 : wijzigt het afbeeldingformaat.
- 🗟, 😭: wijzigt de afbeeldingkwaliteit.
- $(\mathfrak{G}), (\mathfrak{F})$ : wijzigt de witbalans.
- 🗿, 😥 : selecteer de vertragingstijd voordat u een foto neemt.
- 🕵, 🛱: hiermee kunt u de kleurtoon wijzigen of een speciaal effect toepassen.
- 🕲, 🔊: hiermee kunt u een decoratief kader aan de foto toevoegen.
- • geeft toegang tot camera-instellingopties.

# Foto's bekijken

Om foto's die u hebt genomen te bekijken, drukt u op de functietoets **Album** in de camerastand. De lijst foto's in het huidig geselecteerde geheugen verschijnt. Voor meer informatie, zie pagina 138.

# **Videoclips opnemen**

- 1. Vanaf de camerastand drukt u op 🖹 of 🖺 om over te schakelen naar de camcorderstand.
- 2. Het op te nemen beeld aanpassen.
  - Druk op de navigatietoets omhoog/omlaag om in en uit te zoomen op uw onderwerp.

#### Multimedia

- Druk op de linker of rechter navigatietoets om de helderheid van het beeld aan te passen.
- Druk op de functietoets **Menu** om naar de camcorderopties te gaan. Zie pagina 123.
- Gebruik het cijfertoetsenbord om het beeld snel aan te passen. Zie pagina 124.
- Druk op of ∂ om de opname te starten. De timer aan de linkerbovenkant van het scherm geeft de verstreken tijd weer.

Druk op de functietoets **Pauze** of **Hervatten** om de opname tijdelijk te onderbreken of te hervatten.

- 4. Druk op  $\bigcirc$  of  $\Theta$  om de opname te stoppen.
- 5. Druk op de functietoets **Opslaan** om de videoclip op te slaan.

De videoclip wordt opgeslagen in de locatie die is vastgesteld in de optie **Standaard opslaglocatie**. Na het opslaan van de video keert de camcorder automatisch terug naar de modus Videovoorbeeld.

#### **Camcorder-opties instellen**

U kunt de camcorder-instellingen aanpassen. Zodra u de video-instellingen wijzigt, verschijnen de overeenkomstige pictogrammen bovenaan het videovoorbeeldscherm.

Op het videovoorbeeldscherm drukt u op de functietoets **Menu**.

- Camera: schakelt om naar de camerastand.
- **Opnamestand**: hier kunt u een video-opnamestand selecteren. Selecteert **Limiet voor MMS** om een video op te nemen die geschikt is voor een MMS- of emailbericht. Selecteer **Normaal** om een video op te nemen binnen de limiet van het huidig beschikbare geheugen.

- **Grootte**: hiermee kunt u een videokader-formaat selecteren.
- **Kwaliteit**: hiermee kunt u een beeldkwaliteitinstelling selecteren.
- **Witbalans**: hiermee kunt u de witbalans instellen om de kleurbalans van video's aan te passen.
- **Zelfontspanner**: selecteert de vertragingstijd voor het toestel om een video-opname vertraagd op te nemen.
- **Effect**: wijzigt de kleurtoon voor video's of past een speciaal effect toe op video's.
- Audio-opname uit/Audio-opname aan: selecteer of u een video met geluid opneemt of niet.
- **Opties**: hiermee kunt u de standaardinstellingen voor Camera wijzigen. Zie pagina 125.

### De sneltoetsen van het toetsenbord gebruiken

U kunt het toetsenbord gebruiken om uw video-instellingen aan te passen als u op het videovoorbeeldscherm bent.

- $(\mathbb{R})$ ,  $(\mathbb{R})$ : schakelt om naar de camerastand.
- $\left[ \begin{array}{c} \bullet \\ \bullet \end{array} \right]$ ; wijzigt de opnamemodus.
- [3], (i): wijzigt het kaderformaat.
- 🗟, 😭: wijzigt de afbeeldingkwaliteit.
- $\mathfrak{G}$ ,  $\mathfrak{F}$ : wijzigt de witbalans.
- (f), (k): selecteer de vertragingstijd voor het starten van een video-opname.
- 🕵, (<sup>\*</sup><sub>B</sub>): hiermee kunt u de kleurtoon wijzigen of een speciaal effect toepassen.
- 🕲, 🗑: schakelt geluid uit of aan.
- • : geeft toegang tot camera-instellingopties.

# **Videoclips afspelen**

Om de videoclips die u hebt opgenomen te bekijken drukt u op de functietoets **Album** in de camcorderstand. De lijst videoclips in het huidig geselecteerde geheugen verschijnt. Voor meer informatie, zie pagina 138.

# De standaardcamera-instellingen wijzigen

Om de standaardcamera-instellingen aan te passen, drukt u op de functietoets **Menu** en selecteert **Opties**.

De volgende opties zijn beschikbaar:

• **Algemeen**: u kunt de algemene instellingen aanpassen voor het Camera-programma.

**Zoeker**: hiermee kunt u de camera instellen op pictogramweergave op het voorbeeldscherm.

**Automatisch opslaan**: hiermee kunt u de camera instellen om een foto of video na opname op te slaan.

**Standaard opslaglocatie**: hiermee kunt u selecteren waar u uw foto's of videoclips wilt opslaan.

• **Camera**: u kunt de instellingen voor de camerastand aanpassen.

**Multi-opname**: hiermee kunt u het aantal foto's instellen.

**Mozaiekopname**: hiermee kunt u de lay-out en de sluitertijd selecteren.

**Standaardprefix**: hiermee kunt u de standaardbenaming van fotonamen wijzigen.

**Geluid**: hiermee kunt u geluiden selecteren voor de sluitertijd-, zoom- en helderheidaanpassingen.

• **Camcorder**: u kunt de instellingen voor de camcorderstand aanpassen.

**Standaardprefix**: hiermee kunt u de standaardbenaming van videonamen wijzigen.

**Geluid**: hiermee kunt u het geluidseffect bij het begin of einde van de opname aan- en uitzetten.

• **Shortcut**: u kunt de functies die zijn toegewezen aan de toetsen in de camerastand of de camcorderstand bekijken en controleren.

# Windows Media Player

Uw toestel is uitgerust met Microsoft Windows Media Player 10. Met Windows Media Player kunt u Windows Media Audio, Windows Media Video en MP3 audiobestanden afspelen die op uw telefoon, op een geheugenkaart of op het Web zijn opgeslagen.

#### Windows Media Player openen:

Op het basisscherm drukt u op de functietoets **Start**, en selecteert **Entertainment**  $\rightarrow$  **Windows Media**.

# Mediabestanden voorbereiden

U kunt mediabestanden vanaf uw pc naar het toestel kopiëren met Windows Media Player of ActiveSync. U kunt ook mediabestanden kopiëren met een geheugenkaart. **Opmerking**: Als u te veel bestanden in het geheugen hebt opgeslagen, neemt de werkingssnelheid van het systeem af. Het gebruik van een optionele geheugenkaart helpt u dit probleem op te lossen en zorgt ervoor dat u van meer muziekbestanden kunt genieten.

#### Over DRM, licenties en beschermde bestanden

Sommige digitale mediabestanden, zoals melodieën die zijn gedownload vanaf online winkels, worden versleuteld om te voorkomen dat de bestanden onrechtmatig worden verspreid of gekopieerd. Content providers gebruiken een technologie genaamd Digital Rights Management (DRM) om de bestanden te versleutelen. Tijdens het encryptieproces maakt de content provider een licentie aan die bepaalt hoe en wanneer het bestand kan worden gebruikt.

Een content provider kan bijvoorbeeld een licentie aanmaken waarmee u een bepaald bestand op uw computer kunt afspelen, maar niet op uw toestel. Of een licentie waarmee u een bepaald bestand op uw toestel kunt afspelen, maar alleen voor een maand of misschien alleen een bepaald aantal keren. Bestanden waaraan licenties zijn gekoppeld worden beschermde bestanden genoemd.

#### Mediabestanden kopiëren met ActiveSync

- Sluit uw toestel aan op een computer en start synchronisatie met verwijzing naar pagina 47.
- Open de bestandsdirectory op het toestel door op Verkennen te klikken vanaf het venster Microsoft ActiveSync.
- 3. Sleep de media bestanden die u wilt kopiëren naar een map.

Windows Media Player haalt automatisch de mediabestanden uit de map waar de bestanden zijn gekopieerd en u kunt deze vanaf het bibliotheekscherm vinden. Als de mediabestanden niet in de bibliotheek verschijnen, werkt u de bibliotheek bij door op de functietoets **Menu** te drukken en selecteert u **Bibliotheek bijwerken**.

#### Mediabestanden kopiëren met het Windows Media Player-programma op uw computer

U kunt Windows Media Player op uw pc gebruiken om mediabestanden te kopiëren. Het gebruik van Windows Media Player zorgt ervoor dat licenties met beschermde bestanden worden meegekopieerd.

Zorg ervoor dat u Windows Media Player 10 of een latere versie op uw pc hebt. Afhankelijk van de versie van uw Windows Media Player, kan de procedure om bestanden te kopiëren verschillen.

- 1. Sluit uw toestel aan op de pc en start de synchronisatie.
- 2. Open Windows Media Player op de computer.
- 3. Klik op het tabblad Sync.
- 4. Klik op Afspeellijst bewerken.
- 5. Selecteer de mediabestanden die u wilt synchroniseren vanaf het linkergedeelte van uw venster.
- 6. Klik op **OK**.
- 7. Selecteer de geheugenlocatie van het rechter gedeelte van het Windows Media Player venster.
- 8. Klik op om het gewenste kwaliteitsniveau te selecteren en klik op **OK**.

9. Klik op Start Sync.

De geselecteerde bestanden worden geconverteerd en gekopieerd naar de locatie die u hebt geselecteerd in stap 7.

### **Bibliotheken gebruiken**

Een bibliotheek is een bestandenlijst geleverd door Windows Media Player om mediabestanden in het geheugen van het toestel op te halen. Om naar de bibliotheken te gaan, drukt u op de functietoets **Menu** vanaf de spelerscherm en selecteert u **Bibliotheek**.

De bibliotheek bevat categorieën, zoals Mijn Muziek, Mijn Video's, Mijn TV, Mijn Afspeellijsten en Nu afspelen. Vanaf het bibliotheekscherm kunt u uw inhoud per criterium sorteren, zoals naam artiest, albumtitel of genre.

Op het bibliotheekscherm kunt u de volgende opties gebruiken door op de functietoets **Menu** te drukken:

- **Omhoog in wachtrij**: voegt het geselecteerde bestand toe aan het einde van de huidige afspeellijst.
- Verwijderen uit bibliotheek: verwijdert het geselecteerde bestand uit de bibliotheek.
- Afspelen: opent de huidige afspeellijst.
- **Bibliotheek**: hiermee kunt u de bibliotheek selecteren die u wilt bekijken; bijvoorbeeld, de bibliotheek van bestanden die zijn opgeslagen in uw telefoon of op een geheugenkaart.
- **Bibliotheek bijwerken**: voegt nieuwe bestanden toe aan de bibliotheek door in uw telefoon of geheugenkaart te zoeken.

- **Bestand openen**: hiermee kunt u bestanden die op uw toestel of geheugenkaart zijn opgeslagen vinden en afspelen. Deze bevinden zich niet in de bibliotheek.
- **URL openen**: hiermee kunt u een URL-adres voor een streaming-service omschrijven.
- **Eigenschappen**: geeft informatie weer over het geselecteerde bestand.
- **Speler**: sluit het bibliotheekscherm en geeft het spelerscherm weer.

### Muziek- en videobestanden afspelen

Als u mediabestanden naar het geheugen van uw toestel of geheugenkaart hebt gekopieerd, kunt u deze afspelen vanaf Windows Media Player.

**Opmerking**: Als u mediabestanden afspeelt met de Bluetooth stereo-headset, kan een onderbreking optreden als u naar de andere menufuncties gaat.

#### Mediabestanden vanaf een bibliotheek afspelen

- Op het bibliotheekscherm drukt u zonodig op de functietoets Menu, selecteert u Bibliotheek, en daarna het geheugen via welk u bestanden wilt ophalen.
- 2. Druk op de functietoets **Menu** en selecteer **Bibliotheek bijwerken**.
- 3. Als bibliotheken zijn bijgewerkt, drukt u op de functietoets **Gereed**.
- 4. Selecteer een categorie.

5. Blader naar de bibliotheek die u wilt afspelen en druk op de functietoets **Afspelen**.

Het spelerscherm verschijnt en het geselecteerde bestand wordt afgespeeld.

Gebruik de volgende opties tijdens afspelen:

- Om het volume van Windows Media af te stellen, drukt u op de navigatietoets omhoog/omlaag. U kunt het volumeniveau op het scherm bekijken.
- Om het volume aan te passen drukt u op 承 of U.
- Om terug te gaan in een bestand houdt u de linker navigatietoets ingedrukt.
- Om vooruit te gaan in een bestand houdt u de rechter navigatietoets ingedrukt.
- Om naar het volgende bestand te gaan drukt u op de rechter navigatietoets.
- Om naar het vorige bestand drukt u op de linker navigatietoets.
- Om het afspelen tijdelijk te onderbreken of te hervatten drukt u op  $\bigcirc$  of P.
- Om de bestanden op de afspeellijst in willekeurige volgorde of herhaald af te spelen, drukt u op de functietoets Menu en selecteert u de optie Willek.
   volgorde/herh. → een optie.
- Om de video op een volledig scherm te bekijken, drukt u op de functietoets Menu en selecteert u Volledig scherm.
- Om het afspelen te stoppen, drukt u op de functietoets Menu en selecteert u **Stoppen**.

#### Mediabestanden op een netwerk afspelen

- 1. Op het bibliotheekscherm drukt u op de functietoets Menu en selecteert u URL openen.
- Geef een URL-adres in in het veld URL, of scrol naar één of de URL-adressen die u hebt gebruikt vanaf het veld Geschiedenis.
- 3. Druk op de functietoets **OK**.

**Opmerking**: Om streaming-media af te spelen moet u aangesloten zijn op een netwerk. Voor meer informatie over het maken van een verbinding op afstand tussen uw toestel en een netwerk, zie pagina 163.

# Een afspeellijst instellen

U kunt mediabestanden toevoegen op het bibliotheekscherm aan een tijdelijke afspeellijst. Dit is een lijst van het op dit moment afgespeelde bestand, en alle bestanden die in de wacht zijn gezet om daarna te worden afgespeeld.

### Een afspeellijst maken

1. Op het bibliotheekscherm selecteert u de gewenste categorie en bladert naar het bestand dat u wilt afspelen.

Als het bestand niet verschijnt op de lijst, drukt u op de functietoets **Menu** en selecteert u **Bibliotheek bijwerken**.

#### Multimedia

- Druk op de functietoets Menu en selecteert Omhoog in wachtrij om het bestand toe te voegen aan de afspeellijst.
- 3. Herhaal stap 1 en 2 om meer bestanden toe te voegen.
- 4. Druk op 🗇 of **Menu** en selecteer **Speler** om naar het spelerscherm terug te keren.
- 5. Druk op  $\bigcirc$  of P om het afspelen van de bestanden te starten.
- Om de afspeellijst op te slaan, drukt u op de functietoets Afspelen en daarna op de functietoets Menu, en selecteert u Afspeellijst opslaan.
- Geef de datum in en druk op de functietoets Gereed. De lijst is opgeslagen in de bibliotheek Mijn Afspeellijsten.

#### De afspeellijst openen

Op het spelerscherm drukt u op de functietoets **Afspelen**. U kunt diverse opties gebruiken door op de functietoets **Menu** te drukken.

#### De afspeellijst bewerken

- Om de afspeelvolgorde te wijzigen drukt u op de functietoets **Menu** en selecteert u **Omhoog** of **Omlaag**.
- Om de geselecteerde bestanden te verwijderen drukt u op de functietoets **Menu** en selecteert u **Verwijderen uit afspeellijst**.
- Om de afspeellijst te wissen, drukt u op de functietoets Menu en selecteert u Huidige lijst wissen.

# De Windows Media Player instellingen wijzigen

U kunt het uiterlijk en de functionaliteit van Windows Media Player aanpassen. Op het spelerscherm drukt u op de functietoets **Menu** en selecteert u **Opties**.

U kunt de volgende opties gebruiken:

- **Afspelen**: selecteer de opties voor het afspelen. U kunt selecteren op welke manier de tijd op het spelerscherm wordt weergegeven, en of u het afspelen tijdelijk wilt onderbreken, als u een ander programma start en het afspelen wilt hervatten na een telefoongesprek.
- Audio-/videogegevens: selecteer de kijkopties voor het afspelen van video's op een volledig scherm.

**Opmerking**: Als er een probleem is tijdens het afspelen van MP4-bestanden, deselecteert u het venster **Aanpassen aan venster**. Het probleem treedt op, omdat de grootte van het bestand is gewijzigd.

- **Netwerk**: overdrachtsnelheid en protocol wijzigen voor het afspelen van muziek en streaming-video.
- **Bibliotheek**: selecteert of het spelerscherm of bibliotheekscherm wordt weergegeven als u Windows Media Player opent.
- **Weergaven**: wijzigt het uiterlijk van het spelerscherm door een nieuwe skin te selecteren.
- **Knoppen**: wijst Windows Media Player functies toe aan de toetsen op uw telefoon om het afspelen snel te kunnen bedienen zonder de menu's te gebruiken.

# Podcast

In Podcast heeft u toegang tot online audio- en videoservices en kunt u uw eigen afspeellijsten maken.

Hiertoe moet u eerst de verbinding maken, zoals beschreven op pagina 163.

#### Podcast openen:

Op het basisscherm drukt u op de functietoets **Start** en selecteert u **Internet services**  $\rightarrow$  **Podcast**.

### Abonneren op de Podcast-service

Vanaf het Podcast-scherm bladert u naar **Podcast**, drukt op de functietoets **Menu** en selecteert u **Abonneren op podcast**. Als u bent verbonden met de desbetreffende website, volgt u de instructies op het scherm om de inschrijving te voltooien.

### Naar audio- en videoservices

Vanaf het Podcast scherm selecteert u **Podcast**. U wordt verbonden met de desbetreffende website waarmee u de gewenste online services kunt kiezen.

Om de audio- en videobibliotheek en afspeellijsten met nieuwe bestanden bij te werken, drukt u op de functietoets **Menu** en selecteert u **Bibliotheek bijwerken**.

## Een afspeellijst maken

U kunt uw eigen afspeellijsten maken met uw favoriete audio- of videobestanden of afspeellijstwizard, die audio- of videobestanden filtert volgens uw voorkeuren.

- 1. Druk op de functietoets **Menu** en selecteer **Nieuw** → **Nieuwe afspeellijst** of **Wizard Nieuwe afspeellijst**.
- 2. Geef een titel in voor de afspeellijst.

Voor een afspeellijstwizard drukt u op de functietoets **Menu** en voegt u beperkende regels toe voor het filteren van audio- of videobestanden.

- 3. Druk op de functietoets OK of Gereed.
- 4. Zonodig bestanden toevoegen.

# Podcast-instellingen wijzigen

Om de eigenschappen van Podcast te wijzigen drukt u op de functietoets **Menu** en selecteert u **Opties** of **Eigenschappen**. U kunt informatie aangeven die moet worden weergegeven op de afspeellijsten of eigenschappen van de afspeellijsten in Podcast weergeven en bijwerken.

# Adobe Flash Lite

Adobe Flash Lite is speciaal ontwikkeld voor mobiele telefoons door de flash-technologie.

U kunt flash-bestanden met dit programma bekijken.

#### Adobe Flash Lite openen:

Op het basisscherm drukt u op de functietoets **Start**, en selecteert **Mij applicaties**  $\rightarrow$  **Bureau-accessoires**  $\rightarrow$  **Adobe Flash Lite**.

# Een flash-bestand bekijken

Vanaf de lijst bestandsmappen selecteert u het bestand dat u wilt bekijken.

Terwijl u een bestand bekijkt, kunt u de volgende opties gebruiken:

- Om het bestand op een volledig scherm te bekijken drukt u op de functietoets Menu en selecteert u Volledig scherm.
- Om afspelen tijdelijk te onderbreken drukt u op de functietoets **Menu** en selecteert **Onderbreken**.
- Om het afspelen te hervatten drukt u op de functietoets **Menu** en selecteert u **Hervatten**.
- Om het bestand terug te spoelen drukt u op de functietoets Menu en selecteert u Terugspoelen.
- Om het afspelen te stoppen drukt u op de functietoets Menu en selecteert u Stoppen.
- Om het bestand herhaaldelijk af te spelen drukt u op de functietoets Menu en selecteert u Herhaling → Aan.
- Om het scherm te verlaten drukt u op de functietoets **Sluiten**.

**Opmerking**: Adobe Flash Lite 2.1 ondersteunt inhouden die zijn ontwikkeld voor flash 7. Afhankelijk van het bestandsformaat en de geheugencapaciteit, kunnen sommige flash-bestanden niet geopend worden op uw toestel.

# 📕 Mijn items

Met dit programma kunt u naar al uw afbeeldingen, geluidsclips en videoclips gaan die zijn opgeslagen in de directory van uw toestel of een geheugenkaart.

#### Inhoudbeheerder openen:

Op het basisscherm drukt u op de functietoets **Start** en selecteert **Mijn items**. De bestandmappen verschijnen.

# Een afbeelding bekijken

- 1. Van de lijst Bestandsmappen selecteert u **Mijn** afbeeldingen.
- 2. Selecteer de afbeelding die u wilt bekijken.
- 3. Druk op de linker of rechter navigatietoets om andere afbeeldingen te bekijken.

Tijdens het bekijken van een afbeelding kunt u de volgende opties gebruiken:

- Om in en uit te zoomen drukt u op 
   om naar de Zoommodus om te schakelen en daarna op de functietoets + of -.
- Om de afbeelding te bewerken drukt u op de functietoets Menu en selecteert u Afbeelding bewerken. U kunt daarna naar de opties bewerk-tools gaan door op de functietoets Menu te drukken.
- Om de afbeelding als achtergrond voor het basisscherm of als afbeelding van de beller-ID voor een contactkaart in te stellen, drukt u op de functietoets **Menu** en selecteert u **Instellen als** → een optie.

# Afbeeldingen als een diavoorstelling bekijken

U kunt al uw afbeeldingen als een diavoorstelling, een opeenvolgende presentatie van de losse afbeeldingen in het huidige album, bekijken.

Druk op de functietoets **Menu** en selecteer **Diapresentatie afspelen**. De diavoorstelling begint op een volledig scherm.

- Om de diavoorstelling tijdelijk te onderbreken of te hervatten drukt u op ○.
- Om handmatig door de afbeeldingen te bladeren drukt u op de linker of rechter navigatietoets.
- Om de diavoorstelling te stoppen en terug te keren naar het vorige scherm drukt u op j\_\_\_].

# Een geluid of videoclip afspelen

- Van de lijst Bestandsmappen selecteert u Notities, Mijn geluiden of Mijn video's. In Notities kunt u naar uw spraakopnames gaan.
- 2. Selecteer de gewenste audio- of videoclips. Het bestand wordt afgespeeld in Windows Media.

# Een bestand zoeken

U kunt snel een bestand zoeken door de naam in te voeren.

- 1. Van de lijst Bestandsmappen selecteert u een map.
- 2. Druk op de functietoets **Menu** en selecteer **Zoeken**.
- 3. Geef de bestandsnaam in en selecteer het bestandstype en -locatie.

- Druk op de functietoets **Zoeken**. Het toestel zoekt de bestandsmappen en zet alle overeenkomende bestanden in een lijst.
- 5. Druk op de functietoets **Openen** om naar het bestand te gaan.

## Een bestand verzenden

U kunt een bestand naar een ander toestel verzenden via MMS of een actieve Bluetooth-verbinding.

Zonodig een map openen en naar het gewenste bestand bladeren.

- Om via MMS te verzenden drukt u op de functietoets Menu en selecteert Zenden → als MMS. Zie voor meer informatie pagina 75.
- Om via Bluetooth te verzenden drukt u op de functietoets Menu en selecteert Zenden → via Bluetooth. Zie voor meer informatie pagina 160. U kunt slechts één bestand per poging verzenden.

# Een bestand afdrukken

U kunt bestanden afdrukken via een Bluetooth-verbinding.

- 1. Activeer de Bluetooth-functie en maak een verbinding met een Bluetooth-printer. Zie pagina 159.
- 2. Van de lijst bestandsmappen opent u de gewenste map en selecteert het gewenste bestand.
- 3. Druk op de functietoets **Menu** en selecteer **Afdrukken** via Bluetooth.
- 4. De afdrukopties instellen.
- 5. Druk op de functietoets **Afdrukken** om het bestand  $af_{140}$  te drukken.

# Een bestand kopiëren of verplaatsen

- 1. Vanaf de lijst bestandsmappen opent u de gewenste map en bladert naar het gewenste bestand.
- Druk op de functietoets Menu en selecteer Wijzigen → Kopiëren/verplaatsen.
- 3. Selecteer de map waarnaar u het bestand wilt kopiëren of verplaatsen.

## Een bestand verwijderen

- 1. Vanaf de lijst bestandsmappen opent u de gewenste map en bladert naar het gewenste bestand.
- 2. Druk op de functietoets Menu en selecteer Wissen.
- 3. Druk op de functietoets **Ja** om de verwijdering te bevestigen.

# Een zipbestand maken

U kunt een bestand omzetten naar een zipbestand om het formaat te comprimeren. Dit is handig als u bestanden via Bluetooth verzendt of als bijlage verzendt bij een MMS-bericht.

- 1. Open de gewenste map en scrol naar het gewenste bestand.
- 2. Druk op de functietoets **Menu** en selecteer **Wijzigen**  $\rightarrow$  **Zip**.
- 3. Geef een bestandsnaam in en selecteer de locatie waar u het bestand wilt opslaan.
- 4. Druk op de functietoets **Zip**.

# Instellingen inhoudbeheerder aanpassen

Van de bestandslijst drukt u op de functietoets **Menu** en selecteert u **Opties** om naar de volgende opties te gaan:

- **Weergaven**: hiermee kunt u een weergavevorm van bestanden selecteren.
- **Diavertoning**: hiermee kunt u eigenschappen van een diavoorstelling instellen.
- **Shortcut**: toont sneltoetsen die beschikbaar zijn in Inhoudbeheerder.
- Info: geeft copyright-informatie weer.

Extra programma's

# Entertainment

Uw toestel bevat games, zoals Bubble Breaker en Solitaire. U kunt nieuwe Java-spelletjes in de Java-map downloaden en spelen.

#### Games openen:

Op het basisscherm drukt u op de functietoets **Start** en selecteert u **Entertainment**.

# **Bubble Breaker**

Het doel van Bubble Breaker is alle ballen te verwijderen. De regel is dat u alleen aangrenzende ballen van dezelfde kleur mag verwijderen. De score is afhankelijk van het verwijderde aantal ballen.

### Een spel spelen

- 1. Op het spelscherm selecteert u Bubble Breaker.
- 2. Navigeer naar de bal die u wilt verwijderen en druk op  $\bigcirc$ .

De groep wordt gemarkeerd en de score voor die selectie wordt weergegeven.

3. Druk op ○ om die selectie te accepteren. De geselecteerde ballen worden verwijderd.

Druk op de functietoets **Menu** en selecteer **Statistieken** om de informatiestatistieken van het spel te bekijken.

U kunt de spelopties, zoals speelgeluiden, spelstijl of balkleur aanpassen door op de functietoets **Menu** te drukken en **Opties** te selecteren.

# Patience

Het doel van Patience is alle kaarten van het spel te gebruiken om vier stapels van de verschillende kaartkleuren in oplopende volgorde op te bouwen, te beginnen met de azen.

#### Een spel spelen

- 1. Op het spelscherm selecteert u Patience.
- Verplaats de azen naar de zeven stapels op de vier kaartvakken aan de linkerkant van het scherm en voer daarna alle andere mogelijke spelmogelijkheden uit.

Om kaarten te verplaatsen, drukt u op het nummer of letter van de te verplaatsen kaart en druk u daarna op het nummer of de letter van de stapel waarnaar u de kaart wilt verplaatsen.

3. Als u alle spelmogelijkheden hebt benut, drukt u op de functietoets **Delen** om kaarten om te draaien.

# Rekenmachine

Met rekenmachine kunt u algemene rekenfuncties uitvoeren, zoals optellen, aftrekken, vermenigvuldigen en delen.

## Een berekening uitvoeren

- 1. Op het basisscherm drukt u op de functietoets **Start**.
- 2. Selecteer Mijn applicaties → Bureau-accessoires → Calculator.
- 3. Geef de nummers en handelingen in  $(+, -, /, \text{ of } \times)$ .

Om geavanceerde handelingen uit te voeren, zoals percentages (%), kwadraten (Xn), en wortels ( $\sqrt{}$ ) drukt u op de functietoets **Menu** en selecteert u een optie.

4. Druk op  $\bigcirc$  om de berekening uit te voeren.

U kunt de berekeningsresultaten gebruiken voor volgende berekeningen door op de functietoets **Menu** te drukken en **Resultaat kopieren**. Om de gekopieerde waarde in het invoerveld te voegen drukt u op de functietoets **Menu** en selecteert u **Resultaat plakken**.

# De rekenmachine-instellingen wijzigen

Druk op de functietoets **Menu** en selecteer **Opties** om naar de volgende opties te gaan:

- **Cijfergroeperingssymbool weergeven**: stelt in of de rekenmachine een cijfergroeperingssymbool weergeeft voor getallen.
- Berekeningen bewaren: stelt in of de berekening op het scherm blijft voor verdere berekeningen.

# Omrekentoepassing

Met de Omrekentoepassing kunt u eenheden omrekenen.

- 1. Op het basisscherm drukt u op de functietoets **Start**.
- 2. Selecteer Mijn applicaties → Bureau-accessoires → Omrekentoe...(Omrekentoepassing).
- 3. Selecteer een omrekentype.
- 4. Selecteer een originele eenheid en voer de om te rekenen waarde in het bovenste eenheden veld in.
Druk op (!) om een decimaalteken toe te voegen. Uw toestel kan slechts maximaal 6 cijfers na het decimaalteken weergeven.

In de temperatuuromrekenaar drukt u op  $\widehat{w}$  om de temperatuur te wijzigen tot onder nul.

5. Selecteer een doeleenheid van het onderste eenheden veld. De gelijke waarde verschijnt.

#### Opmerkingen:

- Om de eenhedenvelden om te keren voor continu omrekeningen drukt u op de functietoets **Menu** en selecteert u **Omkeren**.
- Voor de valuta-omrekenaar moet u mogelijk de valutakoersen wijzigen. Druk op de functietoets **Menu** en **Koersen weergeven**.

### Stopwatch

U kunt de verstreken tijd meten.

- 1. Op het basisscherm drukt u op de functietoets Start.
- 2. Selecteer Mijn applicaties → Bureau-accessoires.
- 3. Selecteer Stopwatch.
- 4. Druk op de functietoets **Starten** om de timer te starten.
- 5. Druk op de functietoets **Opnemen** om de tussentijd op te nemen.
- 6. Druk op de functietoets **Stoppen** om de stopwatch te stoppen.

### Documenten viewer

Uw toestel biedt diverse viewerprogramma's waarmee u documenten in het toestel kunt openen zonder bestandconversie of verlies van inhoud.

#### Een document openen

Op het startscherm drukt u op de functietoets **Start**. Selecteer **Mijn applicaties** → **Documenten viewer** en selecteer daarna **ClearVue PDF**, **ClearVue Presentation**, **ClearVue Worksheet**.

In elk programma worden de volgende bestandformaten ondersteund:

- ClearVue Document: .doc, .rtf
- ClearVue PDF: .pdf
- ClearVue Presentation: .ppt (gemaakt in Microsoft PowerPoint 97, 2000, 2002(XP), en 2003)
- ClearVue Worksheet: .xls (gemaakt in Excel 97, 2000, 2002(XP), en 2003)

#### Een document bekijken

- Na opening van het viewerprogramma voor het document dat u wilt openen, drukt u op de functietoets Bestand en selecteert u Open.
- 2. Selecteer het document.

#### Opties in een documentweergave gebruiken

Van een documentweergave kunt u de volgende functies gebruiken.

Afhankelijk van de gebruikte viewer kunnen de beschikbare functies verschillen:

- Om in en uit te zoomen drukt u op de functietoets In-/ uitzoomen en selecteert u een optie of drukt u op de functietoets Bekijken en selecteert u Schaal → een optie.
- Om tussen pagina's of dia's te verplaatsen drukt u op de linker of rechter navigatietoetsen.
- Om een diavoorstelling in CV Presentation te tonen drukt u op de functietoets Bekijken en selecteert u Show Bezichtigen. U kunt de eigenschappen van de diavoorstelling wijzigen door Show opstellen of Aangepaste Show te selecteren.
- Om de afmetingen van het hoofdvenster in CV Presentation aan te passen drukt u op de functietoets
   Bekijken en selecteert u Windowoppervlak veranderen.

Druk daarna op de navigatietoetsen omhoog/omlaag om het venster bij te stellen.

### File Manager

Met het programma File Manager kunt u een verkennervenster openen dat lijkt op het venster dat binnen Windows-systemen voor de pc wordt gebruikt. Met het verkennervenster kunt u navigeren door uw telefoon om de gewenste mappen en bestanden te vinden. U kunt ook snel bestanden en mappen op uw telefoon beheren, verwijderen, kopiëren of bewerken.

**Opmerking**: Als u de telefoon uitzet nadat u een paar bestanden in mappen, behalve in de map Geheugen, hebt opgeslagen met ActiveSync zullen alle bestanden in deze mappen worden verwijderd. Sla belangrijke bestanden op in de map Geheugen om te voorkomen dat ze worden verwijderd.

### Naar bestanden gaan

- 1. Op het basisscherm drukt u op de functietoets Start.
- Selecteer Mijn applicaties → File Manager. De lijst met mappen in het geheugen van de telefoon wordt weergegeven.
- 3. Blader naar de map die u wilt bekijken.

Druk op  $\boxdot$  om terug te keren naar het vorige directoryniveau.

4. Blader naar een item en druk op  $\bigcirc$  om het te openen.

### Bestandbeheeropties gebruiken

Van de bestandsdirectory drukt op de functietoets **Menu** om naar de volgende opties te gaan:

- Zoeken: een bestand zoeken door de naam in te voeren.
- Favorieten: voeg het geselecteerde bestand of de geselecteerde map toe aan de map Favorietenlijst.
- Zenden: een bestand verzenden via MMS of Bluetooth.
- **Tonen**: de weergavevorm wijzigen of de sorteervolgorde van de File Manager wijzigen.
- Scrollen: scrol naar bestand of map.
- Selectie: selecteer het bestand of alle bestanden.
- Info: versie en copyright-informatie weergeven.
- Afsluiten: de File Manager verlaten.

Vanuit de bestandsdirectory drukt u op de functietoets Wijzigen om naar de bestandbewerkingsopties te gaan, zoals Knippen, Kopiëren, Plakken en Wissen. U kunt ook Naam wijzigen, Nieuwe map, Eigenaar en Zip gebruiken.

### Taakbeheer

U kunt met uw telefoon meerdere taken tegelijkertijd uitvoeren en daardoor kunnen er diverse programma's tegelijk openstaan. Dit kan echter wel tot een onvoorzien stoppen of vastlopen van een programma, geheugenproblemen en een hoger energieverbruik leiden. Ter voorkoming van deze problemen kunt u programma's die u niet nodig hebt afsluiten met Taakbeheer.

#### File Manager openen:

Houd or op het basisscherm ingedrukt. U kunt ook op de functietoets **Start** drukken en **Mijn applicaties**  $\rightarrow$  **Bureau-accessoires** selecteren. Selecteer **Taakbeheer**. De lijst met alle programma's die op dat moment open staan verschijnt.

#### **Openstaande programma's beheren**

- Om een programma te activeren drukt u op de functietoets Menu en selecteert u Inschakelen.
- Blader naar een programma en druk op de functietoets
   Stoppen. Om alle programma's te sluiten drukt u op de functietoets Menu en selecteert u Alles stoppen.
- Om de programmalijst te vernieuwen drukt u op de functietoets **Menu** en selecteert u **Verversen**.

### De batterijstatus controleren

U kunt de resterende batterijsterkte controleren. Druk op de functietoets **Menu** en selecteer **batterij**.

### Het opgeslagen geheugen controleren

U kunt het geheugen dat wordt gebruikt voor de opslag van bestanden en geopende programma' s op uw toestel of op een geheugenkaart controleren. Druk op de functietoets **Menu** en selecteer **Geheugeninformatie**.

### SIM Manager

Met de toepassing SIM Manager kunt u de op de SIM-kaart opgeslagen contactpersonen aanmaken of bekijken.

### SIM-contactpersonen gebruiken

U kunt naar de contactpersonen gaan die zijn opgeslagen op de SIM-kaart en deze naar de lijst contactpersonen op uw geheugen van de telefoon kopiëren of verplaatsen.

#### Een SIM-contactpersoon aanmaken

- 1. Op het basisscherm drukt u op de functietoets Start.
- 2. Selecteer Mijn applicaties → Bureau-accessoires → SIM Manager.
- 3. Druk op de functietoets Nieuw.
- 4. Geef contactinformatie in en druk op de functietoets **Gereed**.

#### SIM-contactpersonen bewerken

- 1. Op het SIM Manager scherm bladert u naar de gewenste contactpersoon.
- Druk op de functietoets Menu en selecteer SIM Tool → Wijzigen.

3. Bewerk contactinformatie en druk op de functietoets **Gereed**.

#### Uw eigen nummer bekijken

U kunt uw telefoonnummers met afzonderlijke beschrijvende namen opslaan. Wijzigingen die met deze optie worden aangebracht hebben geen invloed op het telefoonnummer van uw SIM-kaart.

Op het scherm SIM Manager drukt u op de functietoets **Menu** en selecteert u **Eigen nummer**.

## SIM Application Toolkit

Dit menu is beschikbaar als u een SIM AT-kaart gebruikt die de menu's SIM Application Toolkit extra diensten biedt, zoals nieuws, weerberichten, sport, amusement en plaatsbepaling. Beschikbare diensten verschillen afhankelijk van de opzet van uw serviceprovider.

Raadpleeg voor meer informatie de instructies van uw SIMkaart of neem contact op met uw serviceprovider.

### Google Maps

Met Google Maps kunt u online kaarten zoeken van straten, steden of landen. Google Maps biedt u ook routes naar vastgestelde bestemmingen of stelt u in staat lokale bedrijfsinformatie, waaronder locatie en contactinformatie, te bekijken.

#### Naar Google Maps:

Op het startscherm drukt u op de functietoets **Start** en selecteert u **Internet services**  $\rightarrow$  **Google Maps**. Druk op de functietoets **Accepteren (Accept)** als het scherm Algemene Voorwaarden verschijnt om de online-kaart te laden.

#### Op kaarten zoeken

Druk op de navigatietoetsen om door de kaart te bladeren en druk op  $\bigcirc$  om in te zoomen op de gewenste locatie. Om uit te zoemen drukt u op de functietoets **Zoom-**. Herhaal dit tot u de plaats die u zoekt hebt gevonden.

Van de kaart kunt u de volgende functies gebruiken:

- Om de weergavenstand te wijzigen in satellietbeeld met boven elkaar liggende kaartgegevens, drukt u op de functietoets Menu en selecteert u Weergave wijzigen
   → Satelliet.
- Om de real-time verkeersomstandigheden te controleren drukt u op *(\*)* of op de functietoets **Menu** en selecteert u **Verkeer weergeven**. Elke kleur geeft aan hoe snel het verkeer beweegt:

Groen: meer dan 80 km per uur

Geel: 40 - 80 km per uur

Rood: minder dan 40 km per uur

Grijs: op het ogenblik geen gegevens beschikbaar

 Om met een externe GPS-ontvanger te verbinden drukt u op de functietoets Menu en selecteert u Volg positie.

### Een vastgestelde locatie zoeken

- 1. Op de kaart drukt u op de functietoets **Menu** en selecteert u **Locatie zoeken...**.
- 2. Voer het adres in van de plaats die u zoekt en druk op de functietoets **OK**.

U kunt een adres dat op een contactkaart is opgeslagen gebruiken om op de kaart op te zoeken. Druk op de functietoets **Menu** en selecteer **Opties**  $\rightarrow$  **contact opzoeken...**. Selecteer daarna een contactkaart het gewenste adres.

### Bedrijven opzoeken

- 1. Beweeg op de kaart naar de gewenste positie.
- 2. Druk op de functietoets **Menu** en selecteer **Bedrijven** zoeken....
- 3. Voer de categorie in van het bedrijf dat u zoekt en druk op de functietoets **OK**.

Het toestel zoekt de locaties van de bedrijven in de buurt van de geselecteerde positie en geeft de naam van het dichtst bijzijnde bedrijf weer.

- 4. Druk op de cijfertoetsen om meer resultaten weer te geven.
- 5. Druk nogmaals op de overeenkomstige cijfertoets om de details van het geselecteerde bedrijf weer te geven.
- 6. Druk op de functietoets **Opties** om de route naar het bedrijf te controleren of het bedrijf te bellen.
- 7. Om de informatie op de kaart te wissen drukt u op de functietoets **Menu** en selecteert u **Kaart wissen**.

# Routes vinden naar een vastgestelde bestemming

U kunt routes vinden van de ene naar de andere locatie door elke locatie op de kaart te markeren of het adres van elke locatie handmatig in te voeren, indien u de adressen precies kent.

#### De locaties op de kaart markeren

- 1. Druk op (a) op een startlocatie en selecteer **Vertrekpunt markeren**.
- 2. Beweeg naar een eindlocatie, druk op 🗎 en selecteer **Bestemming markeren**.

Het toestel geeft de afstand en de rijtijd tussen de vastgestelde locaties aan.

- 3. Druk op de functietoets **OK**.
- 5. Om de informatie op de kaart te wissen drukt u op de functietoets **Menu** en selecteert u **Kaart wissen**.

#### Adressen van de locaties invoeren

- 1. Op de kaart drukt u op de functietoets **Menu** en selecteert u **Route...**.
- 2. Voer het adres van de startlocatie in en druk op de navigatietoets omlaag.
- 3. Voer het adres van de eindlocatie in en druk op de functietoets **OK**.

Het toestel geeft de afstand aan en de rijtijd tussen de aangegeven locaties.

4. Druk op de functietoets **OK**.

- Druk op ∂ om de rijroutes naar de bestemming te controleren. Om terug te keren naar de vorige weg drukt u op €.
- 6. Om de informatie op de kaart te wissen drukt u op de functietoets **Menu** en selecteert u **Kaart wissen**.

#### Google Maps terugzetten

U kunt alle opgezochte gegevens wissen door Google Maps terug te zetten. Uw toestel wist de historie van uw zoekacties en cache van kaartbeelden, verwijdert cookies, en zet alle instellingen van de kaart terug.

- 1. Druk op de functietoets **Menu** en selecteer **Opties** → **Google Maps herstellen**.
- 2. Druk op de functietoets Herstellen.

hoofdstuk

U kunt uw telefoon gebruiken om informatie uit te wisselen met andere mobiele telefoons en ook met uw pc, een netwerk of het Internet. U hebt de volgende verbindingsopties:

- Informatie uitwisselen tussen toestellen met Bluetoothmogelijkheden zonder fysieke verbinding.
- Het toestel met uw computer verbinden via een USBaansluiting om het als modem, data sync apparaat of extern geheugen te gebruiken.
- Met uw Internet serviceprovider (ISP) of het netwerk van uw bedrijf. Zodra u verbonden bent, kunt u emailberichten en expresberichten verzenden en ontvangen en door Internet of intranet browsen.

# 📕 Verzenden met Bluetooth

Bluetooth is draadloze communicatie technologie met kort bereik. Telefoons met Bluetooth kunnen gegevens uitwisselen over een afstand van ca. 10 meter zonder fysieke verbinding.

U hoeft de telefoon niet af te stemmen op een ander toestel om informatie te verzenden met Bluetooth.

### **Bluetooth-modus activeren**

- 1. Op het basisscherm drukt u op de functietoets Start.
- 2. Selecteer Instellingen → Meer... → Verbindingen → Draadloos beheer.
- 3. Druk op  $\bigcirc$  om de Bluetooth-functie te activeren.
- 4. Druk op de functietoets Gereed.

### **Bluetooth-profilelen instellen**

U kunt de instellingen wijzigen voor elk Bluetooth profiel dat beschikbaar is op uw telefoon.

Op het basisscherm drukt op de functietoets **Start** en selecteert **Instellingen**  $\rightarrow$  **Meer...**  $\rightarrow$  **Verbindingen**  $\rightarrow$  **Bluetooth**. De volgende opties zijn beschikbaar:

- **Headset**: verbinden en de verbinding verbreken met een handsfree autokit of headset.
- **BPP**: verbinden met een Bluetooth printer. Druk op de functietoets **Menu** en selecteer **Instellen als standaardprinter** om te verbinden.
- **OBEX**: de instellingen voor een profiel wijzigen voor verbinding met een Bluetooth-bestandsserver.

**Bluetooth-verificatie**: bepaalt of het toestel u vraagt verbinding toe te staan als andere telefoons proberen verbinding te maken met de uwe.

**Schrijven mogelijk**: bepaalt of andere telefoons naar uw toestel mogen schrijven.

Map downloaden: selecteer de download-map.

• **Mijn informatie**: Geef de naam voor uw telefoon in en controleert de adresinformatie.

#### Zoeken naar en koppelen met een Bluetooth-telefoon

- 1. Op het basisscherm drukt u op de functietoets **Start**.
- 2. Selecteer Instellingen  $\rightarrow$  Meer...  $\rightarrow$  Verbindingen  $\rightarrow$  Bluetooth  $\rightarrow$  Algemeen.
- 3. Om een nieuw toestel te zoeken selecteert u **Nieuw** app. toevoegen....
- 4. Wacht tot de telefoon Bluetooth-telefoons heeft gevonden.
- 5. Selecteer een telefoon waarmee verbinding wilt maken.
- Geef een Bluetooth-wachtwoord in en druk op de functietoets Volgende. Dit wachtwoord wordt slechts één keer gebruikt en u hoeft het niet te onthouden.

Als de eigenaar van de andere telefoon hetzelfde wachtwoord invoert, is de koppeling voltooid.

**Opmerking**: Sommige telefoons, vooral headsets van hands-free autokits, hebben een vast Bluetooth wachtwoord, bijvoorbeeld **0000**. Als de andere telefoon zo'n wachtwoord heeft, moet u de code invoeren.

- 7. Druk op de functietoets **OK**, als de verbinding is gemaakt.
- 8. Geef een naam in voor het andere toestel en druk op de functietoets **Volgende**.
- 9. Controleer de services die u wilt gebruiken en druk op de functietoets **Gereed**.

### De telefoonopties gebruiken

Als u op de functietoets **Menu** drukt vanaf de lijst met apparaten, kunt u naar de volgende opties gaan:

- **Bewerken**: hiermee kunt u de naam of van de telefoon waarmee u zich kunt verbinden, wijzigen.
- Verwijderen: hiermee kunt u het toestel verwijderen.
- **Bluetooth inschakelen/uitschakelen**: hiermee kunt u de Bluetooth-functie uitschakelen/inschakelen.
- Zichtbaarheid inschakelen/uitschakelen: hiermee kunnen andere telefoons uw toestel detecteren.
- **COM-poorten**: hiermee kunt u een COM-poort voor verzenden of ontvangen van gegevens selecteren.

### **Gegevens met Bluetooth verzenden**

- 1. Lokaliseer een item in een programma dat u wilt verzenden, zoals Kalender, Contactpersonen, Taken, File Manager of Inhoudbeheerder.
- 2. Blader naar het item dat u wilt verzenden.

U kunt slechts één item per poging verzenden.

- Druk op de functietoets Menu en selecteer een Bluetooth-verzendoptie, afhankelijk van het programma waar u naartoe bent gegaan.
- 4. Het toestel zoeken en ermee koppelen.

Het toestel zoekt naar telefoons binnen het bereik en geeft een lijst met beschikbare telefoons weer.

Als er veel telefoons op de lijst staan, krijgt u mogelijk geen toestemming naar meer telefoons te zoeken. Druk op de functietoets **Menu** en selecteer **Wissen** om het toestel van de lijst te verwijderen.

- 5. Selecteer een toestel waarnaar u gegevens wilt beginnen te verzenden.
- 6. Druk op de functietoets **OK**, als het verzenden is voltooid.

### Via USB met een computer verbinden

U kunt selecteren hoe de toestel werkt, als het via de USBpoort met een computer is verbonden.

- 1. Op het basisscherm drukt u op de functietoets Start.
- 2. Selecteer Instellingen  $\rightarrow$  Meer...  $\rightarrow$  Verbindingen  $\rightarrow$  USB.
- 3. Selecteer één van de volgende functies voor USBverbindingen:
  - **Massaopslag**: het toestel wordt waargenomen als een extern geheugenapparaat. U moet een geheugenkaart in de telefoon steken.
  - ActiveSync: het toestel communiceert met een computer via ActiveSync.
- 4. Druk op de functietoets Gereed.

### Internet Sharing

Als u Internet Sharing gebruikt, kunt u uw telefoon instellen om als extern modem voor een ander toestel of computer te worden gebruikt, als dit is aangesloten via de USB-poort of Bluetooth. **Opmerking**: Als u een actieve GPRS-verbinding hebt, bijvoorbeeld een WAP-verbinding, moet u eerst de verbinding beëindigen, voordat u probeert Internet-toegang te krijgen via Internet Sharing.

- 1. Voor een USB-verbinding, plugt u de PC-datakabel in het toestel en de USB-poort in uw computer.
- 2. Op het basisscherm drukt u op de functietoets Start.
- 3. Selecteer Mijn applicaties → Bureau-accessoires → Gedeeld Internet.
- 4. Selecteer de PC-verbinding- en netwerkverbindingstypen.
- 5. Druk op de functietoets **Verbinden** om Internet Sharing te activeren.
- 6. Voor een Bluetooth PAN-verbinding zoekt u naar een compatibele computer en verbindt u de telefoon met de computer.

#### Opmerkingen:

- Als Internet Sharing is geactiveerd kunt u ActiveSync gebruiken.
- Als Windows Service Pack 2 wordt gebruikt, is de Internetverbinding met Internet Sharing stabieler.
- Als u een Bluetooth PAN-verbinding gebruikt, moet de telefoon of computer die met uw telefoon is verbonden het PAN-profiel ondersteunen.
- Als u voor Gedeeld Internet een WAP-verbinding gebruikt, dient u uw computer in te stellen met de proxyinstellingen die uw provider heeft geleverd.

### Met het Internet of uw netwerk verbinden

U kunt de instellingen **Verbindingen** gebruiken om GPRS-, proxy- en Virtual Private Network (VPN)-verbindingen te maken zodat u verbinding kunt maken met het Internet of uw bedrijfsnetwerk. Als u een dataverbinding gebruikt, kunt u door het Internet browsen, e-mailberichten downloaden, chatten met MSN<sup>®</sup> Messenger of extern synchroniseren met een Exchange Server. Controleer via uw serviceprovider of er al een dataverbinding is geïnstalleerd voor u en of draadloze configuratie wordt ondersteund.

Als u klaar bent met het gebruik van de 3G- en HSDPAverbinding dient u de gegevensverbinding te verbreken om de batterij te sparen. u verbreekt de gegevensverbinding als volgt: Druk op de en selecteer **Draadloos beheer** in de Snelle lijst. Druk op de functietoets **Menu** en selecteer **Verbinding verbreken**.

### Een GPRS-verbinding aanmaken

Als u zich abonneert op General Packet Radio Services (GPRS) u kunt een GPRS-verbinding instellen om toegang te krijgen tot uw bedrijfsnetwerk of het Internet.

U kunt uw telefoon ook gebruiken als een GPRS-modem voor een pc.

- 1. Op het basisscherm drukt u op de functietoets **Start**.
- 2. Selecteer Instellingen  $\rightarrow$  Meer...  $\rightarrow$  Verbindingen  $\rightarrow$  GPRS.

- 3. Druk op de functietoets Menu en selecteer Toevoegen.
- 4. Geef de vereiste informatie in.
  - Beschrijving: voer een naam in voor de verbinding.
  - Maakt verbinding met: selecteer een netwerktype waarvoor de verbinding wordt gebruikt.
  - **Toegangspunt**: voer de informatie in die u is verschaft door uw systeembeheerder.
  - **Gebruikersnaam**: voer uw gebruikersnaam in voor het GPRS-netwerk.
  - Wachtwoord: voer uw wachtwoord in.
  - Verificatietype: selecteer een verificatietype.
  - Primaire DNS: voer het primaire DNS-adres in.
  - Secondaire DNS: voer het secondaire DNS-adres in.
  - IP-adres: voer het Internet Protocol (IP) adres in.

**Opmerking**: Als u niet zeker bent over de in te voeren informatie, raadpleegt u uw netwerkbeheerder.

5. Als u klaar bent, drukt u op de toets Gereed.

#### Een proxy-verbinding aanmaken

U kunt een proxy-verbinding gebruiken om toegang te krijgen tot het Internet via een bestaande verbinding naar uw bedrijfsnetwerk.

1. Op het basisscherm drukt u op de functietoets Start.

- 2. Selecteer Instellingen  $\rightarrow$  Meer...  $\rightarrow$  Verbindingen  $\rightarrow$  Proxy.
- 3. Druk op de functietoets Menu en selecteer Toevoegen.
- 4. Geef de vereiste informatie in.
  - Beschrijving: voer een naam in voor de verbinding.
  - Maakt verbinding vanaf: selecteer het netwerktype waarvan u verbinding wilt maken.
  - Maakt verbinding met: selecteer het netwerktype waarmee u verbinding wilt maken.
  - **Proxy (naam:poort)**: voer de naam en het poortnummer van de proxyserver in het formulier in.
  - **Type**: selecteer een netwerktype waarvoor de proxyverbinding wordt gebruikt.
  - **Gebruikersnaam**: voer uw gebruikersnaam in voor het netwerk waarmee u verbinding wilt maken.
  - Wachtwoord: voer uw wachtwoord in.

**Opmerking**: Als u niet zeker bent over de in te voeren informatie, vraagt u het aan uw serviceprovider.

5. Als u klaar bent drukt u op de toets Gereed.

#### Een VPN-verbinding aanmaken

Als uw bedrijf een VPN heeft geïnstalleerd, kunt u een VPNverbinding maken om toegang te krijgen tot uw bedrijfsnetwerk d.m.v. een Internetverbinding.

1. Op het basisscherm drukt u op de functietoets Start.

- 2. Selecteer Instellingen  $\rightarrow$  Meer...  $\rightarrow$  Verbindingen  $\rightarrow$  VPN.
- 3. Druk op de functietoets Menu en selecteer Toevoegen.
- 4. Geef de vereiste informatie in.
  - Beschrijving: voer een naam in voor de verbinding.
  - VPN-type: selecteer het type VPN.
  - Server: voer de VPN-servernaam in.
  - Maakt verbinding vanaf: selecteer het netwerktype waarvan u de verbinding maakt met VPN (meestal Internet).
  - Maakt verbinding met: selecteer het netwerktype waarmee u verbinding wilt maken (meestal Werk).
  - **Gebruikersnaam**: voer uw gebruikersnaam voor de VPN in.
  - Wachtwoord: voer uw wachtwoord in.
  - Domein: voer de domeinnaam in, als dit vereist is.
  - **IPSec-verificatie**: Als u **IPSec/L2TP** hebt geselecteerd voor **VPN-type**, selecteert u het type verificatie.
  - IPSec Vooraf gedeelde sleutel: als u Vooraf gedeelde sleutel voor IPSec-verificatie hebt geselecteerd, geeft u de gedeelde sleutel in.

**Opmerking**: Als u niet zeker bent over de in te voeren informatie, vraagt u het aan uw netwerkbeheerder.

5. Als u klaar bent, drukt u op de toets Gereed.

### Dataverbindingen installeren

Na het aanmaken van verbindingsprofielen kunt u een profiel aan elk netwerktype toewijzen.

- 1. Op het spelerscherm drukt u op de functietoets **Menu** en selecteert **Geavanceerd**.
- 2. Selecteer een verbindingsprofiel in elk netwerk.
- 3. Druk op de functietoets Gereed.

### Een URL-uitzondering toevoegen

Sommige URL-adressen voor webpagina's op uw bedrijfsintranet gebruiken mogelijk punten, bijvoorbeeld: intranet.companyname.com. Om deze pagina's in Internet Explorer te bekijken, moet u een URL-uitzondering aanmaken.

**Opmerking**: U hoeft geen URL-uitzonderingen aan te maken voor Internet URL-adressen.

- 1. Op het spelerscherm drukt u op de functietoets **Menu** en selecteert **Geavanceerd**.
- 2. Druk op de functietoets **Menu** en selecteer **Bedrijfs-URL-uitzondering**.
- 3. Druk op de functietoets **Menu** en selecteer **Toevoegen**.
- 4. Geef het URL-patroon in en druk op de functietoets **Gereed**. Scheidt meerdere URL patronen met een puntkomma.

#### De dataverbindingsopties wijzigen

Op het geavanceerde scherm drukt u op de functietoets **Menu** en selecteert **Opties** om naar de volgende opties te gaan:

- **Kiespogingen**: selecteer de herkiespoging om u met het Internet of uw netwerk te verbinden na een niet geslaagde verbinding.
- Mijn bureaublad is verb. met: selecteer het netwerktype waarmee uw pc verbinding maakt.

# Algemene problemen

| Probleem                                                                                                    | Beschrijving & Oplossing                                                                                                    |
|----------------------------------------------------------------------------------------------------|----------------------------------------------------------------------------------------------------|
| "De SIM-kaart<br>ontbreekt of is<br>ongeldig. U kunt<br>nog noodoproepen<br>maken, als uw<br>serviceprovider dit<br>ondersteunt."<br>verschijnt                           | Controleer of de SIM-kaart correct is<br>geplaatst.                                                                                                    |
| "Geen<br>netwerkdekking,"<br>"Fout: verbinding<br>maken<br>onmogelijk. Geen<br>netwerkdekking."<br>of "Uw<br>tekstbericht kan<br>niet worden<br>verzonden."<br>verschijnt | <ul> <li>De netwerkverbinding is verbroken.<br/>U bent mogelijk in een gebied met<br/>zwak signaal (in een tunnel of in<br/>een omgeving met hoge<br/>gebouwen). Verplaats u en probeer<br/>het nog een keer.</li> <li>U probeert een optie waarvoor u<br/>geen abonnement hebt bij uw<br/>serviceprovider. Neem contact op<br/>met de serviceprovider voor meer<br/>informatie.</li> </ul>                                    |
| De balken naast<br><b>Y</b> verdwijnen                                                                                                    | <ul> <li>Als u uw toestel net hebt aangezet,<br/>wacht u ca. 2 minuten tot het het<br/>netwerk heeft gevonden en een<br/>signaal ontvangt van het netwerk.</li> <li>Als u in een tunnel of een lift bent, kan<br/>de telefoon waarschijnlijk geen goed<br/>signaal ontvangen. Ga naar een open<br/>ruimte.</li> <li>Dit kan verschijnen als u van het ene<br/>servicegebied in het andere komt. Het<br/>is normaal.</li> </ul> |

| Probleem                                        | Beschrijving & Oplossing                                                                                                    |
|-------------------------------------------------|----------------------------------------------------------------------------------------------------|
| De weergave is<br>niet duidelijk                | In direct zonlicht kunt u mogelijk het<br>scherm niet goed zien. Als u naar een<br>plaats gaat met minder licht kan dit<br>het probleem oplossen.                                                                                                    |
| Er verschijnen<br>witte lijnen op het<br>scherm | Dit kan gebeuren als u de telefoon<br>aanzet nadat u hem lang niet hebt<br>gebruikt of nadat u de batterij hebt<br>verwijderd zonder het toestel af te<br>zetten. Dit houdt geen verband met<br>de levensduur van de telefoon. Het<br>scherm moet zichzelf snel corrigeren.                                                                                                    |
| "PIN-code"<br>verschijnt                        | <ul> <li>U gebruikt uw toestel voor de eerste keer. U moet de met de SIM-kaart meegeleverde PIN-code invoeren.</li> <li>De PIN controlefunctie is geactiveerd. Steeds wanneer u het toestel uitzet, moet u de PIN invoeren. Als u deze functie wilt uitschakelen, drukt u op de functietoets Start, selecteer Instellingen → Meer → Beveiliging → SIM-pincode uitschakelen en de PIN invoeren.</li> </ul> |
| "PUK vereist"<br>verschijnt                     | De PIN-code is drie keer incorrect<br>ingevoerd en de SIM-kaart is nu<br>geblokkeerd. Geef de door uw<br>serviceprovider verleende PUK in.                                                                                                    |

| Probleem                                                                   | Beschrijving & Oplossing                                                                                                    |
|----------------------------------------------------------------------------|----------------------------------------------------------------------------------------------------|
| Ik ben<br>wachtwoord, PIN,<br>reset-wachtwoord<br>of PUK-codes<br>vergeten | Als u het wachtwoord van de telefoon<br>vergeet of kwijtraakt, neem dan contact<br>op met de leverancier. Als u een PIN- of<br>PUK-code bent vergeten of kwijtgeraakt<br>of als u zo'n code niet hebt ontvangen,<br>neem dan contact op met uw<br>netwerkprovider. Voor informatie over<br>wachtwoorden neemt u contact op met<br>uw toegangspuntprovider, bijvoorbeeld<br>een commerciële Internet Service<br>Provider (ISP), serviceprovider of<br>netwerkoperator. |

# Oproepproblemen

| Probleem                                                            | Beschrijving & Oplossing                                                                                                    |
|---------------------------------------------------------------------|----------------------------------------------------------------------------------------------------|
| Ik heb een<br>nummer<br>ingevoerd, maar<br>het werd niet<br>gekozen | <ul> <li>Hebt u wel gedrukt ??</li> <li>Controleer of uw draadloze<br/>verbinding met uw mobiele<br/>serviceprovider aan staat en het<br/>signaal van het netwerk niet is<br/>gestoord.</li> <li>U hebt misschien een blokkering<br/>voor uitgaande oproepen ingesteld.</li> </ul> |

| Probleem                                                                                                    | Beschrijving & Oplossing                                                                                                    |
|----------------------------------------------------------------------------------------------------|----------------------------------------------------------------------------------------------------|
| De persoon die<br>mij probeert te<br>bellen kan mij niet<br>bereiken                                        | <ul> <li>Zorg ervoor dat uw toestel aan staat<br/>() langer dan één seconde<br/>ingedrukt).</li> <li>Controleer of uw draadloze verbinding<br/>met uw mobiele serviceprovider aan<br/>staat en het signaal van het netwerk<br/>niet is gestoord.</li> <li>U hebt misschien een blokkering voor<br/>inkomende oproepen ingesteld.</li> </ul> |
| De persoon die<br>mij probeert te<br>bellen kan me niet<br>horen spreken                                    | <ul> <li>Hebt u het mondstuk aangezet?</li> <li>Let erop dat het toestel dicht genoeg<br/>bij uw mond is. Het mondstuk bevindt<br/>zich aan de onderkant van het toestel.</li> </ul>                                                                                                    |
| De<br>geluidskwaliteit<br>van de oproep is<br>slecht                                                        | <ul> <li>Pas het spraakvolume aan door op A of ♥te drukken.</li> <li>Controleer de signaalsterkte-indicator op het scherm (♥); het aantal balken geeft de signaalsterkte aan, van sterk tot zwak.</li> <li>Houd de telefoon in een iets andere stand of ga dichter bij een raam staan, als u zich in een gebouw bevindt.</li> </ul>         |
| De verbinding met<br>oproepen van of<br>naar de telefoon<br>wordt niet goed<br>gemaakt en snel<br>verbroken | <ul> <li>Signalen van het netwerk zijn zwak.<br/>Verplaats u.</li> <li>Aanraken van de antenne bovenop het<br/>toestel kan de oproepkwaliteit<br/>verslechteren. Let op dat u de antenne<br/>niet raakt als u het toestel gebruikt.</li> </ul>                                                                                              |

## Problemen met de batterij

| Probleem                                                                                                    | Beschrijving & Oplossing                                                                                                    |
|----------------------------------------------------------------------------------------------------|----------------------------------------------------------------------------------------------------|
| Het toestel werkt<br>niet goed of<br>helemaal niet                                                            | Verwijder de batterij en vervang hem.<br>Zet het toestel aan. Als het probleem<br>blijft bestaan, neem dan contact op met<br>een Samsung servicecenter.                                                                                                    |
| De standby-tijd<br>van de batterij is<br>korter dan<br>verwacht                                               | <ul> <li>Batterijen slijten. De standby-tijd<br/>wordt op den duur korter.</li> <li>Als u een volledig opgeladen batterij<br/>langdurig op een koude of warme<br/>plaats bewaart, kan dit de levensduur<br/>van de batterij verkorten.</li> <li>De standby-tijd is afhankelijk van waar<br/>u de telefoon gebruikt. De tijd kan<br/>verschillen van de specificaties op de<br/>batterij.</li> </ul> |
| Is het goed als de<br>telefoon met het<br>stroomnet<br>verbonden blijft<br>nadat hij volledig<br>is opgeladen | Wij adviseren u het toestel uit de<br>adapter te halen of de adapter uit het<br>stopcontact te halen.                                                                                                    |
| Het toestel wordt<br>warm                                                                                     | Dit kan voorkomen als u langdurig<br>telefoneert of programma's gebruikt,<br>zoals Games, Internet, mediaspeler of<br>camera, omdat het toestel dan meer<br>stroom verbruikt. Stop met deze<br>programma's te gebruiken tot het toestel<br>is afgekoeld.                                                                                                    |

| Probleem                                                                    | Beschrijving & Oplossing                                                                                                    |
|-----------------------------------------------------------------------------|----------------------------------------------------------------------------------------------------|
| Het batterijniveau<br>lijkt voldoende,<br>maar het toestel<br>gaat niet aan | <ul> <li>Haal de batterij uit het toestel en<br/>plaats hem opnieuw. Zet daarna het<br/>toestel aan.</li> <li>Reinig de metalen contacten, zowel op<br/>de batterij als op het toestel. Plaats de<br/>batterij opnieuw en zet het toestel aan.</li> </ul> |
| Het toestel gaat<br>uit als de adapter<br>is aangesloten                    | Stof op de contacten kan onverwachte<br>oplaadonderbrekingen veroorzaken.<br>Reinig de metalen contacten, zowel op<br>de batterij als op het toestel.                                                                                                    |

# Problemen met programma's

| Probleem                                                                                                    | Beschrijving & Oplossing                                                                                                    |
|----------------------------------------------------------------------------------------------------|----------------------------------------------------------------------------------------------------|
| "Niet genoeg<br>geheugen om de<br>handeling uit te<br>voeren. Verwijder<br>bepaalde<br>gegevens eerst."<br>of "Geheugen<br>bijna vol.<br>Verwijder<br>bepaalde<br>gegevens."<br>verschijnt | Om te bekijken welk soort gegevens u<br>hebt en hoeveel geheugen de<br>gegevensgroepen in beslag nemen drukt<br>u op de functietoets <b>Start</b> en selecteert<br><b>Mijn applicaties</b> → <b>Bureau-</b><br><b>accessoires</b> → <b>Taakbeheer</b> . Druk op<br>de functietoets <b>Menu</b> en selecteer<br><b>Geheugeninformatie</b> . Verwijder oude<br>items van programma's. Zonodig maakt<br>u een reservekopie van uw gegevens<br>d.m.v. ActiveSync of de geheugenkaart. |

| Probleem                                                                                                    | Beschrijving & Oplossing                                                                                                    |
|----------------------------------------------------------------------------------------------------|----------------------------------------------------------------------------------------------------|
| Opera-browser                                                                                                    |                                                                                                    |
| "Kan geen<br>netwerkverbindin-<br>ding krijen.<br>Controleer uw<br>verbindingsinstel-<br>lingen." verschijnt                        | Geef juiste browser-instellingen in.<br>Neem contact op met uw serviceprovider<br>voor nadere aanwijzigen.                                                                                                    |
| Internet Explore                                                                                                    | r                                                                                                    |
| "Uw Internet-<br>verbinding is niet<br>juist<br>geconfigureerd.<br>Controleer uw<br>instellingen in<br>Verbindingen."<br>verschijnt | Geef juiste browser-instellingen in.<br>Neem contact op met uw serviceprovider<br>voor nadere aanwijzigen.                                                                                                    |
| Het toestel maakt<br>geen verbinding<br>met het Internet                                                                            | <ul> <li>Controleer of u een Internet<br/>serviceprovider hebt geïnstalleerd en<br/>daarmee verbonden ben.</li> <li>Controleer of uw draadloze verbinding<br/>met uw mobiele serviceprovider aan<br/>staat en het signaal van het GPRS-<br/>netwerk niet is gestoord.</li> <li>Controleer met uw serviceprovider of<br/>uw gebruikersnaam en wachtwoord<br/>correct zijn.</li> <li>Controleer met uw Internet service-<br/>provider of het netwerk waarmee u<br/>verbinding probeert te maken<br/>beschikbaar is of probeer verbinding te<br/>maken vanaf een andere PC.</li> </ul> |

| Probleem                                                                           | Beschrijving & Oplossing                                                                                                    |  |
|------------------------------------------------------------------------------------|----------------------------------------------------------------------------------------------------|--|
| Camera                                                                             |                                                                                                    |  |
| Afbeeldingen<br>lijken vlekkerig                                                   | Controleer of het beschermvenster van de cameralens schoon is.                                                                                                    |  |
| Contactpersoner                                                                    | 1                                                                                                    |  |
| Er wordt geen<br>nummer gekozen<br>als u een<br>contactkaart<br>terugbelt          | <ul> <li>Controleer of er een nummer in de<br/>contactkaart is opgeslagen.</li> <li>Sla zonodig het nummer opnieuw op.</li> </ul>                                                                                                    |  |
| Bluetooth                                                                          |                                                                                                    |  |
| Ik kan een<br>Bluetooth-<br>verbinding niet<br>beëindigen                          | Als een ander toestel met uw toestel is<br>verbonden, kunt u de verbinding<br>verbreken door Bluetooth uit te<br>schakelen. Ga naar <b>Draadloos beheer</b><br>en deselecteer <b>Bluetooth</b> .                                                                                                    |  |
| Ik kan het<br>Bluetooth-<br>geactiveerde<br>toestel van mijn<br>vriend niet vinden | <ul> <li>Verifieer of beide Bluetooth zijn<br/>geactiveerd.</li> <li>Let erop dat de afstand tussen de twee<br/>telefoons niet meer dan 10 meter is en<br/>dat er zich geen muren of andere<br/>hindernissen tussen de telefoons<br/>bevinden.</li> <li>Let erop dat de andere telefoon in de<br/>vindbare stand staat.</li> <li>Let erop dat de telefoons compatibel<br/>zijn.</li> </ul> |  |

| Probleem                                                                              | Beschrijving & Oplossing                                                                                                    |
|---------------------------------------------------------------------------------------|----------------------------------------------------------------------------------------------------|
| Ik kan de externe<br>Bluetooth-<br>stereoheadset<br>niet ontdekken                    | <ul> <li>Let erop dat de Bluetooth-functie op<br/>het toestel aan staat.</li> <li>Let erop dat de externe Bluetooth-<br/>stereoheadset in de vindbare stand<br/>staat.</li> <li>Let erop dat de externe Bluetooth-<br/>telefoon de mogelijkheid heeft als<br/>stereoheadset te fungeren.</li> </ul>                                                                                                    |
| Ik kan geen<br>verbinding maken<br>met de externe<br>Bluetooth-<br>stereoheadset      | Zorg ervoor dat de correcte<br>toegangscode op de telefoon is<br>ingevoerd tijdens de verbinding met de<br>headset. De meeste Bluetooth-headsets<br>hebben een vaste toegangscode die<br>vermeld moet staan in de<br>gebruiksaanwijzing. U moet de<br>toegangscode invoeren als u verbinding<br>maakt met de headset.                                                                                                    |
| Ik kan niet naar<br>muziek luisteren<br>met de externe<br>Bluetooth-<br>stereoheadset | <ul> <li>Zorg ervoor dat u verbonden bent met<br/>de Bluetooth-stereoheadset.</li> <li>Zorg ervoor dat de melodie die u<br/>afspeelt één of de ondersteunde<br/>formaten heeft.</li> <li>Controleer de batterijniveaus op de<br/>Bluetooth-stereoheadset.</li> <li>Zorg ervoor dat toestel en headset<br/>binnen elkaars bereik zijn. De<br/>maximum afstand tussen de twee mag<br/>niet meer zijn dan 10 meter.</li> </ul> |

| Probleem                                                                                                 | Beschrijving & Oplossing                                                                                                    |
|----------------------------------------------------------------------------------------------------|----------------------------------------------------------------------------------------------------|
| Er zijn<br>onderbrekingen in<br>de afgespeelde<br>muziek op de<br>externe<br>Bluetooth-<br>stereoheadset | Er kunnen zich onderbrekingen voordoen<br>als de telefoon en de Bluetooth-<br>stereoheadset gescheiden worden door<br>muren.                                                                                                    |
| Ik kan geen<br>oproep met de<br>Bluetooth-<br>stereoheadset<br>maken, als ik naar<br>muziek luister.     | Een Bluetooth-verbinding beëindigen en<br>opnieuw verbinding maken met de<br>headset via het handsfree-profiel.                                                                                                    |
| Oproephistorie                                                                                           |                                                                                                    |
| De oproephistorie<br>is leeg                                                                             | U hebt mogelijk een filter geactiveerd en<br>er zijn geen<br>communicatiegebeurtenissen die aan de<br>filtercriteria voldoen. Als u alle<br>gebeurtenissen wilt bekijken, drukt u op<br>de functietoets <b>Start</b> en selecteer<br><b>Oproepen</b> . Druk op de functietoets<br><b>Menu</b> en selecteer <b>Filter</b> → <b>Geen filter</b> . |
| Berichten                                                                                                |                                                                                                    |
| Ik kan geen<br>contactkaart<br>selecteren als ik<br>een bericht schrijf.                                 | Als de contactkaart geen<br>telefoonnummer of e-mailadres bevat,<br>kunt u deze niet selecteren. Voeg de<br>ontbrekende informatie toe aan de<br>contactkaart in Contactpersonen.                                                                                                    |

| Probleem                                                                | Beschrijving & Oplossing                                                                                                    |
|-------------------------------------------------------------------------|----------------------------------------------------------------------------------------------------|
| PC-connectiviteit                                                       |                                                                                                    |
| Problemen treden<br>op als de telefoon<br>wordt verbonden<br>met een PC | Zorg ervoor dat ActiveSync is<br>geïnstalleerd en open staat op uw PC.<br>Zie de gebruiksaanwijzing voor<br>ActiveSync op de CD-ROM. Voor meer<br>informatie over ActiveSync, zie de<br>helpfunctie van ActiveSync of ga naar<br>www.microsoft.com. |

Als de aanwijzingen hierboven uw probleem niet kunnen oplossen, noteer dan:

- het model en serienummer van uw toestel
- uw garantie-informatie
- een duidelijke beschrijving van het probleem

Neem daarna contact op met uw locale leverancier of Samsung klantenservice.

# 11 Reglementaire notities

# SAR-certificatie-informatie

Deze telefoon voldoet aan de eisen van de Europese Unie (EU) m.b.t. blootstelling aan radiogolven.

Uw mobiele telefoon verzendt en ontvangt radiosignalen. Het toestel is zo ontworpen en gefabriceerd dat de limieten voor blootstelling aan radiofrequentie-energie (RF), zoals aanbevolen door de EU-raad, niet worden overschreden. Deze limieten maken deel uit van de uitgebreide richtlijnen en stellen toegestane niveaus van RF-energie vast voor de bevolking. De richtlijnen zijn ontwikkeld door onafhankelijke wetenschappelijke organisaties via periodieke en grondige evaluatie van wetenschappelijke studies. De limieten houden een substantiële veiligheidsmarge in die is vastgesteld om de veiligheid van iedereen te garanderen, ongeacht leeftijd en gezondheid.

De blootstellingstandaard voor mobiele telefoons gebruikt de meeteenheid SAR (Specific Absorption Rate). De SARlimiet die wordt aanbevolen door de EU-raad is 2.0 W/Kg.<sup>1</sup>

De hoogste SAR-waarde voor deze modeltelefoon was 0.383 W/Kg.

<sup>1.</sup> De SAR-limiet voor mobiele telefoons die in het algemeen worden gebruikt is 2.0 watts/kilogram (W/kg) gemiddeld voor tien gram lichaamsweefsel. De limiet omvat een substantiële veiligheidsmarge om extra bescherming te geven aan het publiek en rekening te houden met meetvariaties. De SAR-waarden kunnen verschillen afhankelijk van nationale rapportage-eisen en de netwerkband.

SAR tests worden uitgevoerd met standaardbedieningsposities waarbij de telefoon uitzendt op het hoogste gecertificeerde vermogensniveau in alle geteste frequentiebanden. Hoewel de SAR is vastgesteld op het hoogste gecertificeerde vermogensniveau, kan het werkelijke SAR-niveau van de telefoon bij gebruik aanmerkelijk lager zijn dan de maximum waarde. Dit komt omdat de telefoon zo is ontworpen dat deze werkt op verschillende vermogensniveaus, zodat alleen het vermogen gebruikt wordt dat nodig is om het netwerk te bereiken. Over het algemeen geldt hoe dichter u bij een basisstation bent, hoe geringer het geleverde vermogen is.

Voordat er een nieuw telefoonmodel op de markt komt, dient bewijs te worden overlegd van conformiteit met de Europese R&TTE-richtlijn. Deze richtlijn bevat één essentiële eis, de bescherming van de gezondheid en veiligheid van de gebruiker en van derden.

### 📕 Notitie Europese Unie

Producten met CE-markering voldoen aan de R&TTErichtlijn (99/5/EC), de EMC-richtlijn (89/336/EEC) en de Richtlijn "Laagspanning" (73/23/EEC) uitgegeven door de Commissie van de Europese Gemeenschap.

Voldoen aan met deze richtlijnen houdt conformiteit in met de volgende Europese Normen (tussen haakjes de equivalente internationale standaards):

- EN 60950 (IEC 60950) Safety of Information Technology Equipment
- ETS 300 342-1 (June 1997) Electromagnetic compatibility and Radio spectrum Matters (ERM); ElectroMagnetic Compatibility (EMC) for European digital cellular telecommunications system (GSM 900 MHz, GSM 1800 MHz, and GSM 1900 MHz); Part 1: Mobiele en draagbare radio en hulpuitrusting
- GSM11.10
- ANSI/IEEE C.95.1-1992- specifiek absorptietempo in uitzendvoorwaarden van mobiele telefoons voor lichamelijke gezondheid
- FCC deel15 en deel 24
- prENV50166-2, 1995 for SAR
- SAR: 0.383 W/kg

# 🚦 Belangrijk veiligheidsinformatie

Bewaar en volg alle productveiligheid en bedieningsinstructies op. Neem alle waarschuwingsberichten op het product en in de bedieningsinstructies in acht.

Om het risico van lichamelijk letsel, elektrische schokken, brand, en/of schade aan de apparatuur te voorkomen dient u de volgende voorzorgsmaatregelen in acht te nemen:

### Algemene voorzorgsmaatregels

Belangrijke informatie inzake service/onderhoud:

pleeg nooit zelf onderhoud of reparaties aan de producten, tenzij dit elders in de bedienings- of servicedocumentatie aangegeven. Onderhoud aan onderdelen binnen deze compartimenten moet worden uitgevoerd door erkend onderhoudspersoneel van de provider.

**Reparatie van schade**: trek de stekker van het apparaat uit het stopcontact en laat de reparatie over aan een door Samsung erkend servicecenter of de provider, als sprake is van één van de volgende situaties:

• Er is vloeistof of een voorwerp in het apparaat terecht gekomen.

- Het apparaat is blootgesteld aan regen of water.
- Het apparaat is gevallen of beschadigd.
- Er zijn zichtbare tekenen van oververhitting.
- Het apparaat werkt niet goed als u de bedieningsinstructies opvolgt.

**Warme zones vermijden**: het apparaat moeten niet in de buurt van warmtebronnen, zoals radiatoren, warmteroosters, kachels of andere apparaten (incl. versterkers) die hitte produceren, worden neergezet.

**Natte zones vermijden**: gebruik het apparaat nooit op een natte locatie.

**Duw geen voorwerpen in het apparaat**: duw nooit voorwerpen in gleuven of andere openingen in de apparaat. Gleuven en andere openingen dienen voor de ventilatie. Deze openingen moeten niet afgesloten of bedekt worden.

**Bevestigingsaccessoires**: gebruik dit apparaat niet op een onstabiele tafel, wagen, stand, driepoot of beugel. Bij montage van het apparaat moet u de instructies van de fabrikant opvolgen en een door de fabrikant aanbevolen montagekit gebruiken.

**Onstabiele ondergrond vermijden**: plaats het apparaat niet op een onstabiele ondergrond.

**Gebruik goedgekeurde onderdelen voor het apparaat**: dit toestel moet altijd gebruikt worden samen met PC's en andere apparatuur die als geschikt voor gebruik ermee zijn aangemerkt.

**Het volume aanpassen**: zet het volume af voordat u een koptelefoon of andere audio-apparaten gebruikt.

**Reinigen**: trek de stekker van het apparaat uit het stopcontact voordat u het reinigt. Gebruik geen vloeibare schoonmaakmiddelen of sprays. Gebruik een vochtige doek voor het reinigen, maar gebruik NOOIT water om een LCDscherm te reinigen.

## Veiligheidsvoorzorgsmaatregelen voor stroomvoorziening

Gebruik de juiste externe energiebron: het apparaat mag alleen worden gevoed vanaf de energiebronnen die zijn aangegeven op het elektrisch typeplaatje. Als u niet zeker weet welke stroombron is vereist, neem dan contact op met uw erkende serviceprovider of locale energiebedrijf. Voor een apparaat dat op batterij-energie of een andere stroombron werkt, raadpleegt u de bedieningsinstructies die bij het apparaat is meegeleverd. Ga voorzichtig om met batterijen: dit apparaat bevat een lithium polymeer batterij.

Er bestaat gevaar voor brand en brandwonden als de batterij niet correct wordt behandeld. Probeer de batterijdoos niet te openen of te repareren. Korte externe contacten of circuits niet uit elkaar halen, plat drukken of doorsteken, niet afvoeren in vuur of water of een batterijdoos blootstellen aan temperaturen van meer dan 60° C.

**Opmerking**: Er bestaat explosiegevaar als de batterij incorrect is vervangen. Alleen vervangen door aanbevolen batterijen. Voer gebruikte batterijen af volgens de locale regels of referentiegids bij uw apparaat.

# Verzorging en onderhoud

Uw telefoon is een apparaat van superieur ontwerp en vakmanschap en dient met zorg behandeld te worden. De suggesties hieronder helpen u te voldoen aan garantieverplichtingen en jarenlang van dit apparaat te genieten.

- Houd de telefoon en alle onderdelen ervan buiten het bereik van kleine kinderen en huisdieren. Zij kunnen deze spullen onopzettelijk beschadigen of kleine onderdelen inslikken.
- Zorg dat de telefoon droog blijft. Neerslag, vocht en vloeistoffen bevatten mineralen die elektronische circuits kunnen aantasten.
- Gebruik de telefoon nooit met een natte hand. Als u dit wel doet, kan dit een elektrische schok of schade aan de telefoon veroorzaken.
- Berg de telefoon niet op in stoffige, vuile plaatsen, omdat hierdoor de bewegende delen kunnen worden beschadigd.
- Berg de telefoon niet op warme plaatsen op. Hoge temperaturen kunnen de levensduur van elektronische apparaten verkorten, batterijen beschadigen en bepaalde plasticsoorten krombuigen of smelten.
- Berg de telefoon niet op koude plaatsen op. Als de telefoon warmer wordt dan de normale bedieningstemperatuur, kan zich vocht vormen in de telefoon, waardoor de elektronische printplaten van de telefoon kunnen worden beschadigd.
- Laat de telefoon niet vallen en stoot of schud hem niet. Ruwe behandeling kan breuk van interne printplaten teweeg brengen.

- Gebruik geen bijtende chemicaliën, oplosmiddelen of sterke reinigingsmiddelen om de telefoon te reinigen. Veeg af met een zachte doek.
- De telefoon niet verven. Verf kan de bewegende delen van het toestel vastzetten en de goede werking verhinderen.
- Leg de telefoon niet in of op verwarmingsapparaten, zoals magnetron, kachel of radiator. De telefoon kan ontploffen als hij oververhit raakt.
- Als de telefoon of batterij nat wordt, wijzigt het label dat waterschade in de telefoon aangeeft van kleur. In dit geval vallen telefoonreparaties niet langer onder de gewaarborgde garantie van de fabrikant, zelfs als de garantie van uw telefoon niet is verlopen.
- Als uw telefoon een flitser of lamp heeft, gebruik deze dan niet te dicht bij de ogen van mensen en dieren. Het kan schade aan de ogen toebrengen.
- Gebruik alleen een meegeleverde of goedgekleurde vervangende antenne. Niet goedgekeurde antennes of gewijzigde accessoires brengen mogelijk schade toe aan de telefoon en schenden regels voor radio-apparatuur.
- Als de telefoon, batterij, oplader of andere accessoire niet goed werkt, breng deze dan bij het dichtstbijzijnde servicecentrum. Het personeel zal u behulpzaam zijn en zonodig, voor reparatie zorgen.

# Microsoft Licentieovereenkomst voor eindgebruikers

- U hebt een telefoon ("TELEFOON") die software bevat onder licentie van Samsung Electronics Co., Ltd. van een bij Microsoft Corporation ("MS") aangesloten bedrijf. Deze geïnstalleerde software onderdelen van MS, de gekoppelde media, gedrukt en "online" materiaal of elektronische documentatie ("SOFTWARE") zijn beschermd door internationale intellectuele eigendomswetten en -verdragen. De SOFTWARE wordt gelicenceerd, niet verkocht. Alle rechten voorbehouden.
- ALS U NIET AKKOORD GAAT MET DEZE LICENTIE-OVEREENKOMST VOOR EINDGEBRUIKERS ("EULA"), GEBRUIK HET TOESTEL DAN NIET EN KOPIEER DE SOFTWARE NIET. NEEM IN PLAATS DAARVAN METEEN CONTACT OP MET SAMSUNG ELECTRONICS CO., LTD. VOOR INSTRUCTIES OVER RETOURNEREN VAN DE ONGEBRUIKTE TELEFOON(S) MET TERUGBETALING. ELK GEBRUIK VAN DE SOFTWARE, INCLUSIEF MAAR NIET BEPERKT TOT DE TELEFOON, IS VERVAT IN UW OVEREENKOMST VOOR DEZE EULA (OF BEKRACHTIGING VAN EEN EERDERE OVEREENKOMST).
- SOFTWARE bevat een reeds op de telefoon geïnstalleerde software ("TELEFOONSOFTWARE") en MS-software op de CD-ROM-disk ("Companion CD").

## VERLENING VAN SOFTWARE-LICENTIE.

Deze EULA verleent u de volgende licentie:

**TELEFOONSOFTWARE.** U mag de TELEFOONSOFTWARE die op het toestel is geïnstalleerd, gebruiken.

**Companion CD.** een Companion CD wordt meegeleverd bij uw TOESTEL, en u mag de Microsoft<sup>®</sup> ActiveSync<sup>®</sup> component op één (1) of meer PC's installeren en gebruiken om informatie uit te wisselen met één (1) of meer computers die een compatibele versie van het besturingssysteem Microsoft<sup>®</sup> Windows Mobile<sup>TM</sup> Versie 5.0 bevatten. Andere softwarecomponent(en) op de Companion CD mag u alleen installeren en gebruiken conform de voorwaarden van de afgedrukte of online licentieovereenkomst(en) voor eindgebruikers die met dergelijke component(en) worden meegeleverd. Als er geen licentieovereenkomst voor eindgebruikers voor een of meerdere component(en) van de Companion CD aanwezig is, mag u slechts één (1) kopie van deze component(en) op de TELEFOON of op één PC waarmee u de TELEFOON wilt gebruiken installeren en gebruiken.

**Telefoonfuncties.** Als de software van de TELEFOON telefoonfuncties bevat, is mogelijk een deel of alle software van de TELEFOON buiten werking als u GEEN serviceaccount hebt bij een geschikte draadloze telecommunicatiebedrijf aan wie Samsung Electronice Co., Ltd. zijn TELEFOONS ("Mobile Operator") kan distribueren, of als de netwerkfaciliteiten van de Mobile Operator niet werken of geconfigureerd zijn om met het toestel te werken.

**Microsoft® Outlook®.** Als Microsoft Outlook bij uw TELEFOON is meegeleverd, gelden de volgende voorwaarden voor uw gebruik van Microsoft Outlook: (i) ongeacht de informatie in de paragraaf "Software-installatie en -gebruik" van de online EULA mag u één (1) kopie van Microsoft Outlook op één (1) PC installeren om te gebruiken, gegevens uit te wisselen, gegevens te delen, toegang te hebben tot de telefoon en hier mee interactie te hebben en (ii) de EULA voor Microsoft Outlook is aangegaan tussen Samsung Electronics Co., Ltd. en de eindgebruiker - niet tussen de PC-fabrikant en eindgebruiker.

# **BESCHRIJVING VAN ANDERE** RECHTEN EN BEPERKINGEN.

- **Spraak-/handschriftherkenning.** Als de software van de TELEFOON spraak- en/of handschriftherkenningscomponent(en) bevat, wordt hieronder verstaan dat spraaken handschriftherkenning inherente statistieke processen zijn en dat er fouten kunnen optreden in de herkenning van uw handschrift en de uiteindelijke conversie in tekst. Samsung Electronics Co., Ltd. of zijn leveranciers kunnen niet aansprakelijk gesteld worden voor eventuele schade veroorzaakt door fouten in het spraak- en handschriftherkenningsproces.
- BEPERKINGEN op reverse engineering, decompilatie en disassemblering. U mag geen reverse enginering, decompilatie of disassemblering toerpassen op de SOFTWARE, behalve en alleen in de mate waarin een dergelijke activiteit uitdrukkelijk is toegestaan door de toepasselijke wet niettegenstaande deze beperking.
- Enkelvoudige EULA. Het pakket van de TELEFOON kan meerdere versies van deze EULA bevatten, zoals meerdere vertalingen en/of meerdere mediaversies (bijv. in gebruikersdocumentatie en software). Zelfs als u meerdere versies van de EULA ontvangt, hebt u slechts de licentie één (1) kopie van de software van de TELEFOON te gebruiken.

## • OPMERKING M.B.T. DE VISUELE STANDAARD VAN

**MPEG-4.** De TELEFOONSOFTWARE kan een visuele decodeertechnologie voor MPEG-4 bevatten. MPEG LA, L.L.C. vereist de volgende opmerking:

GEBRUIK VAN DEZE SOFTWARE IN EEN VORM DIE OVEREENKOMT MET DE MPEG-4 VISUELE STANDAARD IS VERBODEN, BEHALVE VOOR GEBRUIK DIRECT VERBONDEN MET (A) INFORMATIEGEGEVENS (i) GEGENEREERD DOOR EN VERKREGEN ZONDER KOSTEN VAN EEN EINDGEBRUIKER DIE NIET BETROKKEN IS BIJ EEN ZAKELIJKE ONDERNEMING, EN (ii) ALLEEN VOOR PERSOONLIJK GEBRUIK; EN (B) ANDER GEBRUIK WAARVOOR SPECIFIEK EN APART LICENTIE IS VERLEEND DOOR MPEG LA, L.L.C.

Als u vragen hebt m.b.t. deze Mededeling, neem dan contact op met MPEG LA, L.L.C., 250 Steele Street, Suite 300, Denver, Colorade 80206; telefoon 303 331.1880; fax 303 331.1879

 Geen huur /commerciële hosting. U mag de SOFTWARE niet aan andere verhuren, leasen of uitlenen of commerciële hostdiensten verlenen aan anderen met de SOFTWARE. • SOFTWARE als component van de telefoonsoftware-overdracht. De TEL FEOONSOFTWARE die in ROM (alleen lezen) is geïnstalleerd op de TELEFOON kan alleen worden gebruikt als deel van de telefoon. De onderdelen ervan kunnen niet worden gescheiden voor aebruik op meer dan één telefoon, tenzij uitdrukkelijk vermeld in deze EULA. U kunt al uw rechten van deze EULA alleen als deel van een verkoop of overdracht van het toestel permanent overdragen, mits u geen kopieën bewaart. U dient alle SOFTWARE (inclusief alle onderdelen, mediamateriaal en afgedrukt materiaal, upgrades, deze EULA en, indien van toepassing, de Echtheidsverklaring(en)) over te dragen en de ontvanger dient akkoord te gaan met de voorwaarden van deze EULA. Als de SOFTWARE een upgrade is, moet de overdracht alle voorgaande versies van de SOFTWARE bevatten.

Als de TELEFOONSOFTWARE telefoonfuncties bevat, mag u geen rechten onder deze EULA m.b.t. de TELEFOONSOFTWARE van de Companion CD permanent overdragen, tenzij dit is toegestaan door de desbetreffende mobiele operator. In het geval dat de mobiele operator een dergelijke overdracht toestaat, mag u al uw rechten onder deze EULA alleen als deel van een verkoop of overdracht van het toestel permanent overdragen, mits u geen kopieën behoudt. U dient alle SOFTWARE (inclusief alle onderdelen, mediamateriaal en gedrukt materiaal, upgrades, deze EULA en, indien van toepassing, de Echtheidsverklaring(en)) permanent overdragen en de ontvanger akkoord gaat met de voorwaarden van deze EULA. Als de SOFTWARE een upgrade is, moet de overdracht alle voorgaande versies van de SOFTWARE bevatten.

- **Beëindiging.** Onverlet andere rechten kan Samsung Electronics Co., Ltd. of MS deze EULA beëindigen als u zich niet houdt aan de voorwaarden van deze EULA. In dat geval dient u alle kopieën van de SOFTWARE en alle onderdelen ervan te vernietigen.
- Beveiligingsupdates/digitale rechtenbeheer. Content providers gebruiken digital rights management technologie ("DRM") die zich in uw TOESTEL bevindt om de integriteit van hun inhoud ("Secure Content") te beschermen zodat hun intellectueel eigendom, inclusief copyright, in dergelijke inhoud niet wordt vervreemd. Delen van de TELEFOONSOFTWARE en toepassingen van derden, zoals mediaspelers, gebruiken DRM om Secure Content ("DRM Software") af te spelen. Als de beveiliging van de DRM-software in gevaar is gekomen, kunnen eigenaren van Secure Content ("Secure Content Owners") eisen dat MS het DRM-licentieservers en PC's niet langer toestaat nieuwe licenties af te geven die het een des betreffende TELEFOON mogelijk maakt Secure Content af te spelen. Deze handeling verandert niets aan de mogelijkheid van DRM software onbeschermde inhoud af te spelen.

Een lijst ingetrokken DRM-software wordt naar uw TELEFOON verzonden als u een licentie voor Secure Content vanaf het Internet of vanaf uw PC downloadt. U gaat er daarom mee akkoord dat MS, samen met een dergelijke licentie, ook lijsten van ingetrokken software downloadt op uw TELEFOON namens eigenaren van Secure Content. MS haalt geen persoonlijke identificeerbare informatie, of enige andere informatie, van uw TELEFOON op bij het downloaden van dergelijke lijsten van ingetrokken software.

- Toestemming voor gebruik van gegevens. U gaat ermee akkoord dat MS, Microsoft Corporation, dochterondernemingen en/of hun aangewezen agent technische informatie die op enige wijze als deel van de telefoonondersteuningsservices m.b.t. de SOFTWARE is verzameld, gebruikt. MS, Microsoft Corporation, dochterondernemingen en/of aangewezen agent kunnen deze informatie alleen gebruiken om hun producten te verbeteren of om persoonlijke services of technologieën aan u te verlenen. MS, Microsoft Corporation, dochterondernemingen en/of aangewezen agent kunnen deze informatie aan anderen bekendmaken, maar niet in een vorm waarbij persoonlijke gegevens van u vrijkomen.
- Internet Gaming/Updatefuncties. Als de TELEFOONSOFTWARE Internet gaming of updatefuncties aanbiedt, en u ervoor kiest ze te gebruiken, moet u computersysteem, hardware, en software-informatie gebruiken om de functies toe te passen. Door deze functies te gebruiken, geeft u MS, Microsoft Corporation en/of hun aangewezen agent uitdrukkelijk toestemming deze informatie alleen te gebruiken om hun producten te verbeteren of persoonlijke services of technologieën aan u te leveren. MS of Microsoft Corporation kunnen deze informatie openbaar maken aan anderen, maar niet in een vorm waarbij persoonlijke gegevens van u vrijkomen.

### • Internet-gebaseerde serviceonderdelen. De TELEFOONSOFTWARE kan componenten bevatten die het gebruik van bepaalde Internet-gebaseerde services mogelijk maakt en faciliteert. Het is u bekend en u gaat ermee akkoord dat MS, Microsoft Corporation, hun dochterondernemingen en/of aangewezen agent automatisch de versie van de TELEFOONSOFTWARE en/of de componenten ervan die u gebruikt, kunnen controleren en upgrades of supplementen van de TELEFOONSOFTWARE kunnen leveren die automatisch op uw TELEFON kunnen worden gedownload.

- Extra software/services. De TELEFOONSOFTWARE kan het Samsung Electronics Co., Ltd., MS, Microsoft Corporation, hun dochterondernemingen en/of hun aangewezen agent toestaan SOFTWARE-updates, supplementen, add-on-componenten, of Internetgebaseerde servicecomponenten van de SOFTWARE te leveren en aan u beschikbaar te stellen, na de datum waarop u uw eerste kopie van de SOFTWARE ("Supplemental Components") verkrijgt.
- Als Samsung Electronics Co., Ltd. aanvullende componenten aan u levert of beschikbaar stelt en geen andere EULA-voorwaarden worden geleverd bij deze aanvullende componenten, dan zijn de voorwaarden van deze EULA van toepassing.
- Als MS, Microsoft Corporation, hun dochterondernemingen en/of aangewezen agent aanvullende componenten beschikbaar stelt en geen andere EULA-voorwaarden worden gesteld, dan zijn de voorwaarden van deze EULA van toepassing, met het verschil dat de MS, Microsoft Corporation of dochteronderneming die de aanvullende componenten levert de licentiegever van de aanvullende componenten is.
- Samsung Electronics Co., Ltd., MS, Microsoft Corporation, hun dochterondernemingen en/of aangewezen agent behouden zich het recht voor enige Internet-gebaseerde services die aan u worden verleend of beschikbaar gesteld door het gebruik van de TELEFOONSOFTWARE te onderbreken.

• Links naar sites van derden. De TELEFOONSOFTWARE kan u de mogelijkheid bieden u te linken met sites van derden door het gebruik van de TELEFOONSOFTWARE. De sites van derden vallen niet onder de controle van MS. Microsoft Corporation, hun dochterondernemingen en/of aangewezen agent. Noch MS, Microsoft Corporation, hun dochterondernemingen of aangewezen agenten zijn verantwoordelijk voor (i) de inhouden van sites van derden, links in sites van derden of wijzigingen of updates naar sites van derden of (ii) webcasting of enige andere overdrachtsvorm ontvangen van een site van derden. Als de TELEFOONSOFTWARE links biedt naar sites van derden, worden deze links alleen aan u aangeboden voor uw gemak, en de aanwezigheid van een link betekent niet de goedkeuring van de site van derden door MS, Microsoft Corporation, hun dochterondernemingen en/of aangewezen agenten.

## **UPGRADES en HERSTELMEDIA.**

 TELEFOONSOFTWARE. Als de TELEFOONSOFTWARE door Samsung Electronics Co., Ltd. los van de TELEFOON wordt geleverd op media, zoals een ROM-chip, CD ROM disk(s) of via webdownload of andere middelen en gelabeld is "Alleen voor upgradedoeleinden" mag u één (1) kopie van dergelijke TELEFOONSOFTWARE op de TELEFOON installeren als vervangende kopie voor de bestaande TELEFOONSOFTWARE en deze gebruiken conform deze EULA, inclusief extra EULA-voorwaarden die meegeleverd worden met de upgrade van de TELEFOONSOFTWARE.

- CONPANION CD. Als enige softwarecomponent(en) door Samsung Electronics Co., Ltd. Los van de telefoon worden geleverd op CD ROM disk(s) of via webdownload of andere middelen en gelabeld is "Alleen voor upgradedoeleinden", mag u (i) één (1) kopie van dergelijke component(en) installeren en gebruiken op de computer(s) die u gebruikt om gegevens uit te wisselen met de telefoon als een vervangende kopie voor de bestaande Companion CD component(en).
- **HERSTELMEDIA.** Als SOFTWARE door Samsung Electronics Co., Ltd. wordt geleverd op afzonderlijke media gelabeld "Herstelmedia" mag u de herstelmedia alleen gebruiken om de oorspronkelijk op uw TELEFOON geïnstalleerde SOFTWARE te herstellen of opnieuw te installeren.

## INTELLECTUELE EIGENDOMSRECHTEN.

Alle algemene en intellectuele eigendomsrechten met betrekking tot de SOFTWARE (inclusief maar niet beperkt tot afbeeldingen, foto's, animaties, video, audio, muziek, tekst en "applets," die zijn opgenomen in de SOFTWARE), het bijgaande gedrukte materiaal en eventuele kopieën van de SOFTWARE, zijn het eigendom van MS of zijn leveranciers (inclusief Microsoft Corporation). U heeft de SOFTWARE niet gekocht, maar hierop uitsluitend een gebruiksrecht ontvangen. U mag de gedrukte materialen bij de SOFTWARE niet kopiëren. Alle algemene en intellectuele eigendomsrechten met betrekking tot de inhoud waartoe u toegang kunt krijgen via het gebruik van de SOFTWARE is eigendom van de betreffende eigenaar en kan worden beschermd door toepasselijk copyright of andere intellectuele eigendomswetten en -verdragen. Deze EULA verleent u geen rechten deze inhoud te gebruiken. Alle rechten die niet specifiek zijn verleend onder deze EULA zijn voorbehouden door MS en zijn leveranciers (inclusief Microsoft Corporation). Gebruik van onlineservices waartoe u toegang kunt hebben via de SOFTWARE kunnen onder de betreffende gebruiksvoorwaarden vallen die betrekking hebben op dergelijke services. Als deze SOFTWARE documentatie bevat die alleen in elektronische vorm wordt gegeven, mag u één kopie van deze elektronische documentatie afdrukken.

**HANDELSMERKEN.** Deze EULA verleent u geen rechten m.b.t. handelsmerken of servicemerken van Samsung Electronics Co., Ltd., MS, Microsoft Corporation, hun dochterondernemingen of leveranciers. **EXPORTBEPERKINGEN.** Het is u bekend dat de SOFTWARE onderworpen is aan de exportwetgeving van de U.S. en de Europese Unie. U gaat ermee akkoord te voldoen aan alle toepasselijke internationale en nationale wetten die van toepassing zijn op de SOFTWARE, inclusief de U.S.

Export Administration Regulations, zowel als eindgebruiker, eindgebruiker en bestemmingsbeperkingen uitgegeven door de U.S. en andere overheden. Voor extra informatie, zie http://www.microsoft.com/exporting/.

**PRODUCTONDERSTEUNING.** Productondersteuning voor de SOFTWARE wordt niet geboden door MS, Microsoft Corporation of hun dochterondernemingen. Voor productondersteuning dient u het ondersteuningsnummer van Samsung Electronics Co., Ltd. te bellen dat zich in de documentatie bij de TELEFOON bevindt. Mocht u vragen hebben omtrent deze EULA, of contact willen opnemen met Samsung Electronics Co., Ltd. voor een andere reden, dan verwijzen wij naar het adres dat in de documentatie voor de TELEFOON staat.

**BEPERKT GEBRUIK.** de SOFTWARE is niet ontworpen of bedoeld voor gebruik of doorverkoop in gevaarlijke omgevingen die faalveiligheid vereisen, zoals gebruik in nucleaire voorzieningen, bij vliegtuignavigatie of communicatiesystemen, luchtverkeerscontrole of andere apparaten of systemen waarbij slecht functioneren van de SOFTWARE kan leiden tot voorzienbaar risico, lichamelijk letsel of dood van de gebruiker van het toestel of systeem of aan derden.

### GEEN AANSPRAKELIJKHEID VOOR BEPAALDE

SCHADES. BEHALVE ALS DIT BIJ WET IS VASTGELEGD ZIJN MS, MICROSOFT CORPORATION EN HUN DOCHTERONDERNEMINGEN NIET AANSPRAKELIJK VOOR ENIGE INDIRECT, SPECIALE, VOORTVLOEIENDE OF INCIDENTELE SCHADE DIE HET GEVOLG IS OF SAMENHANGT MET GEBRUIK OF PRESTATIE VAN DE SOFTWARE. DEZE BEPERKING IS ZELFS VAN TOEPASSING ALS VAN EEN HULPMIDDEL WORDT VASTGESTELD DAT HET NIET HET BEOOGDE DOEL HEEFT BEREIKT. IN GEEN GEVAL IS MS AANSPRAKELIJK VOOR EEN BEDRAG HOGER DAN TWEE HONDERD VIJFTIG U.S. DOLLARS (U.S \$250)

VOOR GELDENDE BEPERKTE GARANTIES (INDIEN AANWEZIG) EN SPECIALE VOORZIENINGEN DIE RELEVANT ZIJN VOOR UW SPECIFIEKE RECHTSGEBIED, VERWIJZEN WIJ U NAAR UW GARANTIEBOEKJE (INDIEN AANWEZIG) DAT IN GEDRUKTE OF ELEKTRONISCHE VORM BIJ DE SOFTWARE IS GELEVERD. **DE SOFTWARE WORDT GELEVERD "ZOALS DEZE IS"** EN INCLUSIEF MOGELIJKE GEBREKEN. HET RISICO **INZAKE EEN BEVREDIGENDE KWALITEIT, JUISTE** WERKING EN PRESTATIES (INCLUSIEF HET **ONTBREKEN DAARVAN) LIGT VOLLEDIG BIJ DE GEBRUIKER. ER GELDEN GEEN EXPLICIETE**, IMPLICIETE OF WETTELIJKE GARANTIES OF **VOORWAARDEN, INCLUSIEF MAAR NIET BEPERKT** TOT VERKOOPBAARHEID, GESCHIKTHEID VOOR EEN BEPAALD DOEL, ONTBREKEN VAN VIRUSSEN, INBREUK OP RECHTEN VAN ANDEREN OF GARANTIE INZAKE DE BESCHIKBAARHEID VAN DE SOFTWARE, WELKE BIJ DEZE UITDRUKKELIJK WORDEN **UITGESLOTEN. MOCHT U VIA EEN GARANTIEBOEKJE OF ANDERSZINS ENIGE GARANTIE INZAKE DIT** TOESTEL OF DE SOFTWARE HEBBEN ONTVANGEN, DAN IS DEZE NIET AFKOMSTIG VAN MS, MICROSOFT **CORPORATION OF EEN HIERAAN VERBONDEN BEDRIJF EN MS, MICROSOFT CORPORATION OF HET** HIERAAN VERBONDEN BEDRIJF ZIJN NIET HIERAAN GEBONDEN.

### Conformiteitsverklaring (R&TTE)

#### Voor het volgende toestel:

GSM900/GSM1800/GSM1900 met Bluetooth

Draagbare telefoon

(Product beschrijving)

#### SGH-i620V

(Modelnaam)

### Gefabriceerd bij:

- Samsung Electronics Co., Ltd, 94-1 Imsoo-Dong, Gumi City, Kyung Buk, Korea 730-350\*

(fabrieksnaam, adres)

waaraan deze verklaring refereert voldoet aan de volgende standaards en/of andere normdocumenten.

| Veiligheid: |   | EN 60950-1:2001 +A11:2004      |
|-------------|---|--------------------------------|
| EMC         | : | EN 301 489-01 v1.5.1 (11-2004) |
|             |   | EN 301 489-07 v1.2.1 (08-2002) |
|             |   | EN 301 489-17 v1.2.1 (08-2002) |
|             |   | EN 301 489-24 v1.2.1 (11-2002) |
| SAR         | : | EN 50360:2001                  |
|             |   | EN 50361:2001                  |
| Netwerk     | : | EN 301 511 v9.0.2 (03-2003)    |
|             |   | EN 300 328 v1.6.1 (11-2004)    |
|             |   | EN 301 908-1 v2.2.1 (10-2003)  |
|             |   | EN 301 908-2 v2.2.1 (10-2003)  |
|             |   |                                |

Wij verklaren hierbij dat [alle essentiële radiotests zijn uitgevoerd en dat] bovenvermelde toestel conform is met alle essentiële eisen of Richtlijn 1999/5/EC.

De conformiteitsbeoordelingprocedure waaraan verwezen in Artikel 10 en gedetailleerd in Aanhangsel [IV] van Richtlijn 1999/5/EC is uitgevoerd in samenwerking met volgende aangemelde orgaan/organen:

BABT, Balfour House, Churchfield Road, Walton-on-Thames, Surrey, KT12 2TD, UK Identificatiekenmerk: 0168

De technische documentatie wordt bewaard bij:

Samsung Electronics QA Lab.

#### deze is op verzoek beschikbaar.

#### (Vertegenwoordiger in de EU)

Samsung Electronics Euro QA Lab. Blackbushe Business Park, Saxony Way, Yateley, Hampshire, GU46 6GG, UK 2007.06.12

CE0168

D.S. polez

Yong-Sang Park / S. Manager

(plaats en datum van uitgave)(naam en handtekening van gemachtigd persoon)

\* Dit is niet het adres van het Samsung servicecentrum. Voor adres of telefoonnummer van Samsung servicecentrum, zie de garantiekaart of neem contact op met de leverancier bij wie u uw telefoon hebt gekocht.

- \* Afhankelijk van de geïnstalleerde software of uw serviceprovider of land, is het mogelijk dat sommige beschrijvingen in deze handleiding niet precies met uw telefoon overeenkomen.
- \* Afhankelijk van uw land, kunnen telefoon en accessoires er anders uitzien dan op de illustraties in deze handleiding.
- \* Bluetooth QD ID: 012693

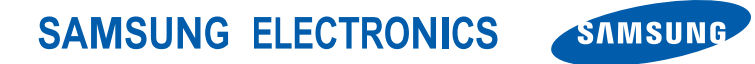